# **Vostro 3681**

Service-Handbuch

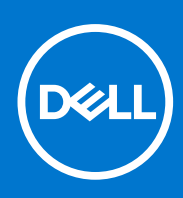

Vorschriftenmodell: D15S Vorschriftentyp: D15S002 August 2021 Rev. A01

#### Hinweise, Vorsichtshinweise und Warnungen

(i) ANMERKUNG: Eine ANMERKUNG macht auf wichtige Informationen aufmerksam, mit denen Sie Ihr Produkt besser einsetzen können.

VORSICHT: Ein VORSICHTSHINWEIS warnt vor möglichen Beschädigungen der Hardware oder vor Datenverlust und zeigt, wie diese vermieden werden können.

WARNUNG: Mit WARNUNG wird auf eine potenziell gefährliche Situation hingewiesen, die zu Sachschäden, Verletzungen oder zum Tod führen kann.

© 2020 2021 Dell Inc. oder ihre Tochtergesellschaften. Alle Rechte vorbehalten. Dell, EMC und andere Marken sind Marken von Dell Inc. oder entsprechenden Tochtergesellschaften. Andere Marken können Marken ihrer jeweiligen Inhaber sein.

# Inhaltsverzeichnis

| Kapitel 1: Arbeiten am Computer                                        | 6  |
|------------------------------------------------------------------------|----|
| Sicherheitshinweise                                                    | 6  |
| Vor der Arbeit an Komponenten im Innern des Computers                  | 7  |
| Sicherheitsvorkehrungen                                                | 7  |
| Schutz vor elektrostatischer Entladung                                 | 7  |
| ESD-Service-Kit                                                        | 8  |
| Transport empfindlicher Komponenten                                    | 9  |
| Nach der Arbeit an Komponenten im Inneren des Computers                | 9  |
| Kapitel 2: Technologie und Komponenten                                 |    |
| DDR4                                                                   |    |
| USB-Funktionen                                                         |    |
| HDMI 1.4b                                                              | 14 |
| Kapitel 3: Ausbau und Wiedereinbau                                     | 15 |
| Empfohlene Werkzeuge                                                   |    |
| Liste der Schraubengrößen                                              |    |
| Layout der Systemplatine                                               |    |
| Seitenabdeckung                                                        |    |
| Entfernen der Seitenabdeckung                                          | 17 |
| Anbringen der Seitenabdeckung                                          |    |
| Blende                                                                 |    |
| Entfernen der Frontverkleidung                                         |    |
| Installieren der Frontverkleidung                                      |    |
| 3,5"- Festplattenlaufwerk                                              |    |
| Entfernen des 3,5-Zoll-Festplattenlaufwerks                            | 21 |
| Einbauen des 3,5-Zoll-Festplattenlaufwerks                             |    |
| Halterung für Festplattenlaufwerke/optische Laufwerke                  | 23 |
| Entfernen der Halterung für Festplattenlaufwerke/optische Laufwerke    |    |
| Installieren der Halterung für Festplattenlaufwerke/optische Laufwerke |    |
| Optisches Laufwerk                                                     |    |
| Entfernen des optischen Laufwerks                                      |    |
| Einbauen des optischen Laufwerks                                       |    |
| Speichermodul                                                          |    |
| Entfernen der Speichermodule                                           |    |
| Einsetzen der Speichermodule                                           |    |
| Grafikkarte                                                            |    |
| Entfernen der Grafikkarte                                              |    |
| Installieren der Grafikkarte                                           |    |
| Knopfzellenbatterie                                                    |    |
| Entfernen der Knopfzellenbatterie                                      |    |
| Einsetzen der Knopfzellenbatterie                                      |    |
| M.2-2230-Solid-State-Laufwerk                                          |    |
| Entfernen des 2230-Solid-State-Laufwerks                               |    |

| Einbauen des 2230-Solid-State-Laufwerks                                |           |
|------------------------------------------------------------------------|-----------|
| M.2-2280-Solid-State-Laufwerk                                          |           |
| Entfernen des 2280-Solid-State-Laufwerks                               |           |
| Einbauen des 2280-Solid-State-Laufwerks                                |           |
| WLAN-Karte                                                             |           |
| Entfernen der WLAN-Karte                                               |           |
| Einbauen der WLAN-Karte                                                | 40        |
| SD-Karte                                                               |           |
| Entfernen des Medienkartenlesers                                       |           |
| Installieren des Medienkartenlesers                                    |           |
| Netzteil                                                               | 43        |
| Entfernen der Stromversorgungseinheit                                  |           |
| Installieren der Stromversorgungseinheit                               |           |
| Kühlkörperbaugruppe                                                    |           |
| Entfernen der Kühlkörperbaugruppe                                      |           |
| Einbauen der Kühlkörperbaugruppe                                       |           |
| Prozessor                                                              |           |
| Entfernen des Prozessors                                               |           |
| Einbauen des Prozessors.                                               | 52        |
| Systemplatine                                                          |           |
| Entfernen der Systemplatine                                            |           |
| Einbauen der Systemplatine                                             |           |
|                                                                        |           |
| Kapitel 4: System-Setup                                                |           |
| BIOS-Übersicht                                                         |           |
| Aufrufen des BIOS-Setup-Programms                                      | 60        |
| Startmenü                                                              | 60        |
| Navigationstasten                                                      | 60        |
| Boot Sequence                                                          | 61        |
| System-Setup-Ontionen                                                  | 61        |
| Aktualisieren des BIOS                                                 | 66        |
| Aktualisieren des BIOS unter Windows                                   | 66        |
| Aktualisieren des BIOS in Linux und Ubuntu.                            |           |
| Aktualisieren des BIOS unter Verwendung des USB-Laufwerks in Windows   | 67        |
| Aktualisieren des BIOS üher das einmalige E12-Startmenü                | 67        |
| System- und Setup-Kennwort                                             | 68        |
| 7uweisen eines System-Setup-Kennworts.                                 |           |
| Löschen oder Ändern eines vorhandenen System-Setun-Kennworts           | 69        |
| Löschen von CMOS-Einstellungen/Zurücksetzen der RTC                    | 69        |
| Löschen von Kennwörtern für BIOS (System-Setup) und Systemkennwörtern  | 70        |
|                                                                        |           |
| Kanital Er Eablarbahahung                                              | 71        |
| Diagnage der Dell Support Assist Systemisistungenrüfung vor dem Start  |           |
| Ausführen der SupportAssist-Systemleistungsprüfung vor dem Systematort | ۱ /<br>۲۱ |
| Austumen der SupportAssist-Systemeistungsprutung von dem Systemistart  | ۱ /<br>۱۲ |
| Zuruukselzen der Eunizeituni (KTO)                                     | ا /       |
| Oysten luidyi lusedi izelyel i                                         | 2/<br>דר  |
| Didyi 1058-Fel ileli Heluuli iyeli                                     |           |
| System en len meidun gen                                               | /b/       |
| Wiedennerstellen des Detriedssystems                                   |           |

| Aktualisieren des BIOS unter Verwendung des USB-Laufwerks in Windows | 77 |
|----------------------------------------------------------------------|----|
| Aktualisieren des BIOS unter Windows                                 | 77 |
| Sicherungsmedien und Wiederherstellungsoptionen                      |    |
| Ein- und Ausschalten des WLAN                                        | 78 |
| Entladen des Reststroms (Kaltstart)                                  |    |
| Kapitel 6: Hilfe erhalten und Kontaktaufnahme mit Dell               | 80 |

# **Arbeiten am Computer**

# Sicherheitshinweise

#### Voraussetzungen

Beachten Sie folgende Sicherheitsrichtlinien, damit Ihr Computer vor möglichen Schäden geschützt und Ihre eigene Sicherheit sichergestellt ist. Wenn nicht anders angegeben, wird bei jedem in diesem Dokument vorgestellten Verfahren vorausgesetzt, dass folgende Bedingungen zutreffen:

- Sie haben die im Lieferumfang des Computers enthaltenen Sicherheitshinweise gelesen.
- Eine Komponente kann ersetzt oder, wenn sie separat erworben wurde, installiert werden, indem der Entfernungsvorgang in umgekehrter Reihenfolge ausgeführt wird.

#### Info über diese Aufgabe

- WARNUNG: Bevor Sie Arbeiten im Inneren des Computers ausführen, lesen Sie zunächst die im Lieferumfang des Computers enthaltenen Sicherheitshinweise. Zusätzliche Informationen zur bestmöglichen Einhaltung der Sicherheitsrichtlinien finden Sie auf der Homepage zur Einhaltung behördlicher Auflagen.
- VORSICHT: Manche Reparaturarbeiten dürfen nur von qualifizierten Servicetechnikern durchgeführt werden. Maßnahmen zur Fehlerbehebung oder einfache Reparaturen sollten Sie nur dann selbst durchführen, wenn dies laut Produktdokumentation genehmigt ist, oder wenn Sie vom Team des Online- oder Telefonsupports dazu aufgefordert werden. Schäden durch nicht von Dell genehmigte Wartungsversuche werden nicht durch die Garantie abgedeckt. Lesen und beachten Sie die Sicherheitshinweise, die Sie zusammen mit Ihrem Produkt erhalten haben.
- VORSICHT: Um elektrostatische Entladungen zu vermeiden, erden Sie sich mittels eines Erdungsarmbandes oder durch regelmäßiges Berühren einer nicht lackierten metallenen Oberfläche (beispielsweise eines Anschlusses auf der Rückseite des Computers).
- VORSICHT: Gehen Sie mit Komponenten und Erweiterungskarten vorsichtig um. Berühren Sie keine Komponenten oder Kontakte auf der Karte. Halten Sie die Karte möglichst an ihren Kanten oder dem Montageblech. Fassen Sie Komponenten wie Prozessoren grundsätzlich an den Kanten und niemals an den Kontaktstiften an.
- VORSICHT: Ziehen Sie beim Trennen eines Kabels vom Computer nur am Stecker oder an der Zuglasche und nicht am Kabel selbst. Einige Kabel haben Stecker mit Sicherungsklammern. Wenn Sie ein solches Kabel abziehen, drücken Sie vor dem Herausziehen des Steckers die Sicherungsklammern nach innen. Ziehen Sie beim Trennen von Steckverbindungen die Anschlüsse immer gerade heraus, damit Sie keine Anschlussstifte verbiegen. Richten Sie vor dem Herstellen von Steckverbindungen die Anschlüsse stets korrekt aus.
- (i) ANMERKUNG: Trennen Sie den Computer vom Netz, bevor Sie die Computerabdeckung oder Verkleidungselemente entfernen. Bringen Sie nach Abschluss der Arbeiten innerhalb des Tablets alle Abdeckungen, Verkleidungselemente und Schrauben wieder an, bevor Sie das Gerät erneut an das Stromnetz anschließen.
- VORSICHT: Seien Sie vorsichtig beim Umgang mit Lithium-Ionen-Akkus in Laptops. Geschwollene Akkus dürfen nicht verwendet werden und sollten ausgetauscht und fachgerecht entsorgt werden.
- **ANMERKUNG:** Die Farbe Ihres Computers und bestimmter Komponenten kann von den in diesem Dokument gezeigten Farben abweichen.

## Vor der Arbeit an Komponenten im Innern des Computers

#### Info über diese Aufgabe

Um Schäden am Computer zu vermeiden, führen Sie folgende Schritte aus, bevor Sie mit den Arbeiten im Computerinneren beginnen.

#### Schritte

- 1. Die Sicherheitshinweise müssen strikt befolgt werden.
- 2. Stellen Sie sicher, dass die Arbeitsoberfläche eben und sauber ist, damit die Computerabdeckung nicht zerkratzt wird.
- 3. Schalten Sie den Computer aus.
- 4. Trennen Sie alle Netzwerkkabel vom Computer.

#### VORSICHT: Wenn Sie ein Netzwerkkabel trennen, ziehen Sie es zuerst am Computer und dann am Netzwerkgerät ab.

- 5. Trennen Sie Ihren Computer sowie alle daran angeschlossenen Geräte vom Stromnetz.
- 6. Halten Sie den Betriebsschalter gedrückt, während Sie den Computer vom Netz trennen, um die Systemplatine zu erden.
  - ANMERKUNG: Um elektrostatische Entladungen zu vermeiden, erden Sie sich mittels eines Erdungsarmbandes oder durch regelmäßiges Berühren einer nicht lackierten metallenen Oberfläche (beispielsweise eines Anschlusses auf der Rückseite des Computers).

### Sicherheitsvorkehrungen

Im Kapitel zu den Vorsichtsmaßnahmen werden die primären Schritte, die vor der Demontage durchzuführen sind, detailliert beschrieben.

Lesen Sie die folgenden Vorsichtsmaßnahmen vor der Durchführung von Installations- oder Reparaturverfahren, bei denen es sich um Demontage oder Neumontage handelt:

- Schalten Sie das System und alle angeschlossenen Peripheriegeräte aus.
- Trennen Sie das System und alle angeschlossenen Peripheriegeräte von der Netzstromversorgung.
- Trennen Sie alle Netzwerkkabel, Telefon- und Telekommunikationsverbindungen vom System.
- Verwenden Sie ein ESD-Service-Kit beim Arbeiten im Inneren eines , um Schäden durch elektrostatische Entladungen (ESD) zu vermeiden.
- Nach dem Entfernen von Systemkomponenten setzen Sie die entfernte Komponente vorsichtig auf eine antistatische Matte.
- Tragen Sie Schuhe mit nicht leitenden Gummisohlen, um das Risiko eines Stromschlags zu reduzieren.

### Standby-Stromversorgung

Dell-Produkte mit Standby-Stromversorgung müssen vom Strom getrennt sein, bevor das Gehäuse geöffnet wird. Systeme mit Standby-Stromversorgung werden im ausgeschalteten Zustand mit einer minimalen Stromzufuhr versorgt. Durch die interne Stromversorgung kann das System remote eingeschaltet werden (Wake on LAN), vorübergehend in einen Ruhemodus versetzt werden und verfügt über andere erweiterte Energieverwaltungsfunktionen.

Nach dem Trennen von der Stromversorgung und dem Gedrückthalten des Betriebsschalters für 15 Sekunden sollte der Reststrom von der Systemplatine entladen sein.

### Bonding

Bonding ist eine Methode zum Anschließen von zwei oder mehreren Erdungsleitern an dieselbe elektrische Spannung. Dies erfolgt durch die Nutzung eines Field Service Electrostatic Discharge (ESD)-Kits. Stellen Sie beim Anschließen eines Bonddrahts sicher, dass er mit blankem Metall und nicht mit einer lackierten oder nicht metallischen Fläche verbunden ist. Das Armband sollte sicher sitzen und sich in vollem Kontakt mit Ihrer Haut befinden. Entfernen Sie außerdem sämtlichen Schmuck wie Uhren, Armbänder oder Ringe, bevor Sie die Bonding-Verbindung mit dem Geräte herstellen.

## Schutz vor elektrostatischer Entladung

Die elektrostatische Entladung ist beim Umgang mit elektronischen Komponenten, insbesondere empfindlichen Komponenten wie z. B. Erweiterungskarten, Prozessoren, Speicher-DIMMs und Systemplatinen, ein wichtiges Thema. Sehr leichte Ladungen können Schaltkreise bereits auf eine Weise schädigen, die eventuell nicht offensichtlich ist (z. B. zeitweilige Probleme oder eine verkürzte Produktlebensdauer). Da die Branche auf geringeren Leistungsbedarf und höhere Dichte drängt, ist der ESD-Schutz von zunehmender Bedeutung.

Aufgrund der höheren Dichte von Halbleitern, die in aktuellen Produkten von Dell verwendet werden, ist die Empfindlichkeit gegenüber Beschädigungen durch elektrostatische Entladungen inzwischen größer als bei früheren Dell-Produkten. Aus diesem Grund sind einige zuvor genehmigte Verfahren zur Handhabung von Komponenten nicht mehr anwendbar.

Es gibt zwei anerkannte Arten von Schäden durch elektrostatische Entladung (ESD): katastrophale und gelegentliche Ausfälle.

- **Katastrophal:** Katastrophale Ausfälle machen etwa 20 Prozent der ESD-bezogenen Ausfälle aus. Der Schaden verursacht einen sofortigen und kompletten Verlust der Gerätefunktion. Ein Beispiel eines katastrophalen Ausfalls ist ein Speicher-DIMM, das einen elektrostatischen Schock erhalten hat und sofort das Symptom "No POST/No Video" (Kein POST/Kein Video) mit einem Signaltoncode erzeugt, der im Falle von fehlendem oder nicht funktionsfähigem Speicher ertönt.
- Gelegentlich: Gelegentliche Ausfälle machen etwa 80 Prozent der ESD-bezogenen Ausfälle aus. Die hohe Rate gelegentlicher Ausfälle bedeutet, dass auftretende Schäden in den meisten Fällen nicht sofort zu erkennen sind. Das DIMM erhält einen elektrostatischen Schock, aber die Ablaufverfolgung erfolgt nur langsam, sodass nicht sofort ausgehende Symptome im Bezug auf die Beschädigung erzeugt werden. Die Verlangsamung der Ablaufverfolgung kann Wochen oder Monate andauern und kann in der Zwischenzeit zur Verschlechterung der Speicherintegrität, zu zeitweiligen Speicherfehlern usw. führen.

Gelegentliche Ausfälle (auch bekannt als latente Ausfälle oder "walking wounded") sind deutlich schwieriger zu erkennen und zu beheben.

Führen Sie die folgenden Schritte durch, um Beschädigungen durch elektrostatische Entladungen zu vermeiden:

- Verwenden Sie ein kabelgebundenes ESD-Armband, das ordnungsgemäß geerdet ist. Die Verwendung von drahtlosen antistatischen Armbändern ist nicht mehr zulässig; sie bieten keinen ausreichenden Schutz. Das Berühren des Gehäuses vor der Handhabung von Komponenten bietet keinen angemessenen ESD-Schutz auf Teilen mit erhöhter Empfindlichkeit auf ESD-Schäden.
- Arbeiten Sie mit statikempfindlichen Komponenten ausschließlich in einer statikfreien Umgebung. Verwenden Sie nach Möglichkeit antistatische Bodenmatten und Werkbankunterlagen.
- Beim Auspacken einer statikempfindlichen Komponente aus dem Versandkarton, entfernen Sie die Komponente erst aus der antistatischen Verpackung, wenn Sie bereit sind, die Komponente tatsächlich zu installieren. Stellen Sie vor dem Entfernen der antistatischen Verpackung sicher, dass Sie statische Elektrizität aus Ihrem Körper ableiten.
- Legen Sie eine statikempfindliche Komponente vor deren Transport in einen antistatischen Behälter oder eine antistatische Verpackung.

### **ESD-Service-Kit**

Das nicht kontrollierte Service-Kit ist das am häufigsten verwendete Service-Kit. Jedes Service-Kit beinhaltet drei Hauptkomponenten: antistatische Matte, Armband, und Bonddraht.

### Komponenten eines ESD-Service-Kits

ESD-Service-Kits enthalten folgende Komponenten:

- Antistatische Matte: Die antistatische Matte ist ableitfähig. Während Wartungsverfahren können Sie Teile darauf ablegen. Wenn Sie mit einer antistatischen Matte arbeiten, sollte Ihr Armband fest angelegt und der Bonddraht mit der Matte und mit sämtlichen blanken Metallteilen im System verbunden sein, an denen Sie arbeiten. Nach ordnungsgemäßer Bereitstellung können Ersatzteile aus dem ESD-Beutel entnommen und auf der Matte platziert werden. ESD-empfindliche Elemente sind sicher geschützt in Ihrer Hand, auf der ESD-Matte, im System oder innerhalb des Beutels.
- Armband und Bonddraht: Das Armband und der Bonddraht können entweder direkt zwischen Ihrem Handgelenk und blankem Metall auf der Hardware befestigt werden, falls die ESD-Matte nicht erforderlich ist, oder mit der antistatischen Matte verbunden werden, sodass Hardware geschützt wird, die vorübergehend auf der Matte platziert wird. Die physische Verbindung zwischen dem Armband bzw. dem Bonddraht und Ihrer Haut, der ESD-Matte und der Hardware wird als Bonding bezeichnet. Verwenden Sie nur Service-Kits mit einem Armband, einer Matte und Bonddraht. Verwenden Sie niemals kabellose Armbänder. Bedenken Sie immer, dass bei den internen Kabeln eines Erdungsarmbands die Gefahr besteht, dass sie durch normale Abnutzung beschädigt werden, und daher müssen Sie regelmäßig mit einem Armbandtester geprüft werden, um versehentliche ESD-Hardwareschäden zu vermeiden. Es wird empfohlen, das Armband und den Bonddraht mindestens einmal pro Woche zu überprüfen.
- ESD Armbandtester: Die Kabel innerhalb eines ESD-Armbands sind anfällig für Schäden im Laufe der Zeit. Bei der Verwendung eines nicht kontrollierten Kits sollten Sie das Armband regelmäßig vor jeder Wartungsanfrage bzw. mindestens einmal pro Woche testen. Ein Armbandtester ist für diese Zwecke die beste Lösung. Wenn Sie keinen eigenen Armbandtester besitzen, fragen Sie bei Ihrem regionalen Büro nach, ob dieses über einen verfügt. Stecken Sie für den Test den Bonddraht des Armbands in den Tester (während das Armband an Ihrem Handgelenk angelegt ist) und drücken Sie die Taste zum Testen. Eine grüne LED leuchtet auf, wenn der Test erfolgreich war. Eine rote LED leuchtet auf und ein Alarmton wird ausgegeben, wenn der Test fehlschlägt.
- Isolatorelemente: Es ist sehr wichtig, ESD-empfindliche Geräte, wie z. B. Kunststoff-Kühlkörpergehäuse, von internen Teilen fernzuhalten, die Isolatoren und oft stark geladen sind.

- Arbeitsumgebung: Vor der Bereitstellung des ESD-Service-Kits sollten Sie die Situation am Standort des Kunden überprüfen. Zum Beispiel unterscheidet sich die Bereitstellung des Kits für eine Serverumgebung von der Bereitstellung für eine Desktop-PC- oder mobile Umgebung. Server werden in der Regel in einem Rack innerhalb eines Rechenzentrums montiert. Desktop-PCs oder tragbare Geräte befinden sich normalerweise auf Schreibtischen oder an Arbeitsplätzen. Achten Sie stets darauf, dass Sie über einen großen, offenen, ebenen und übersichtlichen Arbeitsbereich mit ausreichend Platz für die Bereitstellung des ESD-Kits und mit zusätzlichem Platz für den jeweiligen Systemtyp verfügen, den Sie reparieren. Der Arbeitsbereich sollte zudem frei von Isolatoren sein, die zu einem ESD-Ereignis führen können. Isolatoren wie z. B. Styropor und andere Kunststoffe sollten vor dem physischen Umgang mit Hardwarekomponenten im Arbeitsbereich immer mit mindestens 12" bzw. 30 cm Abstand von empfindlichen Teilen platziert werden.
- ESD-Verpackung: Alle ESD-empfindlichen Geräte müssen in einer Schutzverpackung zur Vermeidung von elektrostatischer Aufladung geliefert und empfangen werden. Antistatische Beutel aus Metall werden bevorzugt. Beschädigte Teile sollten Sie immer unter Verwendung des gleichen ESD-Beutels und der gleichen ESD-Verpackung zurückschicken, die auch für den Versand des Teils verwendet wurde. Der ESD-Beutel sollte zugefaltet und mit Klebeband verschlossen werden und Sie sollten dasselbe Schaumstoffverpackungsmaterial verwenden, das in der Originalverpackung des neuen Teils genutzt wurde. ESD-empfindliche Geräte sollten aus der Verpackung nur an einer ESD-geschützten Arbeitsfläche entnommen werden und Ersatzteile sollte nie auf dem ESD-Beutel platziert werden, da nur die Innenseite des Beutels abgeschirmt ist. Legen Sie Teile immer in Ihre Hand, auf die ESD-Matte, ins System oder in einen antistatischen Beutel.
- Transport von empfindlichen Komponenten: Wenn empfindliche ESD-Komponenten, wie z. B. Ersatzteile oder Teile, die an Dell zurückgesendet werden sollen, transportiert werden, ist es äußerst wichtig, diese Teile für den sicheren Transport in antistatischen Beuteln zu platzieren.

### ESD-Schutz – Zusammenfassung

Es wird empfohlen, dass Servicetechniker das herkömmliche verkabelte ESD-Erdungsarmband und die antistatische Matte jederzeit bei der Wartung von Dell Produkten verwenden. Darüber hinaus ist es äußerst wichtig, dass Techniker während der Wartung empfindliche Teile separat von allen Isolatorteilen aufbewahren und dass sie einen antistatischen Beutel für den Transport empfindlicher Komponenten verwenden.

### **Transport empfindlicher Komponenten**

Wenn empfindliche ESD-Komponenten, wie z. B. Ersatzteile oder Teile, die an Dell zurückgesendet werden sollen, transportiert werden, ist es äußerst wichtig, diese Teile für den sicheren Transport in antistatischen Beuteln zu platzieren.

### Hebevorrichtung

Beachten Sie die folgenden Richtlinien beim Heben von schweren Geräten:

VORSICHT: Heben Sie nicht schwerer als 50 Pfund. Bitten Sie immer weitere Personen um Hilfe oder verwenden Sie eine mechanische Hebevorrichtung.

- 1. Sorgen Sie dafür, dass Sie einen fest Stand haben. Um einen stabilen Stand zu haben, stellen Sie die Füße etwas auseinander und drehen Sie die Zehen nach außen.
- 2. Spannen Sie die Bauchmuskeln an. Die Bauchmuskulatur unterstützt den Rücken, wenn Sie etwas anheben, und gleicht so die Last aus.
- 3. Heben Sie die Last mit den Beinen, nicht mit dem Rücken.
- 4. Halten Sie die Last nahe am Körper. Je näher die Last am Rücken ist, desto weniger wird Ihr Rücken belastet.
- 5. Halten Sie den Rücken immer aufrecht unabhängig davon, ob Sie die Last anheben oder absetzen. Versuchen Sie, die Last nicht durch Ihr eigenes Körpergewicht zu beschweren. Vermeiden Sie es, Ihren Körper oder Rücken zu verdrehen.
- 6. Befolgen Sie die gleichen Techniken in umgekehrter Reihenfolge zum Abstellen der Last.

## Nach der Arbeit an Komponenten im Inneren des Computers

#### Info über diese Aufgabe

Stellen Sie nach Abschluss von Aus- und Einbauvorgängen sicher, dass Sie zuerst sämtliche externen Geräte, Karten, Kabel usw. wieder anschließen, bevor Sie den Computer einschalten.

#### Schritte

1. Schließen Sie die zuvor getrennten Telefon- und Netzwerkkabel wieder an den Computer an.

# VORSICHT: Wenn Sie ein Netzwerkkabel anschließen, verbinden Sie das Kabel zuerst mit dem Netzwerkgerät und danach mit dem Computer.

- 2. Schließen Sie den Computer sowie alle daran angeschlossenen Geräte an das Stromnetz an.
- **3.** Schalten Sie den Computer ein.
- 4. Überprüfen Sie gegebenenfalls, ob der Computer einwandfrei läuft, indem Sie ePSA Diagnostics ausführen.

# **Technologie und Komponenten**

Dieses Kapitel erläutert die in dem System verfügbare Technologie und Komponenten.

# DDR4

DDR4-Speicher (Double Data Rate der vierten Generation) ist der schnellere Nachfolger der DDR2- und DDR3-Technologie und ermöglicht bis zu 512 GB Kapazität im Vergleich zu der maximalen Kapazität von 128 GB pro DIMM beim DDR3-Speicher. Synchroner DDR4-Speicher (Dynamic Random-Access) ist mit einer anderen Passung versehen als SDRAM und DDR. Damit soll verhindert werden, dass Benutzer den falschen Typ Speicher im System installieren.

DDR4 benötigt 20 Prozent weniger Volt bzw. nur 1,2 Volt im Vergleich zu DDR3, der eine Stromversorgung von 1,5 Volt für den Betrieb benötigt. DDR4 unterstützt auch einen neuen Deep-Power-Down-Modus, mit dem das Host-Gerät in den Standby-Modus wechseln kann, ohne dass der Arbeitsspeicher aktualisiert werden muss. Mit dem Deep-Power-Down-Modus soll der Stromverbrauch im Standby um 40 bis 50 Prozent reduziert werden.

## DDR4-Details

Es gibt feine Unterschiede zwischen DDR3- und DDR4-Speichermodulen. Diese werden unten aufgeführt.

#### Kerbenunterschied

Die Kerbe auf einem DDR4-Modul ist an einem anderen Ort als die Kerbe auf einem DDR3-Modul. Beide Kerben befinden sich auf der Einsetzkante, aber beim DDR4 unterscheidet sich die Position der Kerbe leicht. Dadurch soll verhindert werden, dass Module an einer inkompatiblen Platine oder Plattform installiert werden.

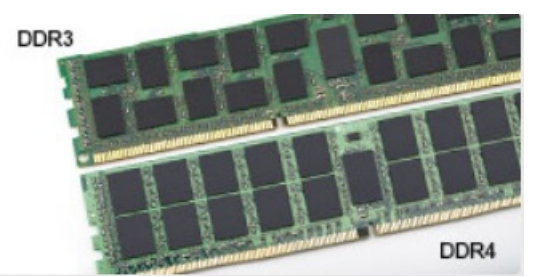

#### Abbildung 1. Kerbenunterschied

#### Höhere Stärke

DDR4-Module sind etwas dicker als DDR3, sodass mehr Signalebenen möglich sind.

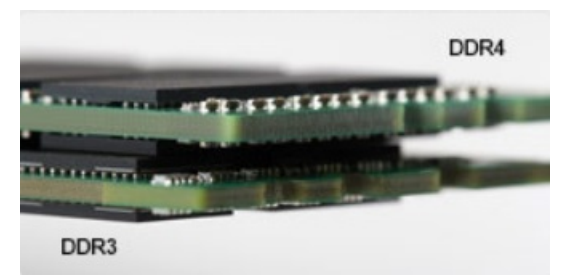

#### Abbildung 2. Stärkenunterschied

#### Gebogene Kante

DDR4-Module haben eine gebogene Kante zur Unterstützung beim Einsetzen und zur Verringerung der Beanspruchung der PCB während der Arbeitsspeicherinstallation.

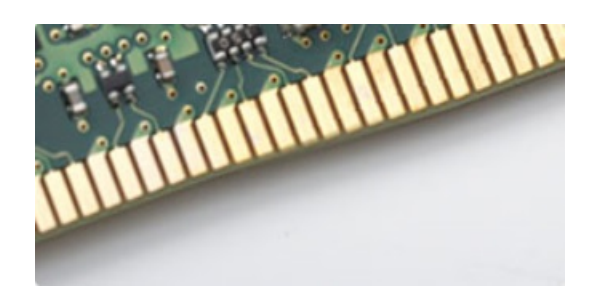

#### Abbildung 3. Gebogene Kante

## Speicherfehler

Speicherfehler auf der Systemanzeige 2,3 Fehlercode. Wenn alle Speicher ausfallen, lässt sich das LCD-Display nicht einschalten. Beheben Sie mögliche Speicherfehler, indem Sie funktionierende Speichermodule in Speicheranschlüssen an der Unterseite des Systems oder unter der Tastatur ausprobieren, wie in einigen tragbaren Systemen.

() **ANMERKUNG:** Der DDR4-Speicher ist in die Platine integriert und kein austauschbares DIMM-Modul (siehe Abbildung und Bezeichnung).

# **USB-Funktionen**

Universal Serial Bus (USB) wurde 1996 eingeführt. Es hat die Verbindung zwischen Host-Computern und Peripheriegeräten wie Computermäusen, Tastaturen, externen Laufwerken und Druckern erheblich vereinfacht.

#### Tabelle 1. USB-Entwicklung

| Тур           | Datenübertragungsrate | Kategorie  | Einführungsjahr |
|---------------|-----------------------|------------|-----------------|
| USB 2.0       | 480 Mbit/s            | Hi-Speed   | 2000            |
| USB 3.2 Gen 1 | 5 GBit/s              | SuperSpeed | 2010            |

## USB 3.2 Gen 1 (SuperSpeed USB)

Viele Jahre lang war der USB 2.0 in der PC-Welt der Industriestandard für Schnittstellen. Das zeigen die etwa 6 Milliarden verkauften Geräte. Der Bedarf an noch größerer Geschwindigkeit ist jedoch durch die immer schneller werdende Computerhardware und die Nachfrage nach größerer Bandbreiten gestiegen. Der USB 3.1 Gen 2 hat endlich die Antwort auf die Anforderungen der Verbraucher. Er ist theoretisch 10-mal schneller als sein Vorgänger. Eine Übersicht der USB 3.2 Gen 1-Funktionen:

- Höhere Übertragungsraten (bis zu 5 Gbit/s)
- Erhöhte maximale Busleistung und erhöhte Gerätestromaufnahme, um ressourcenintensiven Geräten besser zu entsprechen
- Neue Funktionen zur Energieverwaltung
- Vollduplex-Datenübertragungen und Unterstützung für neue Übertragungsarten
- USB 2.0-Rückwärtskompatibilität
- Neue Anschlüsse und Kabel

In den folgenden Abschnitten werden einige der am häufigsten gestellten Fragen zu USB 3.2 Gen 1 behandelt.

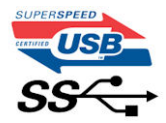

### Geschwindigkeit

Die aktuelle USB-3.2 Gen-1-/USB-3.2 Gen-1- und USB-3.2 Gen 2x2- Spezifikation definiert drei Geschwindigkeitsmodi: Super-Speed, Hi-Speed und Full-Speed. Der neue SuperSpeed-Modus hat eine Übertragungsrate von 4,8 Gbit/s. Die Spezifikation übernimmt weiterhin

die USB-Modi Hi-Speed- und Full-Speed, die jeweils als USB 2.0 und 1.1 bekannt sind. Die langsameren Modi arbeiten weiterhin bei 480 Mbit/s und 12 Mbit/s und bewahren ihre Rückwärtskompatibilität.

Aufgrund der nachstehend aufgeführten Änderungen erreicht der USB 3.2 Gen 1 wesentlich höhere Leistungen:

- Ein zusätzlicher physischer Bus, der parallel zum vorhandenen USB 2.0-Bus hinzugefügt wird (siehe Abbildung unten).
- USB 2.0 hatte vier Dr\u00e4hte (Leistung, Masse und zwei f\u00fcr differentielle Daten); USB 3.0/USB 3.1 Gen 1 erg\u00e4nzt diese durch vier weitere Dr\u00e4hte f\u00fcr zwei Differenzsignale (Empfangen und \u00fcbertragen) zu insgesamt acht Verbindungen in den Anschl\u00fcssen und Kabeln.
- USB-3.2 Gen 1 nutzt anstatt der Halb-Duplex-Anordnung von USB 2.0 die bidirektionale Datenschnittstelle. Das erweitert die theoretische Bandbreite um das 10-fache.

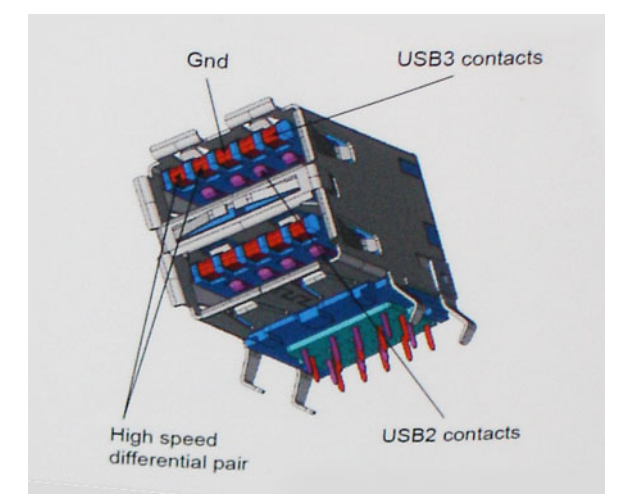

Mit den heutigen steigenden Anforderungen an Datenübertragungen mit High-Definition-Videoinhalten, Terabyte-Speichergeräten, digitalen Kameras mit hoher Megapixelanzahl usw. ist USB 2.0 möglicherweise nicht schnell genug. Darüber hinaus kam kein USB 2.0-Anschluss jemals in die Nähe des theoretischen maximalen Durchsatzes von 480 Mbit/s mit einer Datenübertragung von etwa 320 Mbit/s (40 MB/s) – das ist der tatsächliche reale Höchstwert. Entsprechend werden die USB 3.0 /USB-3.1 Gen 1-Verbindungen niemals 4,8 Gbit/s erreichen. Eine reale maximale Geschwindigkeit von 400 MB/s mit Overheads ist hier wahrscheinlich. Bei dieser Geschwindigkeit ist USB 3.0 /USB-3.1 Gen 1 eine Verbesserung um das 10-fache gegenüber USB 2.0.

### Anwendungen

USB 3.2 Gen 1 öffnet Wege und bietet Geräten mehr Raum für bessere Gesamtfunktionalität. USB-Video war zuvor was maximale Auflösung, Latenz und Videokomprimierung anbelangt nicht akzeptabel. Aufgrund der 5 bis 10 mal größeren Bandbreite lassen sich nun weitaus bessere USB-Videolösungen vorstellen. Single-link-DVI erfordert einen Durchsatz von nahezu 2 Gbit/s. 480 Mbit/s legte Beschränkungen auf, 5 Gbit/s ist mehr als vielversprechend. Mit der versprochenen Geschwindigkeit von 4,8 Gbit/s wird der Standard für Produkte interessant, die zuvor kein USB-Territorium waren, beispielsweise für externe RAID-Speichersysteme.

Im Folgenden sind einige der verfügbaren SuperSpeed USB 3.2 Gen 1-Produkte aufgeführt:

- Externe Desktop-USB-Festplatten
- Portable USB-Festplatten
- USB-Laufwerk-Docks & Adapter
- USB-Flashlaufwerke & Leser
- USB-SSD-Laufwerke
- USB-RAIDs
- Optische Medien/Laufwerke
- Multimedia-Geräte
- Netzwerkbetrieb
- USB--Adapterkarten & Hubs

## Kompatibilität

Gute Nachrichten: USB 3.2 Gen 1 wurde von Anfang an so geplant, dass es mit USB 2.0 friedlich koexistieren kann. USB 3.2 Gen 1 gibt neue physische Verbindungen an. Daher profitieren neue Kabel von den höheren Geschwindigkeitsmöglichkeiten des neuen Protokolls. Der Anschluss selbst hat dieselbe rechteckige Form mit vier USB 2.0-Kontakten an derselben Position wie zuvor. In den USB-3.2 Gen 1-Kabeln

befinden sich fünf neue Verbindungen, über die Daten unabhängig voneinander empfangen und übertragen werden. Sie kommen nur in Kontakt, wenn sie an eine SuperSpeed USB-Verbindung angeschlossen werden.

# HDMI 1.4b

In diesem Abschnitt werden die HDMI 1.4b und ihre Funktionen sowie deren Vorteile erläutert.

HDMI (High-Definition Multimedia Interface) ist eine von der Branche unterstützte, unkomprimierte und vollständig digitale Audio-/ Videoschnittstelle. HDMI bietet eine Schnittstelle zwischen einer kompatiblen digitalen Audio-/Videoquelle, wie z. B. einem DVD-Player oder einem A/V-Receiver und einem kompatiblen digitalen Audio- und/oder Videobildschirm, wie z. B. einem digitalen TV-Gerät (DTV). HDMI ist für die Verwendung mit Fernsehgeräten und DVD-Playern vorgesehen. Die Hauptvorteile sind weniger Verkabelungsaufwand und Vorkehrungen zum Schutz von Inhalten. HDMI unterstützt Standard, Enhanced oder High-Definition Video sowie mehrkanalfähiges Digital-Audio über ein einziges Kabel.

### HDMI 1.4b-Funktionen

- HDMI-Ethernet-Kanal Fügt Hochgeschwindigkeits-Netzwerkbetrieb zu einer HDMI-Verbindung hinzu, damit Benutzer ihre IPfähigen Geräte ohne separates Ethernet-Kabel in vollem Umfang nutzen können
- Audiorückkanal Ermöglicht einem HDMI-verbundenen Fernseher mit eingebautem Tuner, Audiodaten "vorgeschaltet" an ein Surround-Audiosystem zu senden, wodurch ein separates Audiokabel überflüssig ist
- **3D** Definiert Eingabe-/Ausgabeprotokolle für wichtige 3D-Videoformate, was den echten 3D-Spielen und 3D-Heimkino-Anwendungen den Weg ebnet
- Inhaltstyp Echtzeit-Signalisierung von Inhaltstypen zwischen Anzeige- und Quellgeräten, wodurch ein Fernsehgerät Bildeinstellungen basierend auf Inhaltstypen optimieren kann
- Zusätzliche Farbräume Fügt Unterstützung für weitere Farbmodelle hinzu, die in der Digitalfotografie und Computergrafik verwendet werden
- **4K-Unterstützung** Ermöglicht Video-Auflösungen weit über 1080p und unterstützt somit Bildschirme der nächsten Generation, welche den Digital Cinema-Systemen gleichkommen, die in vielen kommerziellen Kinos verwendet werden
- HDMI-Mikro-Anschluss Ein neuer, kleinerer Anschluss für Telefone und andere tragbare Geräte, der Video-Auflösungen bis zu
  1080p unterstützt
- **Fahrzeug-Anschlusssystem** Neue Kabel und Anschlüsse für Fahrzeug-Videosysteme, die speziell für die einzigarten Anforderungen des Fahrumfeldes entworfen wurden und gleichzeitig echte HD-Qualität liefern

### Vorteile von HDMI

- Qualitäts-HDMI überträgt unkomprimiertes digitales Audio und Video bei höchster, gestochen scharfer Bildqualität.
- Kostengünstige HDMI bietet die Qualität und Funktionalität einer digitalen Schnittstelle, während sie auch unkomprimierte Videoformate in einer einfachen, kosteneffektiven Weise unterstützt.
- Audio-HDMI unterstützt mehrere Audioformate, von Standard-Stereo bis hin zu mehrkanaligem Surround-Sound.
- HDMI kombiniert Video und Mehrkanalaudio in einem einzigen Kabel, wodurch Kosten, Komplexität und das Durcheinander von mehreren Kabeln, die derzeit in AV-Systemen verwendet werden, wegfallen.
- HDMI unterstützt die Kommunikation zwischen der Videoquelle (wie z. B. einem DVD-Player) und dem DTV, und ermöglicht dadurch neue Funktionen.

# Ausbau und Wiedereinbau

# Empfohlene Werkzeuge

Für die in diesem Dokument beschriebenen Verfahren sind folgende Werkzeuge erforderlich:

- Kleiner Schlitzschraubenzieher
- Kreuzschlitzschraubenzieher Nr. 1
- Kleiner spitzer Plastikstift

# Liste der Schraubengrößen

#### Tabelle 2. Liste der Schraubengrößen

|                                                           | M2x3 | M2X4 | 6-32X1/4" |
|-----------------------------------------------------------|------|------|-----------|
| Komponente                                                | Ŷ    |      |           |
| Festplatte                                                |      |      | 1         |
| Halterung für Festplattenlaufwerke/<br>optische Laufwerke |      |      | 1         |
| Optisches Laufwerk                                        | 1    |      |           |
| WLAN                                                      | 1    |      |           |
| SSD-Karte                                                 | 1    |      |           |
| Netzteil (PSU)                                            |      |      | 3         |
| I/O-Modul                                                 |      |      | 6         |
| Interne Antenne                                           |      |      |           |
| Kartenleser                                               |      |      | 2         |
| Systemplatine                                             |      | 1    | 8         |
| Vordere I/O-Halterung                                     |      |      | 1         |

## Layout der Systemplatine

In diesem Abschnitt finden Sie eine Abbildung der Hauptplatine mit Beschreibungen der Anschlüsse.

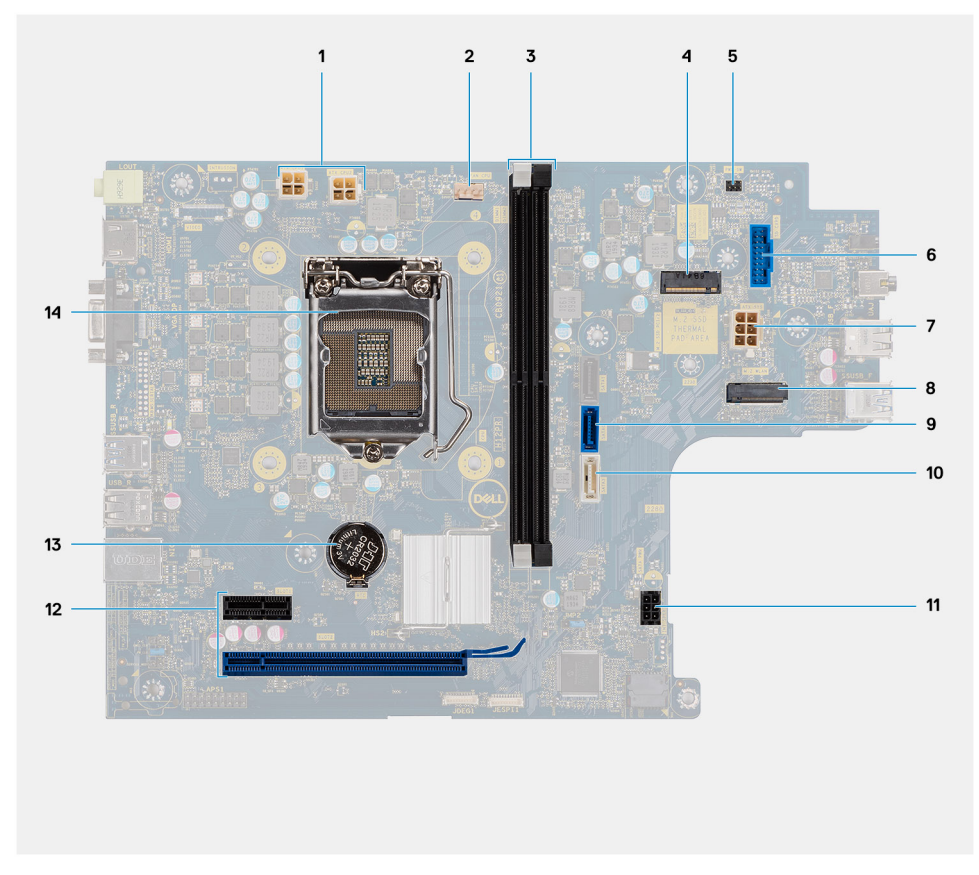

Abbildung 4. System Platinen, die mit C-Media-Audiocontroller ausgeliefert werden

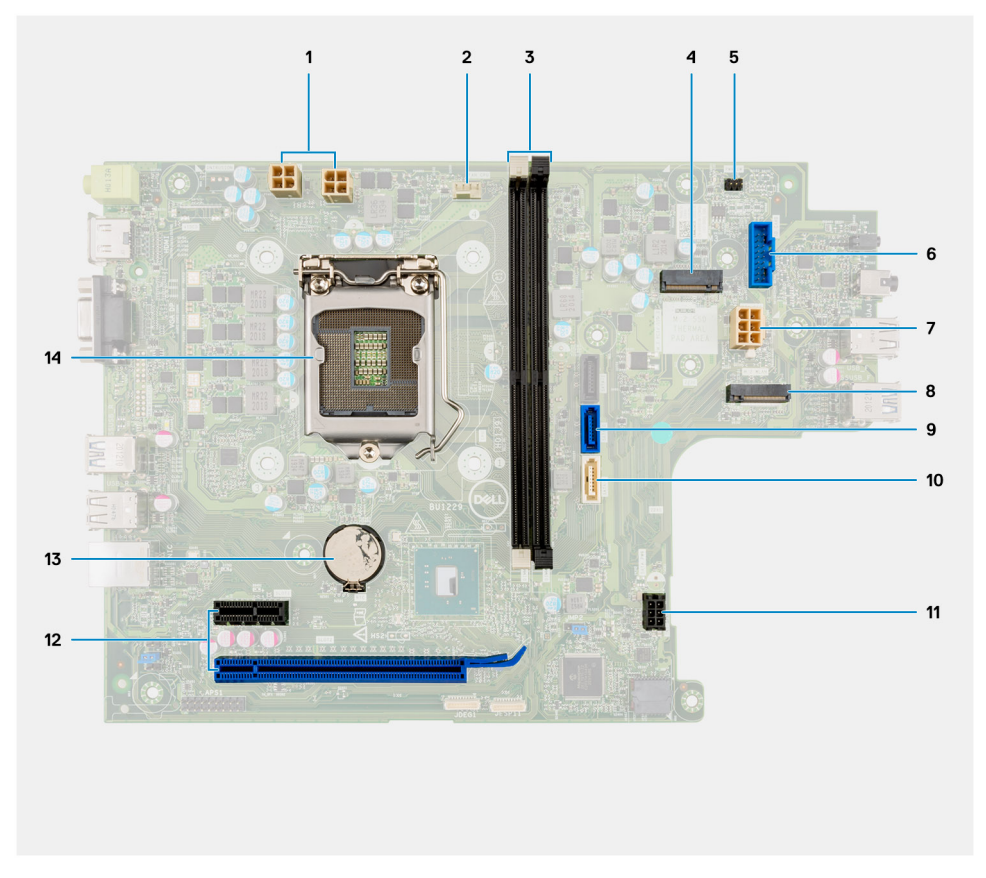

Abbildung 5. System Platinen, die mit Realtek-Audiocontroller ausgeliefert werden

- 1. Anschluss für ATX-Netzteil (ATX\_CPU1 und ATX\_CPU2)
- 2. Anschluss für CPU-Lüfter (Fan\_CPU)
- 3. Steckplätze für Speichermodule (DIMM1, DIMM2)
- 4. M.2-2230/2280-Anschluss (für SSDs)
- 5. Anschluss für Netzschalter (PWR\_SW)
- 6. Anschluss für Lesegerät für SD-Karten
- 7. Anschluss für ATX-Netzteil (ATX\_SYS)
- 8. M.2-2230-Anschluss (für WLAN-Karten)
- 9. SATA 3.0-Datenanschluss (SATA0)
- 10. SATA 3.0-Datenanschluss (SATA3)
- 11. SATA 3.0-Netzanschluss (SATA\_PWR)
- 12. PCIe-Erweiterungssteckplätze (SLOT1: PCIe x1, SLOT2: PCIe x16)
- 13. Knopfzellenbatterie
- 14. CPU-Sockel

# Seitenabdeckung

## Entfernen der Seitenabdeckung

#### Voraussetzungen

1. Befolgen Sie die Anweisungen unter Vor der Arbeit an Komponenten im Inneren des Computers.

#### Info über diese Aufgabe

Die nachfolgenden Abbildungen zeigen die Position der Seitenabdeckung und stellen das Verfahren zum Entfernen bildlich dar:

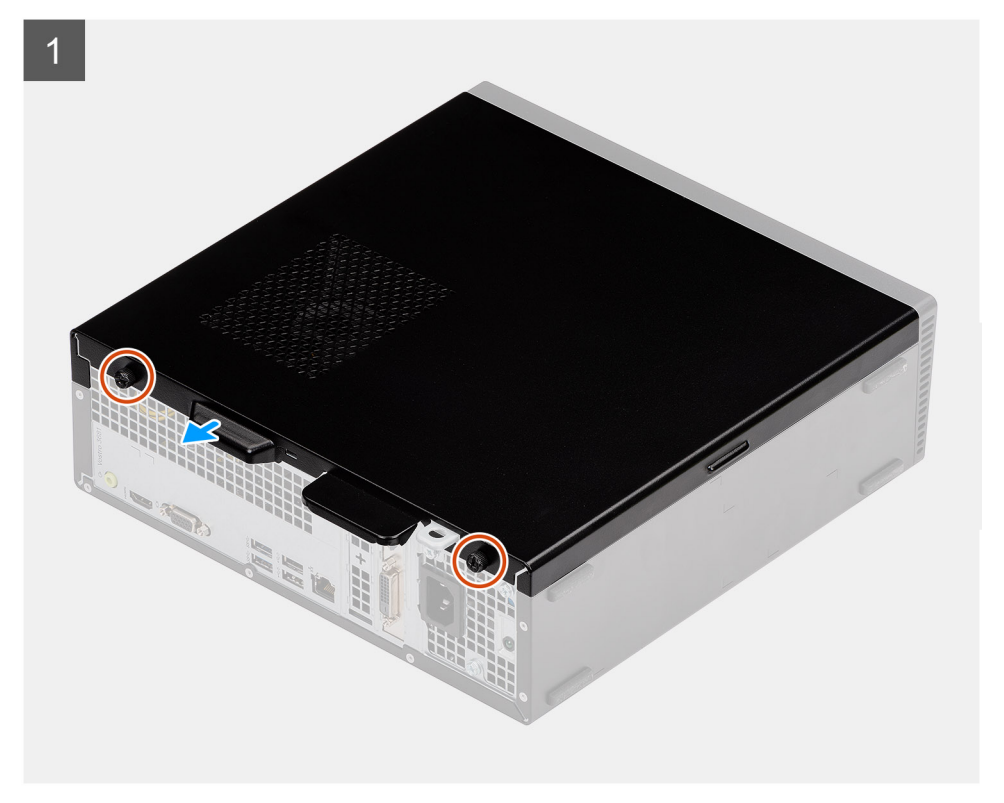

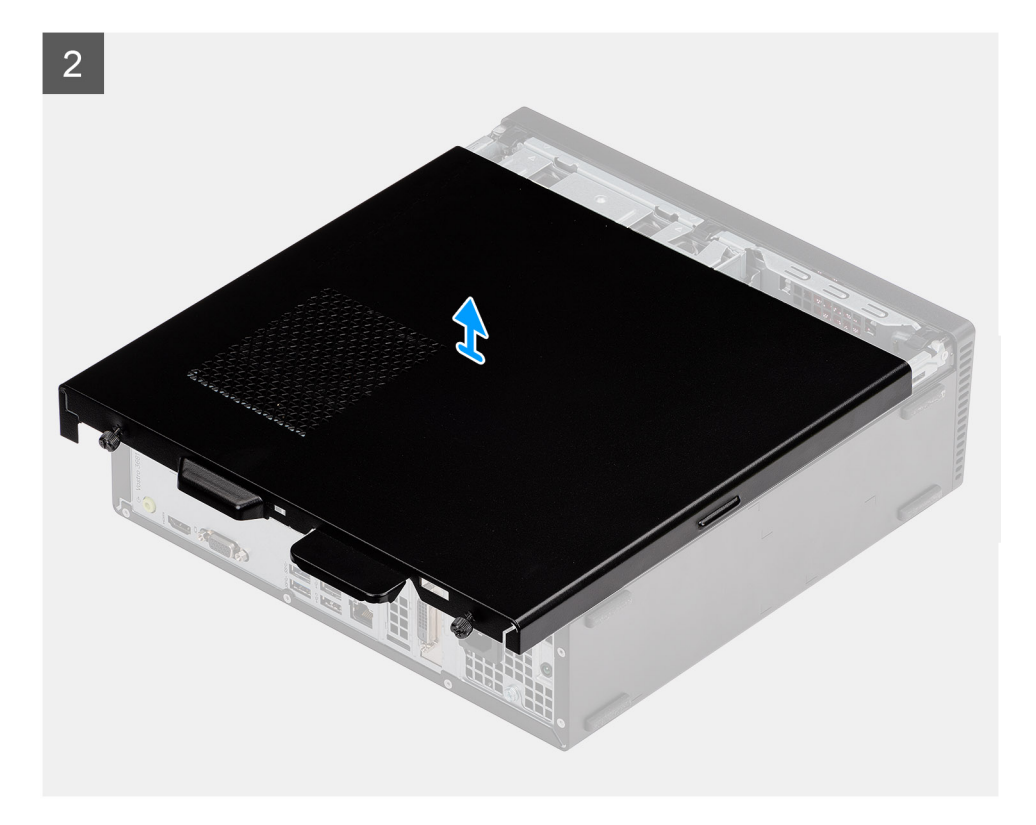

- 1. Lösen Sie die beiden unverlierbaren Schrauben und ziehen Sie die Seitenabdeckung, um sie vom Gehäuse zu lösen.
- 2. Heben Sie die Seitenabdeckung vom Gehäuse.

## Anbringen der Seitenabdeckung

#### Voraussetzungen

Wenn Sie eine Komponente austauschen, muss die vorhandene Komponente entfernt werden, bevor Sie das Installationsverfahren durchführen:

#### Info über diese Aufgabe

Die nachfolgenden Abbildungen zeigen die Position der Seitenabdeckung und stellen das Verfahren zum Anbringen bildlich dar:

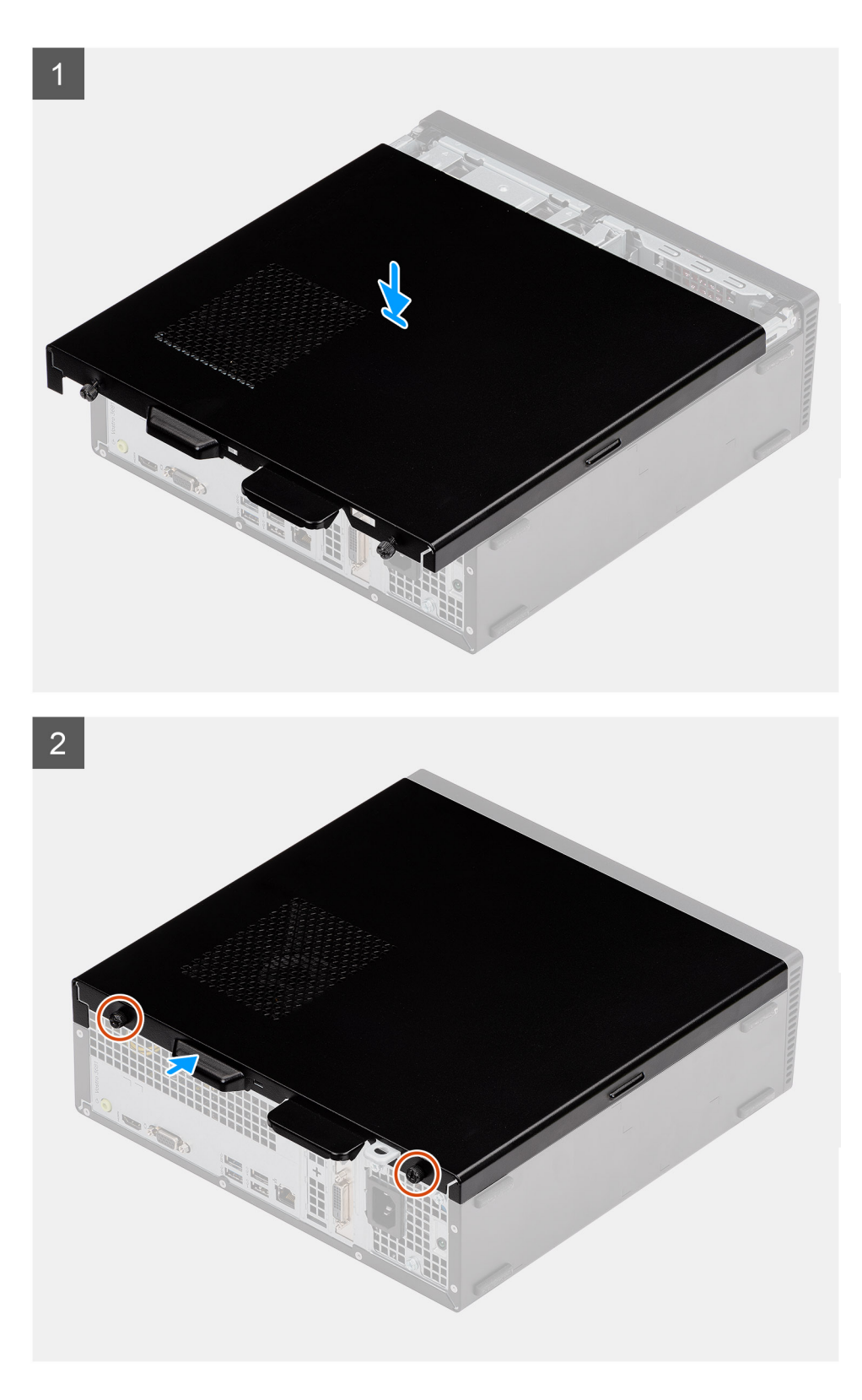

- 1. Richten Sie die Laschen der Seitenabdeckung an den Schlitzen aus und bringen Sie die Seitenabdeckung wieder am Gehäuse an.
- 2. Schieben Sie die Seitenabdeckung zur Vorderseite der Einheit und ziehen Sie die beiden Kopfschrauben an, um die Seitenabdeckung am Gehäuse zu befestigen.

#### Nächste Schritte

1. Befolgen Sie die Anweisungen unter Nach der Arbeit an Komponenten im Inneren des Computers.

# Blende

## Entfernen der Frontverkleidung

#### Voraussetzungen

- 1. Befolgen Sie die Anweisungen unter Vor der Arbeit an Komponenten im Inneren des Computers.
- 2. Entfernen Sie die Seitenabdeckung.
- 3. Bringen Sie den Computer in eine aufrechte Position.

#### Info über diese Aufgabe

Die nachfolgenden Abbildungen zeigen die Position der Frontverkleidung und stellen das Verfahren zum Entfernen bildlich dar:

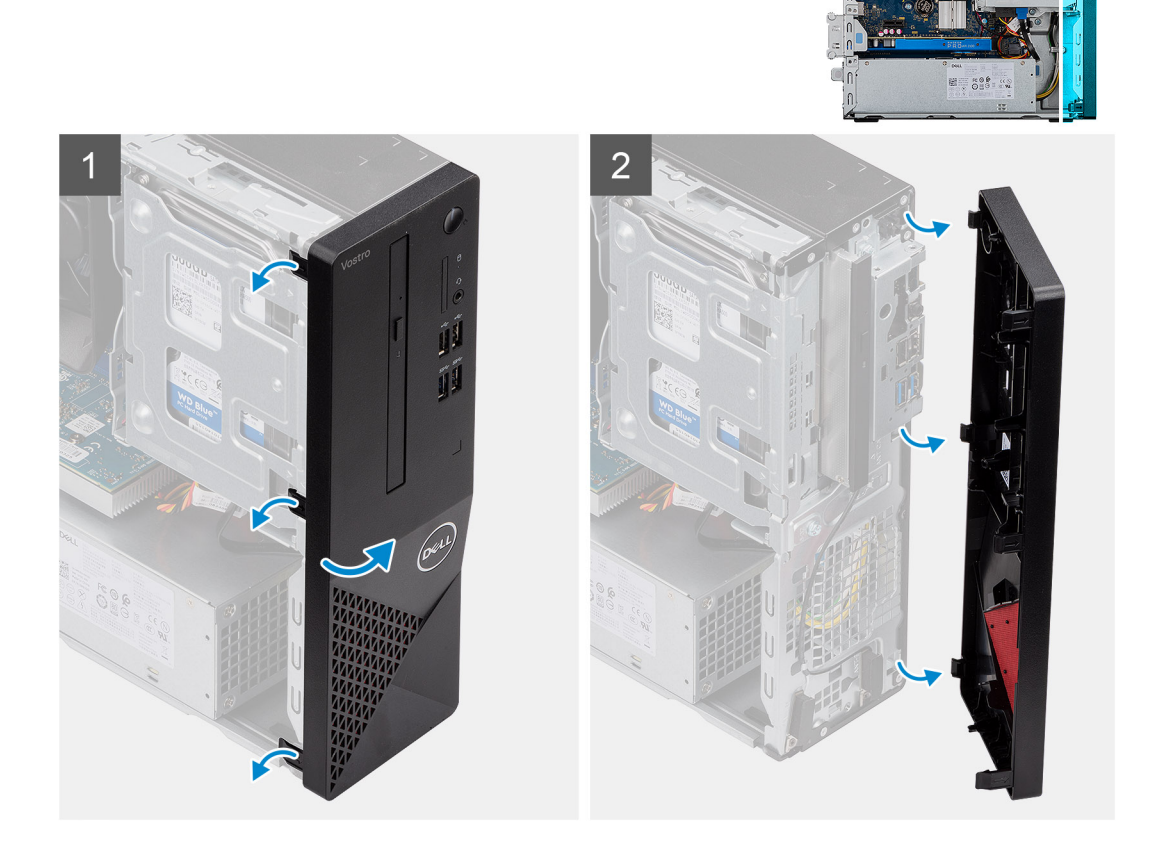

#### Schritte

- 1. Hebeln Sie die Frontverkleidung vorsichtig hoch und lösen Sie nacheinander alle Laschen, beginnend von oben.
- 2. Drehen Sie die Frontverkleidung nach außen vom Gehäuse weg.

### Installieren der Frontverkleidung

#### Voraussetzungen

Wenn Sie eine Komponente austauschen, muss die vorhandene Komponente entfernt werden, bevor Sie das Installationsverfahren durchführen.

• Bringen Sie den Computer in eine aufrechte Position.

#### Info über diese Aufgabe

Die nachfolgenden Abbildungen zeigen die Position der Frontverkleidung und stellen das Installationsverfahren bildlich dar:

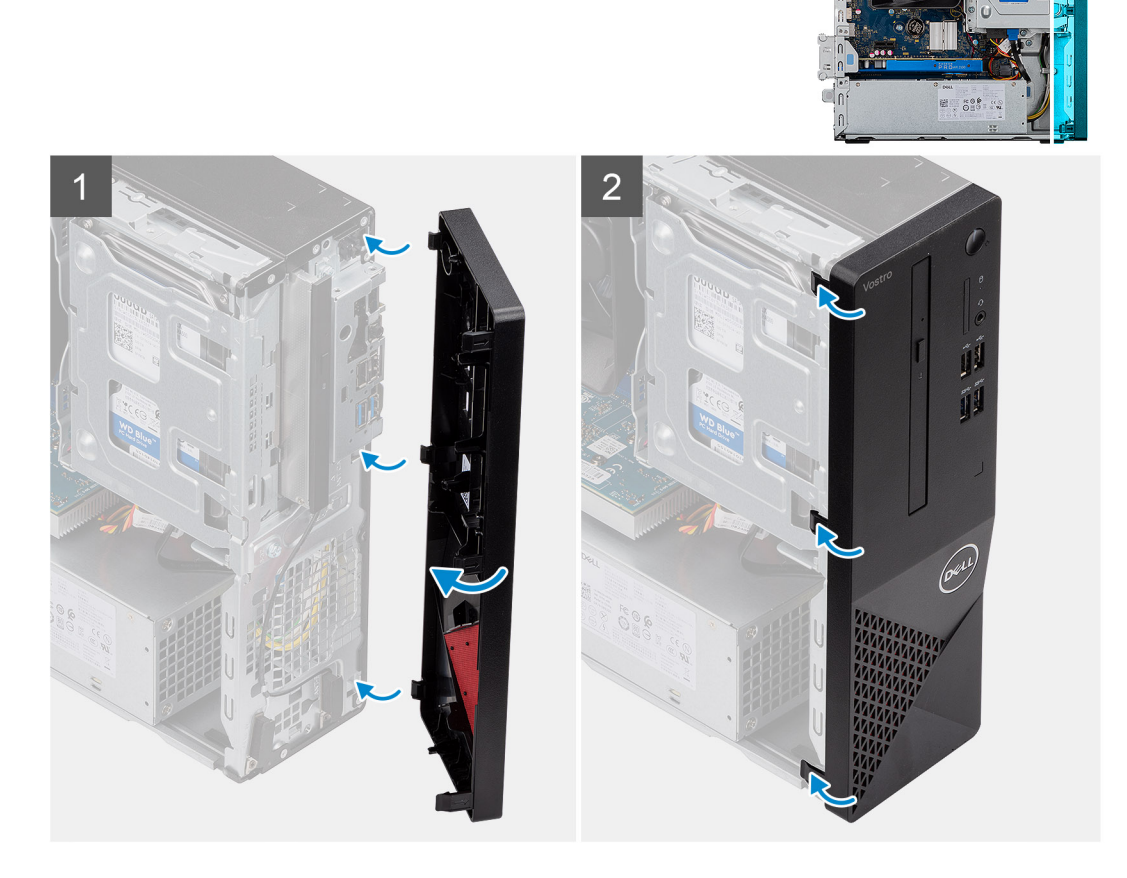

#### Schritte

- 1. Richten Sie die Laschen an der Frontverkleidung an den Aussparungen am Gehäuse aus.
- 2. Drehen Sie die vordere Abdeckung zum Gehäuse hin, bis sie einrastet.

#### Nächste Schritte

- 1. Bringen Sie die Seitenabdeckung an.
- 2. Befolgen Sie die Anweisungen unter Nach der Arbeit an Komponenten im Inneren des Computers.

## 3,5"- Festplattenlaufwerk

### Entfernen des 3,5-Zoll-Festplattenlaufwerks

#### Voraussetzungen

- 1. Befolgen Sie die Anweisungen unter Vor der Arbeit an Komponenten im Inneren des Computers.
- 2. Entfernen Sie die Seitenabdeckung.

#### Info über diese Aufgabe

Die nachfolgenden Abbildungen zeigen die Position des 3,5-Zoll-Festplattenlaufwerks und bieten eine visuelle Darstellung des Verfahrens zum Entfernen:

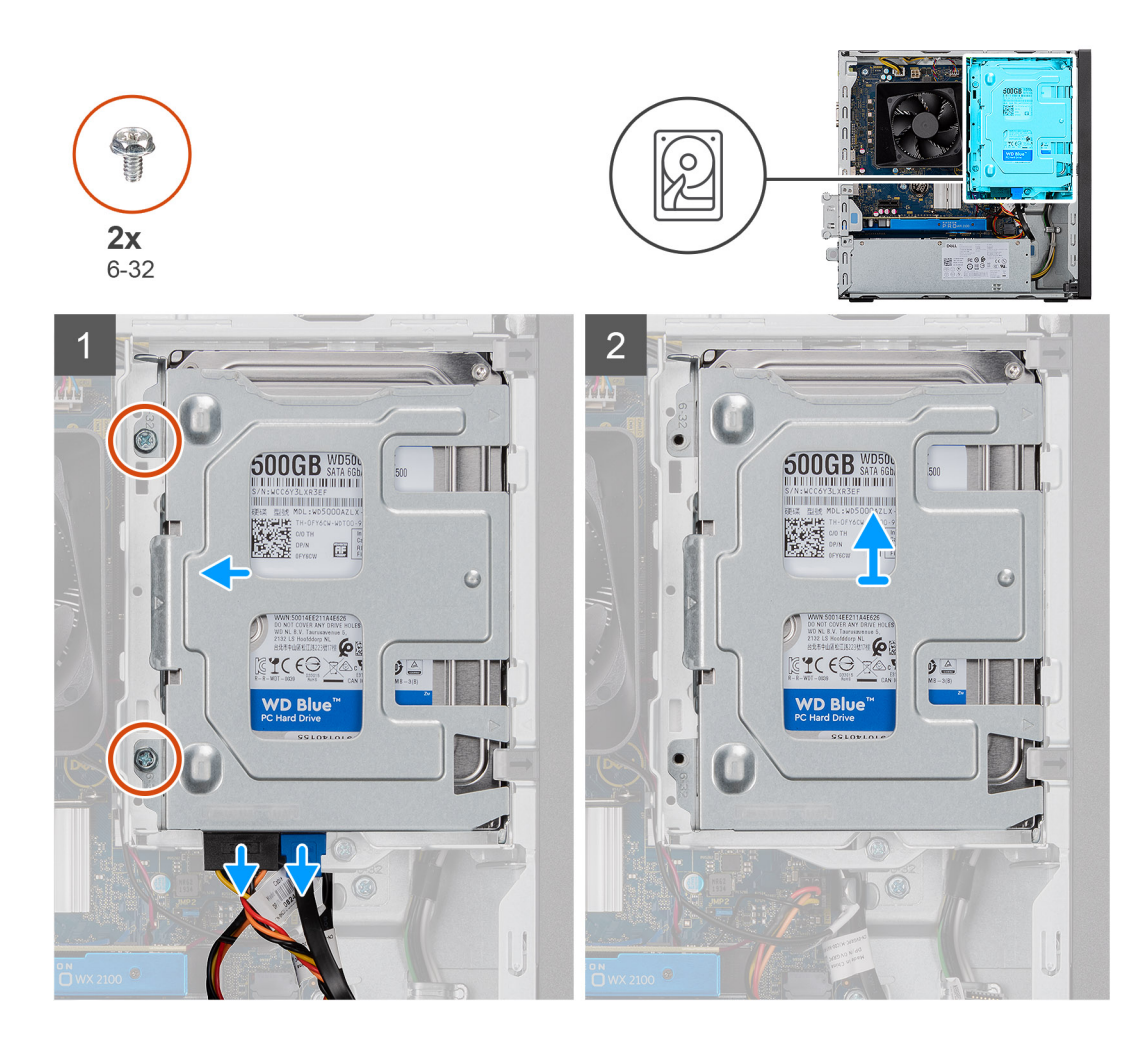

- 1. Trennen Sie die Daten- und Strom-SATA-Kabel vom Festplattenlaufwerk und entfernen Sie die beiden #6-32-Schrauben.
- 2. Heben Sie die 3,5-Zoll-Festplatte aus der Halterung und entfernen Sie sie.

## Einbauen des 3,5-Zoll-Festplattenlaufwerks

#### Voraussetzungen

Wenn Sie eine Komponente austauschen, muss die vorhandene Komponente entfernt werden, bevor Sie das Installationsverfahren durchführen.

#### Info über diese Aufgabe

Die nachfolgenden Abbildungen zeigen die Position des 3,5-Zoll-Festplattenlaufwerks und bieten eine visuelle Darstellung des Installationsverfahrens:

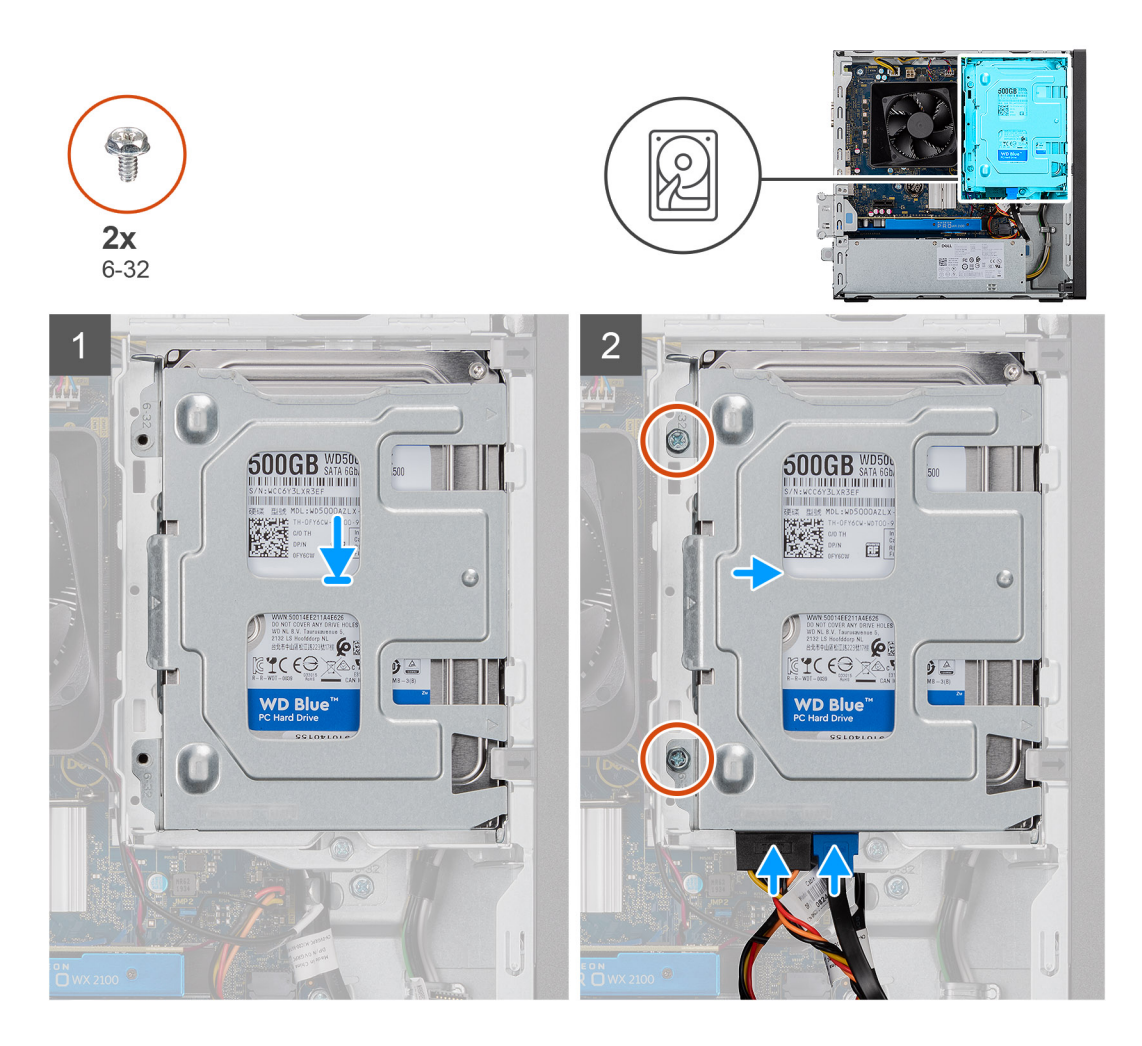

- 1. Setzen Sie das Festplattenlaufwerk in die Festplattenlaufwerkhalterung ein und richten Sie die Laschen an der Halterung auf die Steckplätze am Festplattenlaufwerk aus.
- 2. Befestigen Sie die zwei #6-32-Schrauben, mit denen das 3,5-Zoll- Festplattenlaufwerk an der Halterung befestigt ist.

#### Nächste Schritte

- 1. Bringen Sie die Seitenabdeckung an.
- 2. Befolgen Sie die Anweisungen unter Nach der Arbeit an Komponenten im Inneren des Computers.

# Halterung für Festplattenlaufwerke/optische Laufwerke

### Entfernen der Halterung für Festplattenlaufwerke/optische Laufwerke

#### Voraussetzungen

- 1. Befolgen Sie die Anweisungen unter Vor der Arbeit an Komponenten im Inneren des Computers.
- 2. Entfernen Sie die Seitenabdeckung.
- 3. Entfernen Sie das 3,5"-

#### Info über diese Aufgabe

Die nachfolgende Abbildung zeigt die Position der Halterung für das Festplattenlaufwerk/optische Laufwerk und stellt das Verfahren zum Entfernen bildlich dar.

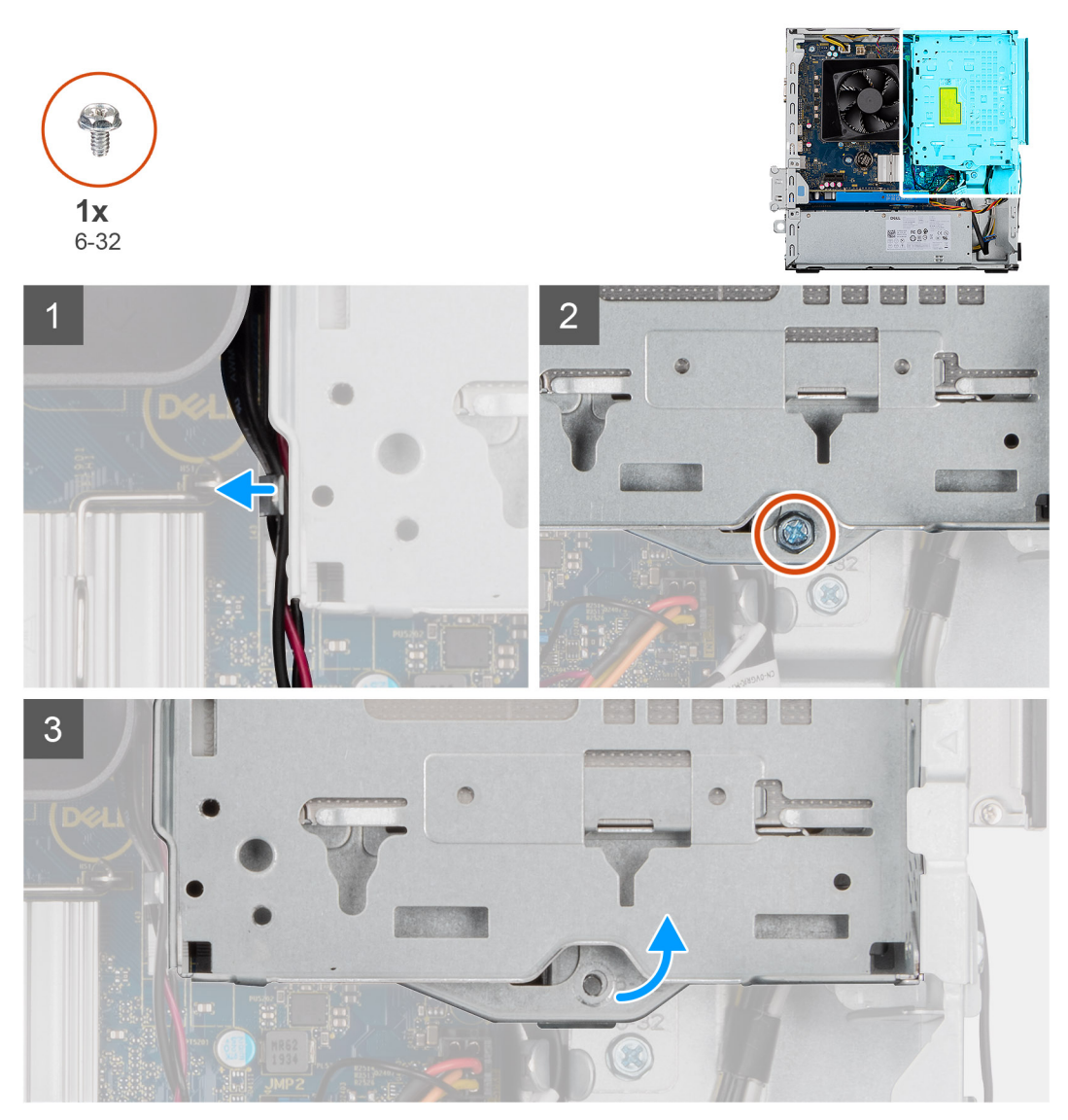

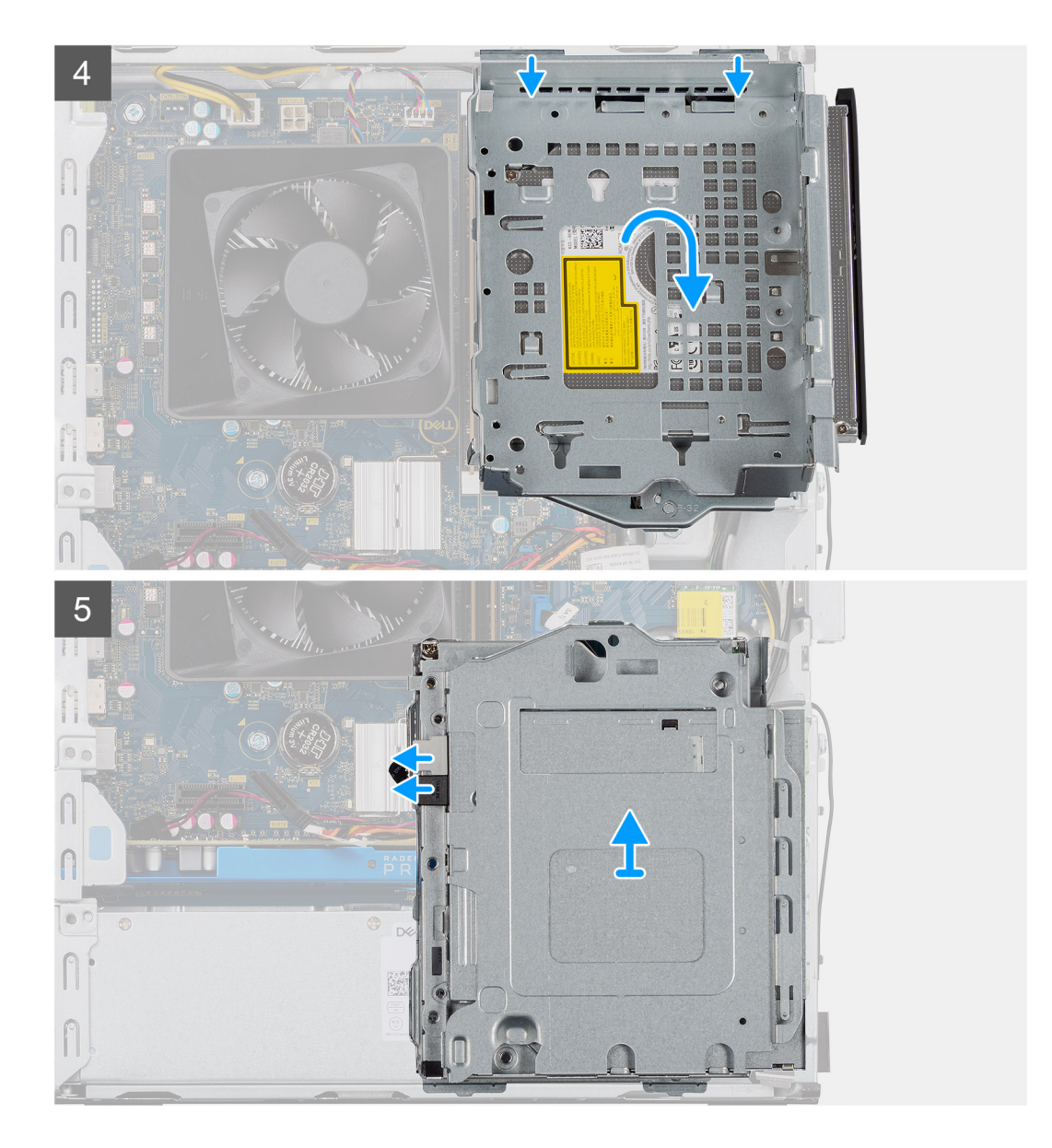

- 1. Lösen Sie die ODD-Strom- und SATA-Kabel aus den Laschen auf der Seite der Halterung für optische Laufwerke.
- 2. Entfernen Sie die einzelne Schraube (#6-32), mit der die Halterung für optische Laufwerke am Gehäuse befestigt wird.
- 3. Heben Sie die Halterung für optische Laufwerke vom Gehäuse ab.
- 4. Drücken Sie auf das optische Laufwerk, um es zu entriegeln.
- 5. Trennen Sie SATA-Stromversorgungs- und Datenanschlüsse vom optischen Laufwerk.
- 6. Heben Sie die Halterung für optische Laufwerke vom Gehäuse ab und entfernen Sie sie.

## Installieren der Halterung für Festplattenlaufwerke/optische Laufwerke

#### Voraussetzungen

Wenn Sie eine Komponente austauschen, muss die vorhandene Komponente entfernt werden, bevor Sie das Installationsverfahren durchführen.

#### Info über diese Aufgabe

Die nachfolgenden Abbildungen zeigen die Position der Halterung für optische Laufwerke und stellen das Verfahren zum Einbauen bildlich dar:

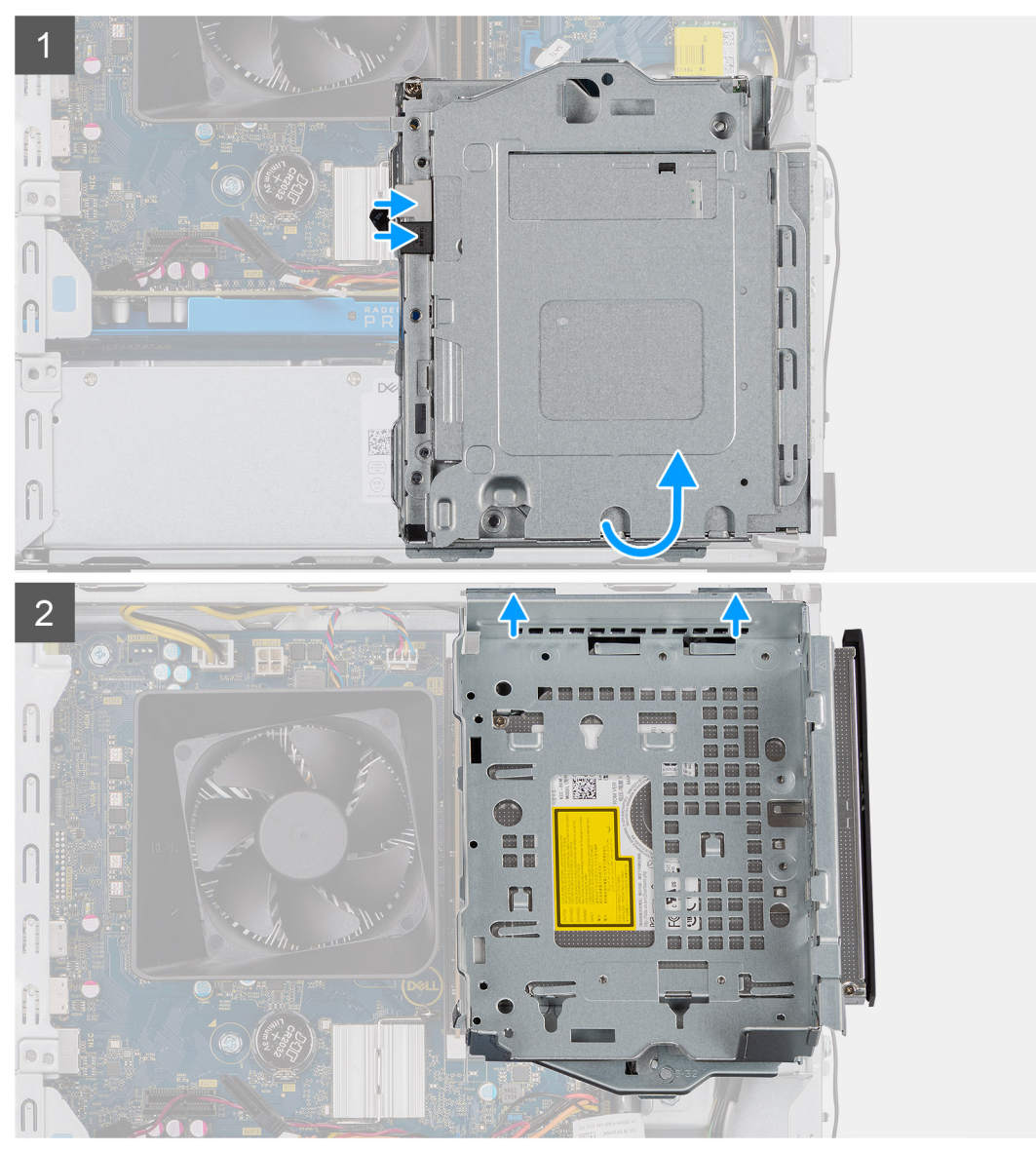

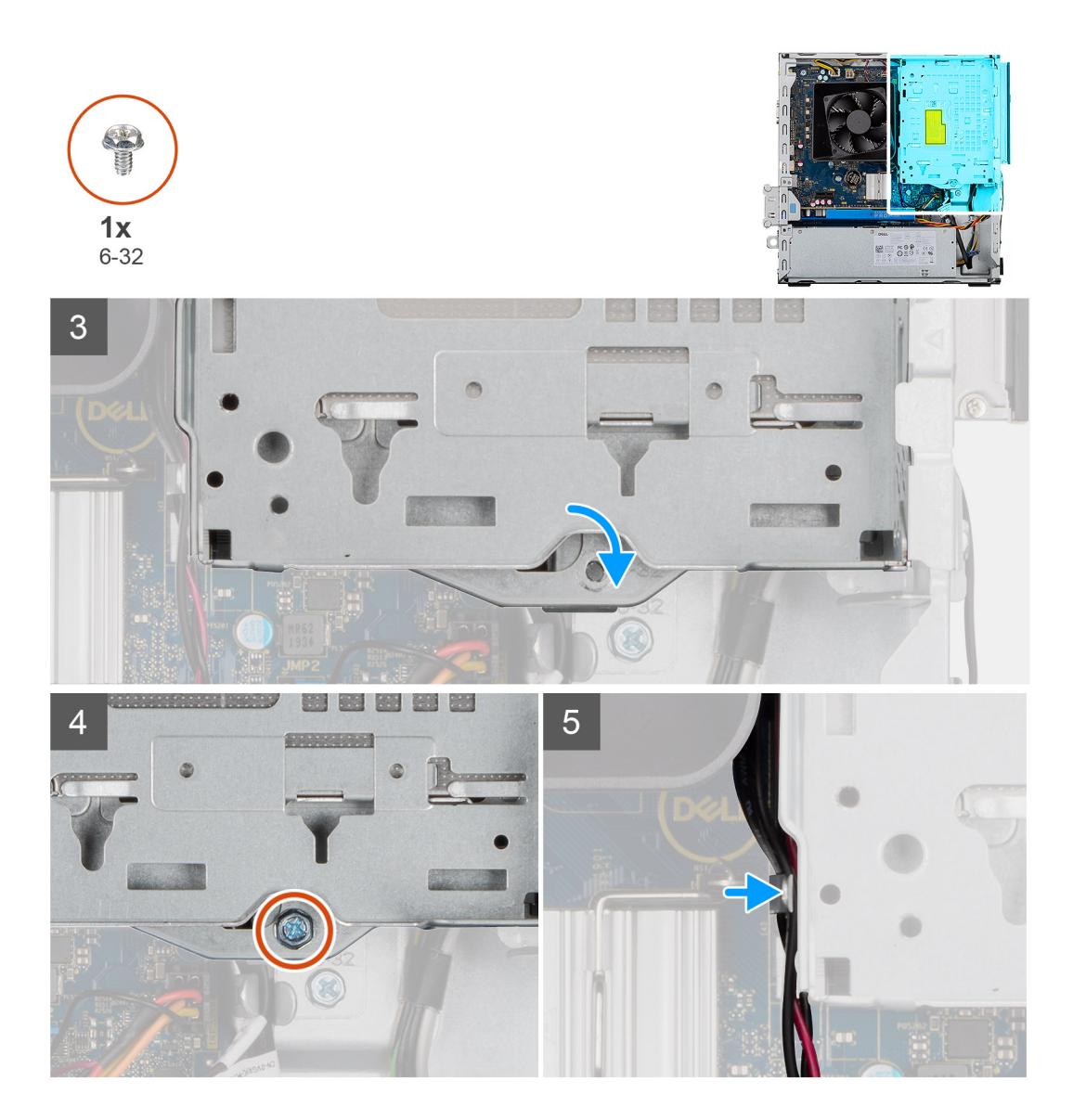

- 1. Richten Sie die Halterung für optische Laufwerke am Gehäuse der Systemeinheit aus und platzieren Sie sie darauf und verbinden Sie die ODD-SATA- und -Stromanschlüsse
- 2. Drücken Sie die Halterung für optische Laufwerke in das Gehäuse.
- 3. Lassen Sie die Halterung für optische Laufwerke einrasten, indem Sie die Öffnungen auf der Halterung für optische Laufwerke an der auf dem Gehäuse ausrichten.
- 4. Bringen Sie die einzelne Schraube (#6-32) wieder an, mit der das optische Laufwerk am Gehäuse befestigt wird.
- 5. Verstauen Sie die Strom-SATA-Kabel entlang der Laschen der Halterung für optische Laufwerke.

#### Nächste Schritte

- 1. Installieren Sie das 3,5"-Festplattenlaufwerk.
- 2. Bringen Sie die Seitenabdeckung an.
- 3. Befolgen Sie die Anweisungen unter Nach der Arbeit an Komponenten im Inneren des Computers.

# **Optisches Laufwerk**

## Entfernen des optischen Laufwerks

#### Voraussetzungen

- 1. Befolgen Sie die Anweisungen unter Vor der Arbeit an Komponenten im Inneren des Computers.
- 2. Entfernen Sie die Seitenabdeckung.
- **3.** Entfernen Sie das 3,5"-Festplattenlaufwerk.
- 4. Entfernen Sie die Halterung für Festplattenlaufwerke/optische Laufwerke.

#### Info über diese Aufgabe

Die nachfolgenden Abbildungen zeigen die Position des optischen Laufwerks und stellen das Verfahren zum Entfernen bildlich dar.

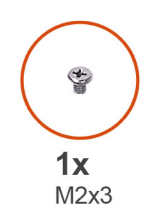

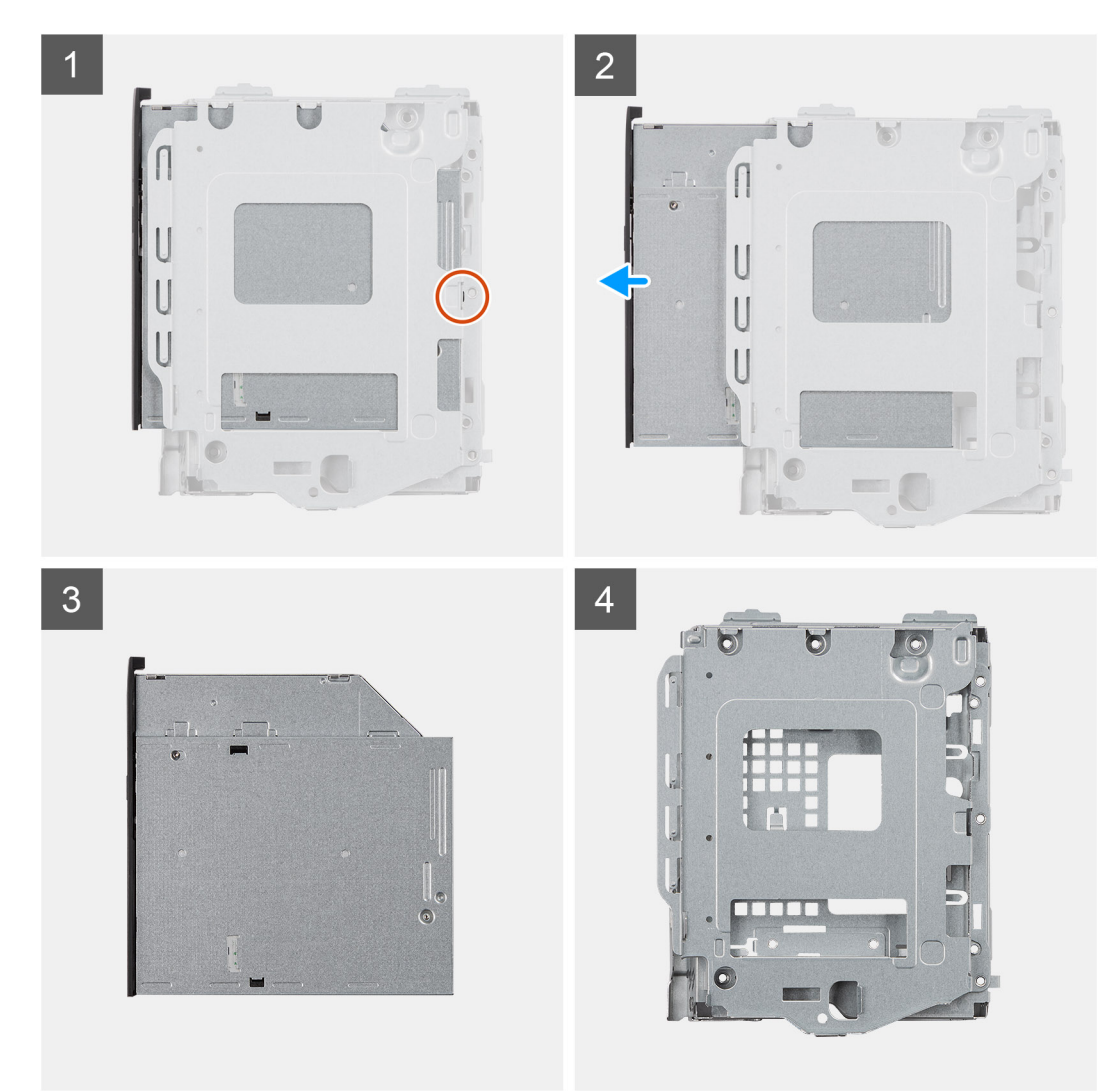

- 1. Entfernen Sie die einzelne Schraube (M2x3), mit der das optische Laufwerk an der Halterung befestigt ist.
- 2. Entfernen Sie das optische Laufwerk aus der Halterung.

## Einbauen des optischen Laufwerks

#### Voraussetzungen

Wenn Sie eine Komponente austauschen, muss die vorhandene Komponente entfernt werden, bevor Sie das Installationsverfahren durchführen.

#### Info über diese Aufgabe

Die folgenden Abbildungen zeigen die Position des optischen Laufwerks und stellen das Einbauverfahren bildlich dar:

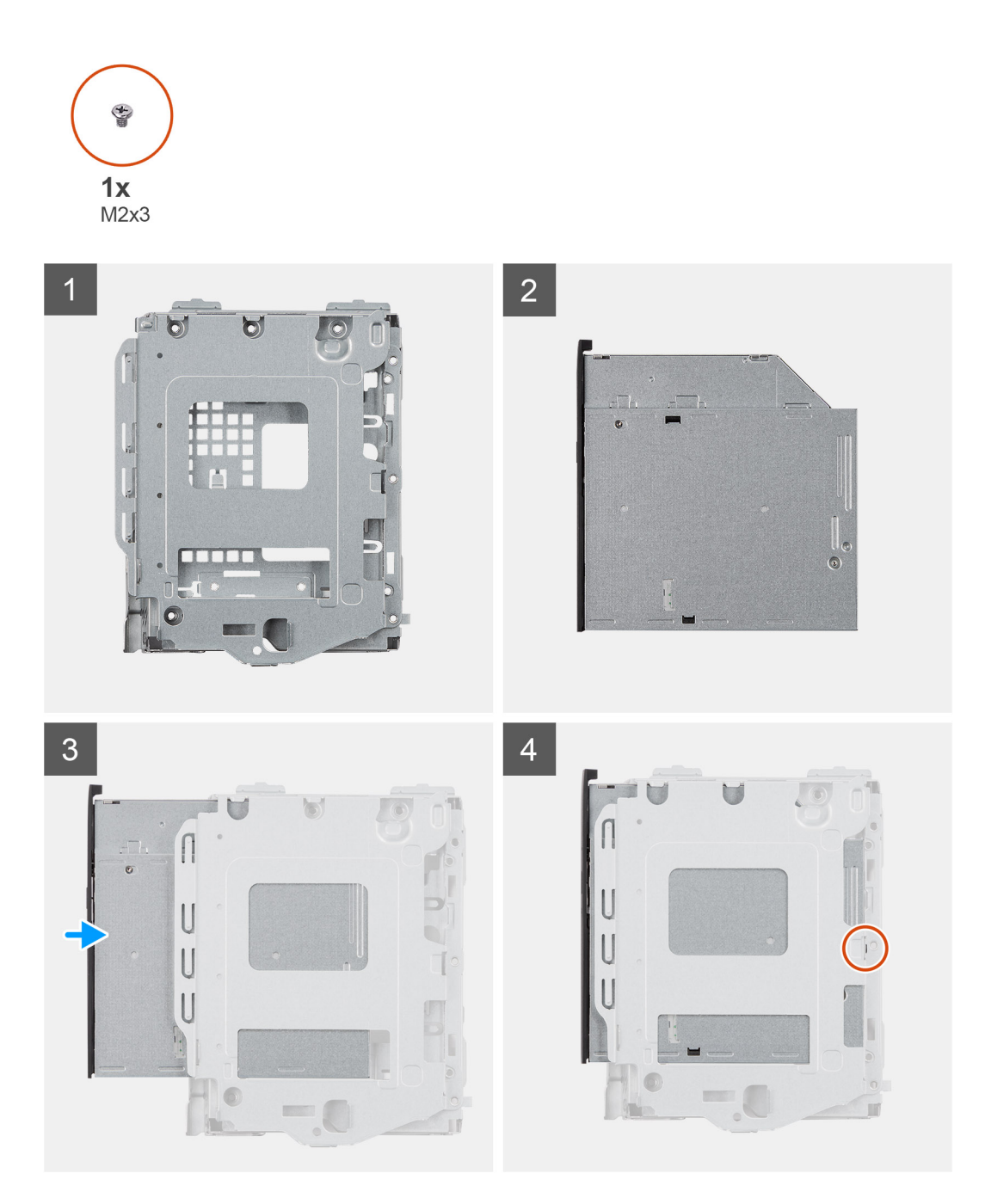

- 1. Setzen Sie das optische Laufwerk in die Halterung für optische Laufwerke ein.
- 2. Bringen Sie die einzelne Schraube (M2x3) wieder an, mit der das optische Laufwerk an der Halterung befestigt wird.

#### Nächste Schritte

- 1. Installieren Sie die Halterung für Festplattenlaufwerke/optische Laufwerke.
- 2. Installieren Sie die 3,5-Zoll- Festplattenlaufwerk.
- **3.** Bringen Sie die Seitenabdeckung an.
- 4. Befolgen Sie die Anweisungen unter Nach der Arbeit an Komponenten im Inneren des Computers.

# Speichermodul

## Entfernen der Speichermodule

#### Voraussetzungen

- 1. Befolgen Sie die Anweisungen unter Vor der Arbeit an Komponenten im Inneren des Computers.
- 2. Entfernen Sie die Seitenabdeckung.
- 3. Entfernen Sie die Halterung für Festplattenlaufwerke/optische Laufwerke.

#### Info über diese Aufgabe

Die nachfolgenden Abbildungen zeigen die Position der Speichermodule und stellen das Verfahren zum Entfernen bildlich dar:

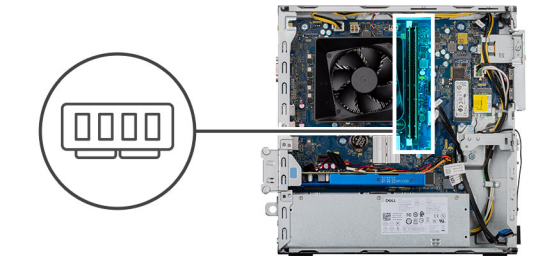

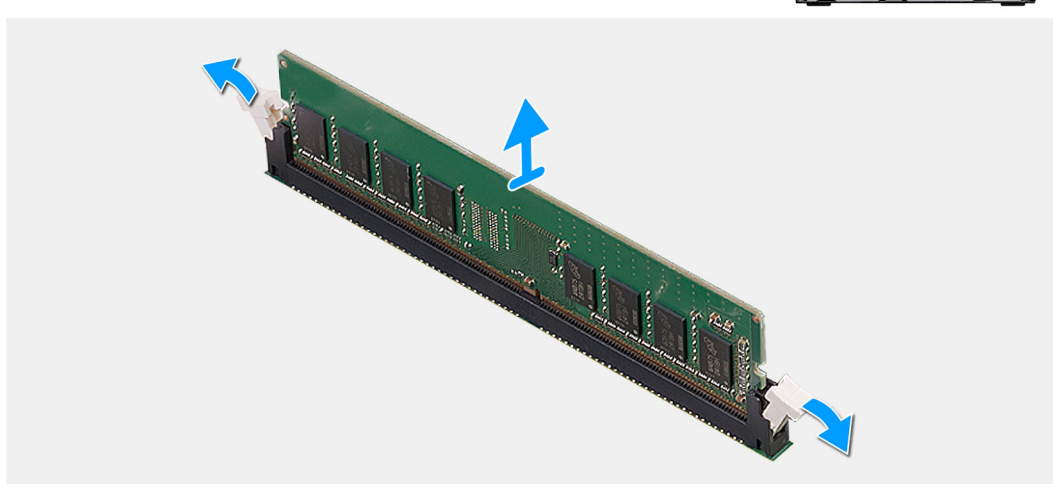

#### Schritte

- 1. Legen Sie das Gehäuse auf die rechte Seite.
- 2. Drücken Sie die Sicherungsklammern auf beiden Seiten des Speichermodulsteckplatzes vorsichtig mit den Fingerspitzen auseinander.
- 3. Erfassen Sie das Speichermodul neben der Sicherungsklammer und lösen Sie es vorsichtig aus dem Speichermodulsteckplatz.

(i) ANMERKUNG: Wiederholen Sie die Schritte 2 bis 4, um weitere im Computer installierte Speichermodule zu entfernen.

- (i) ANMERKUNG: Notieren Sie sich den Steckplatz und die Ausrichtung des Speichermoduls, um es später wieder im richtigen Steckplatz einzusetzen.
- ANMERKUNG: Falls sich das Speichermodul nur schwer entnehmen lässt, bewegen Sie es leicht hin und her, um es aus dem Steckplatz zu lösen.

VORSICHT: Halten Sie das Speichermodul an den Kanten, um Schäden am Speichermodul zu verhindern. Berühren Sie nicht die Komponenten auf den Speichermodulen.

### Einsetzen der Speichermodule

#### Voraussetzungen

Wenn Sie eine Komponente austauschen, muss die vorhandene Komponente entfernt werden, bevor Sie das Installationsverfahren durchführen.

#### Info über diese Aufgabe

Die nachfolgenden Abbildungen zeigen die Position der Speichermodule und bieten eine visuelle Darstellung des Installationsverfahrens.

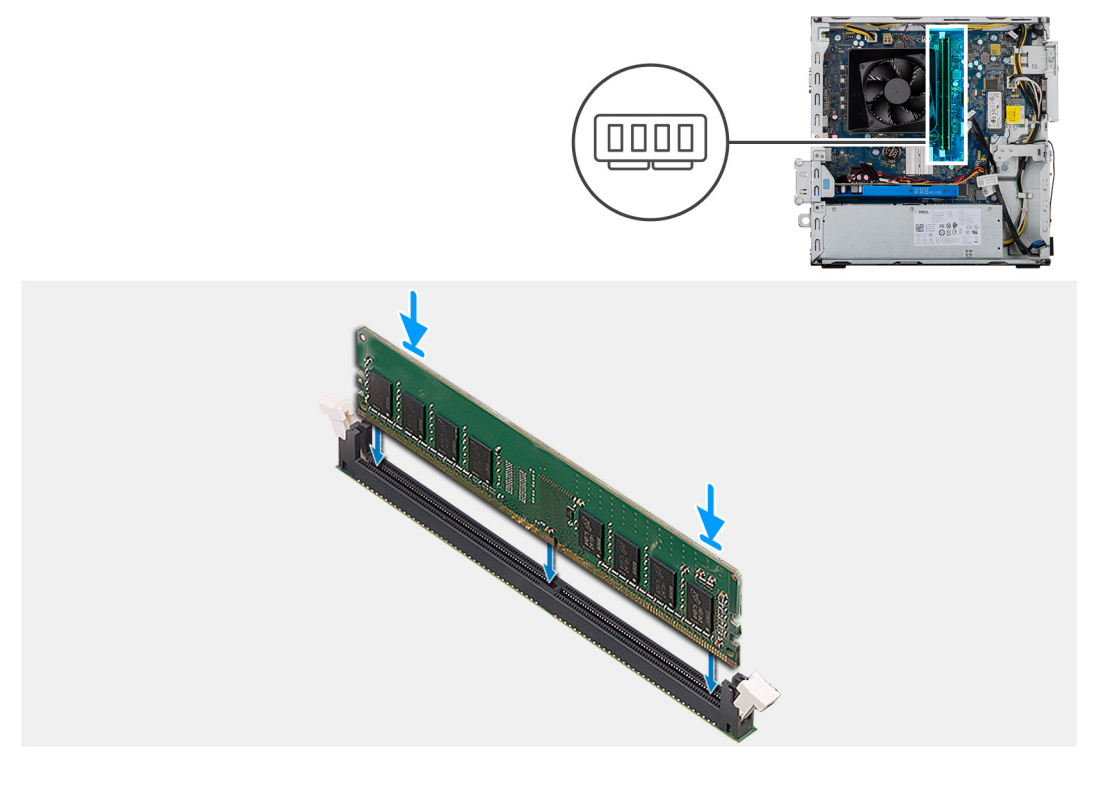

#### Schritte

- 1. Richten Sie die Kerbe am Speichermodul an der Halterung des Speichermodulsteckplatzes aus.
- 2. Schieben Sie das Speichermodul in den Speichermodulanschluss, bis es einrastet und die Sicherungsklammer ebenfalls einrastet.
  - (i) ANMERKUNG: Die Sicherungsklammern kehren in die verriegelte Position zurück. Wenn kein Klicken zu vernehmen ist, entfernen Sie das Speichermodul und installieren Sie es erneut.
  - ANMERKUNG: Falls sich das Speichermodul nur schwer entnehmen lässt, bewegen Sie es leicht hin und her, um es aus dem Steckplatz zu lösen.
  - () ANMERKUNG: Halten Sie das Speichermodul an den Kanten, um Schäden am Speichermodul zu verhindern. Berühren Sie nicht die Komponenten auf den Speichermodulen.

#### Nächste Schritte

- 1. Installieren Sie die Halterung für optische Laufwerke.
- 2. Bringen Sie die Seitenabdeckung an.
- 3. Befolgen Sie die Anweisungen unter Nach der Arbeit an Komponenten im Inneren des Computers.

## Grafikkarte

## Entfernen der Grafikkarte

#### Voraussetzungen

- 1. Befolgen Sie die Anweisungen unter Vor der Arbeit an Komponenten im Inneren des Computers.
- 2. Entfernen Sie die Seitenabdeckung.

#### Info über diese Aufgabe

Die nachfolgenden Abbildungen zeigen die Position der Grafikkarte und bieten eine visuelle Darstellung des Verfahrens zum Entfernen.

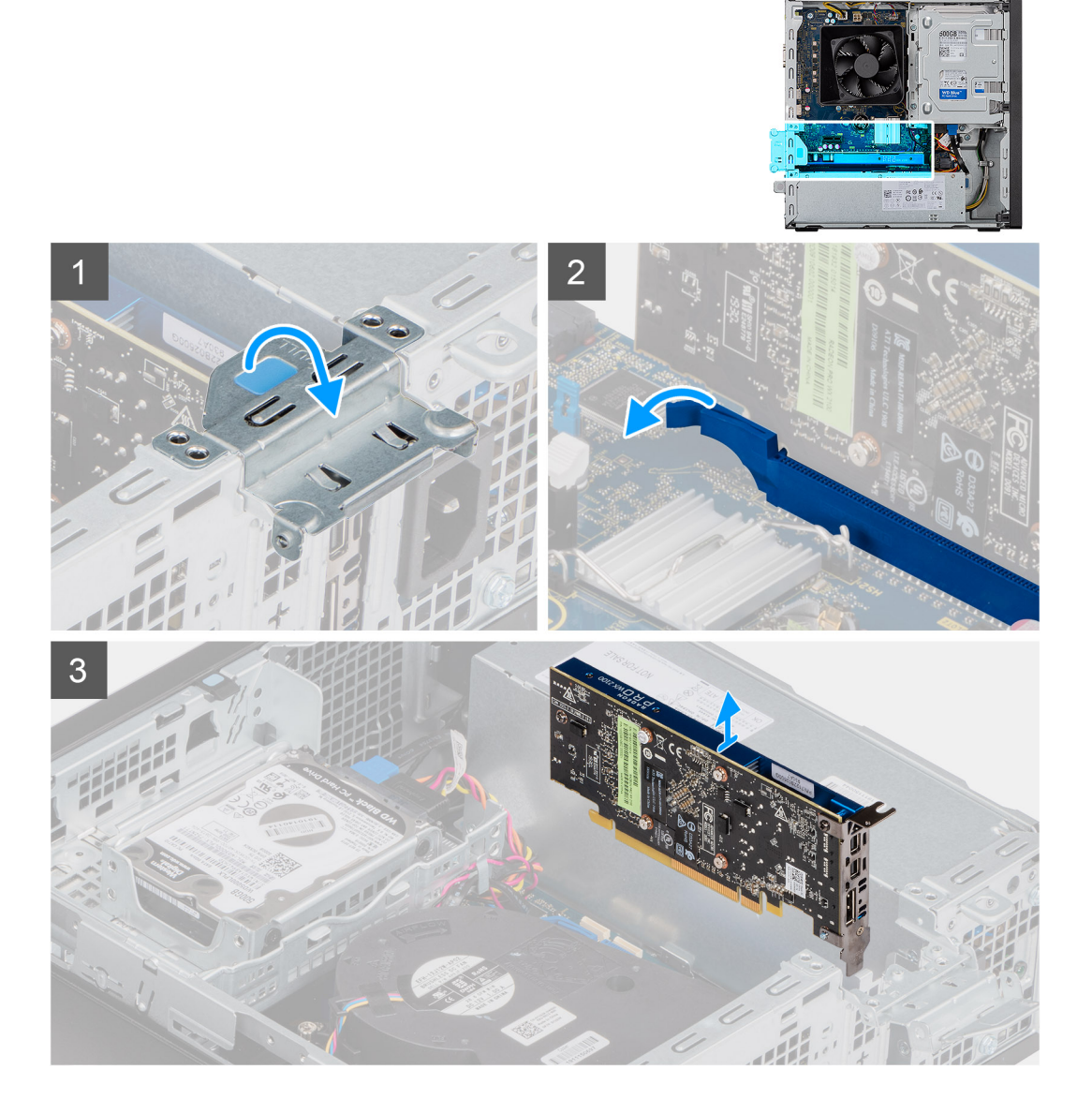

- 1. Heben Sie die Zuglasche an, um die PCIe-Klappe zu öffnen.
- 2. Halten Sie die Sicherungslasche am Grafikkartensteckplatz gedrückt und heben Sie die Grafikkarte aus dem Grafikkartensteckplatz.
- 3. Heben und entfernen Sie die Grafikkarte von der Hauptplatine.

### Installieren der Grafikkarte

#### Voraussetzungen

Wenn Sie eine Komponente austauschen, muss die vorhandene Komponente entfernt werden, bevor Sie das Installationsverfahren durchführen.

#### Info über diese Aufgabe

Die nachfolgenden Abbildungen zeigen die Position der Grafikkarte und bieten eine visuelle Darstellung des Installationsverfahrens.

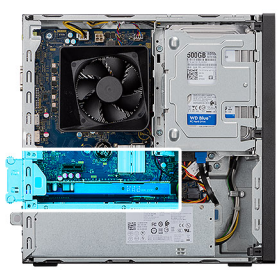

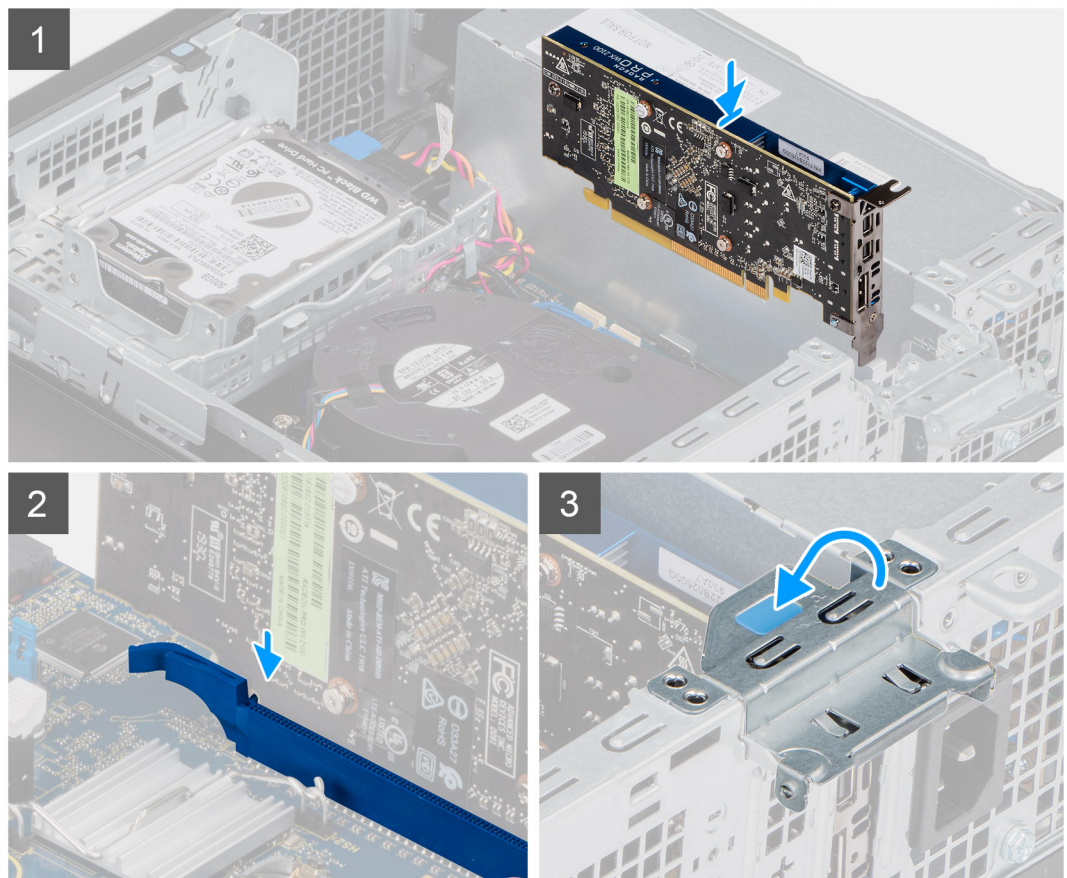

#### Schritte

- 1. Richten Sie die Grafikkarte an dem PCI-Express-Kartenanschluss auf der Systemplatine aus.
- 2. Schließen Sie die Karte mithilfe des Führungsstifts im Anschluss an und drücken Sie sie fest nach unten. Stellen Sie den einwandfreien Sitz der Karte sicher.

3. Heben Sie die Zuglasche an, um die PCIe-Klappe zu schließen.

#### Nächste Schritte

- 1. Bringen Sie die Seitenabdeckung an.
- 2. Befolgen Sie die Anweisungen unter Nach der Arbeit an Komponenten im Inneren des Computers.

## Knopfzellenbatterie

### Entfernen der Knopfzellenbatterie

#### Voraussetzungen

1. Befolgen Sie die Anweisungen unter Vor der Arbeit an Komponenten im Inneren des Computers.

VORSICHT: Durch das Entfernen der Knopfzellenbatterie wird das BIOS auf die Standardeinstellungen

zurückgesetzt. Daher sollten Sie vor dem Entfernen der Knopfzellenbatterie die BIOS-Einstellungen notieren.

2. Entfernen Sie die Seitenabdeckung.

#### Info über diese Aufgabe

Die nachfolgenden Abbildungen zeigen die Position der Knopfzellenbatterie und bieten eine visuelle Darstellung des Verfahrens zum Entfernen.

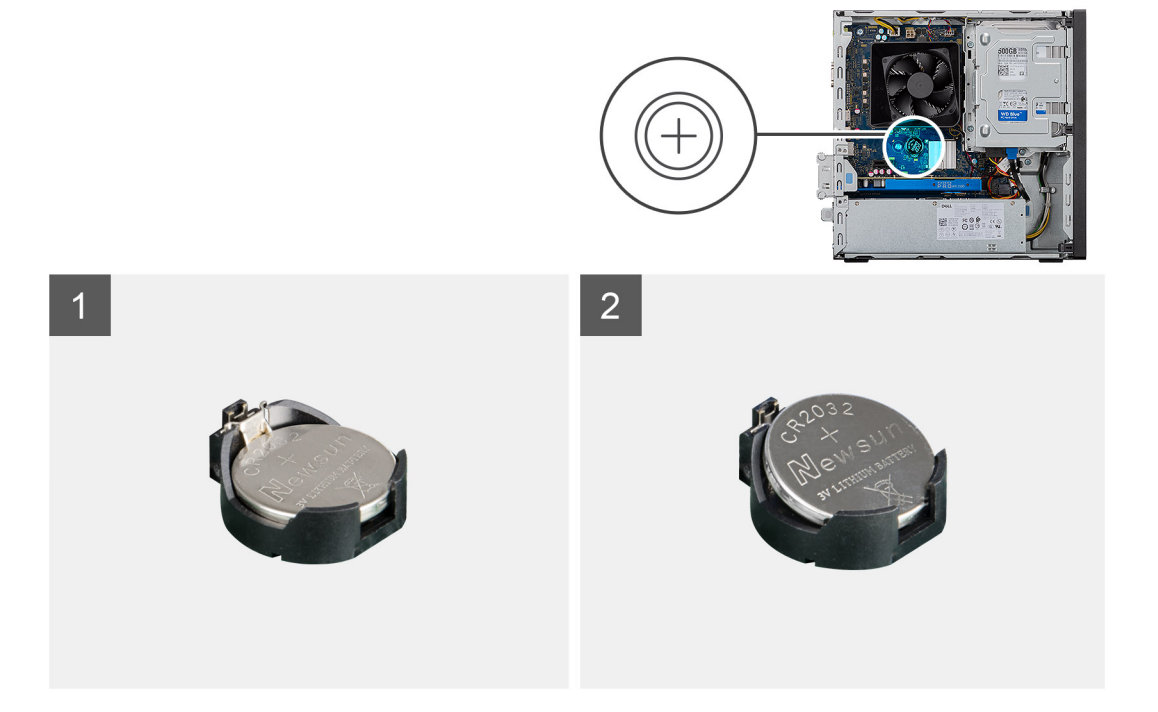

#### Schritte

- 1. Legen Sie den Computer auf die rechte Seite.
- 2. Drücken Sie auf den Freigabehebel der Knopfzellenbatterie, der sich auf dem Knopfzellenbatteriesockel befindet, um die Knopfzellenbatterie aus dem Sockel zu lösen.
- 3. Entfernen Sie die Knopfzellenbatterie.

## Einsetzen der Knopfzellenbatterie

#### Voraussetzungen

Wenn Sie eine Komponente austauschen, muss die vorhandene Komponente entfernt werden, bevor Sie das Installationsverfahren durchführen.

#### Info über diese Aufgabe

Die nachfolgenden Abbildungen zeigen die Position der Knopfzellenbatterie und stellen das Installationsverfahren bildlich dar.

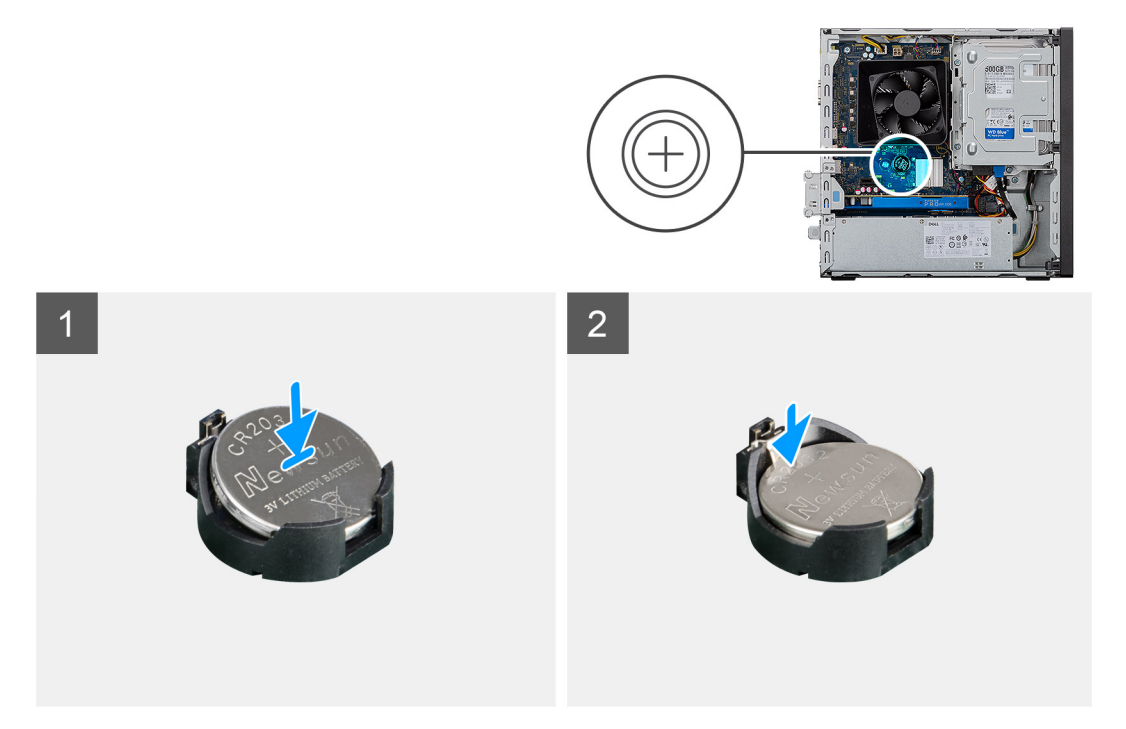

Setzen Sie die Knopfzellenbatterie mit der Kennzeichnung für den positiven Pol (+) nach oben in den Sockel ein und drücken Sie die Batterie in den Sockel.

#### Nächste Schritte

- 1. Bringen Sie die Seitenabdeckung an.
- 2. Befolgen Sie die Anweisungen unter Nach der Arbeit an Komponenten im Inneren des Computers.

# M.2-2230-Solid-State-Laufwerk

### Entfernen des 2230-Solid-State-Laufwerks

#### Voraussetzungen

- 1. Befolgen Sie die Anweisungen unter Vor der Arbeit an Komponenten im Inneren des Computers.
- 2. Entfernen Sie die Seitenabdeckung.
- 3. Entfernen Sie die Halterung für Festplattenlaufwerke/optische Laufwerke.

#### Info über diese Aufgabe

Die folgenden Abbildungen zeigen die Position des 2230-Solid-State-Laufwerks und stellen das Verfahren zum Entfernen bildlich dar.

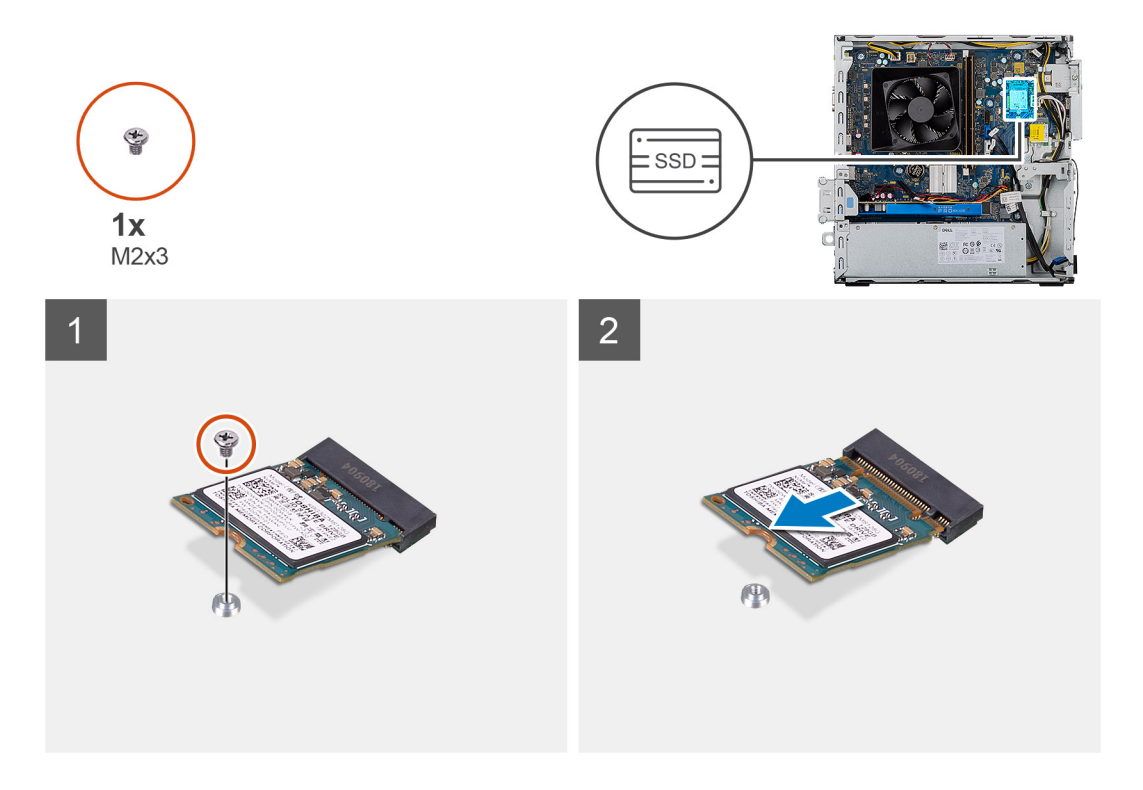

- 1. Entfernen Sie die Schraube (M2x3), mit der das 2230-SSD-Laufwerk an der Hauptplatine befestigt ist.
- 2. Schieben und heben Sie das Solid-State-Laufwerk aus dem M.2-Kartensteckplatz auf der Hauptplatine.

### Einbauen des 2230-Solid-State-Laufwerks

#### Voraussetzungen

VORSICHT: Solid-State-Festplatten sind leicht zerbrechlich. Handhaben Sie die Solid-State-Festplatte darum mit Vorsicht.

Wenn Sie eine Komponente austauschen, muss die vorhandene Komponente entfernt werden, bevor Sie das Installationsverfahren durchführen.

#### Info über diese Aufgabe

Die folgenden Abbildungen zeigen die Position des Solid-State-Laufwerks und stellen das Installationsverfahren bildlich dar.
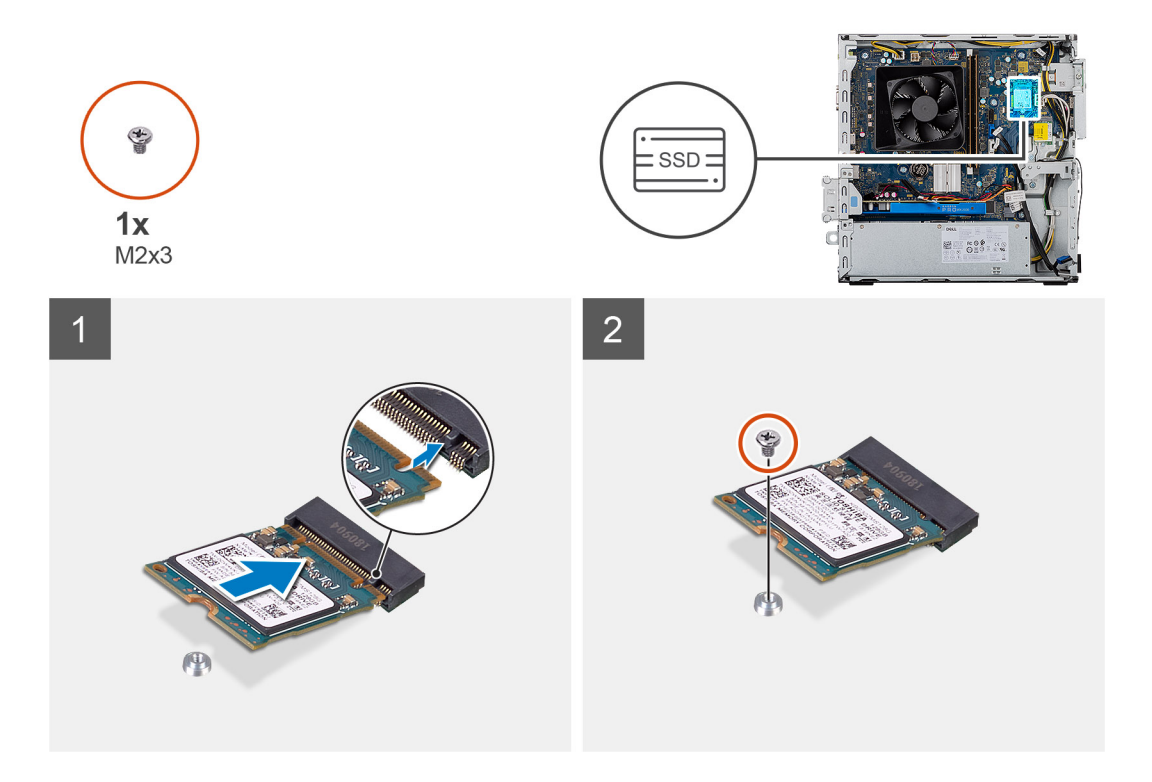

- 1. Suchen Sie die Kerbe auf dem 2230-Solid-State-Laufwerk.
- 2. Richten Sie die Kerbe auf dem 2230-SSD-Laufwerk an der Lasche am M.2-Kartensteckplatz aus.
- 3. Schieben Sie das 2230-Solid-State-Laufwerk in den M.2-Kartensteckplatz auf der Hauptplatine.
- 4. Bringen Sie die Schraube (M2x3) zur Befestigung des 2230-Solid-State-Laufwerks an der Hauptplatine wieder an.

#### Nächste Schritte

- 1. Installieren Sie die Halterung für Festplattenlaufwerke/optische Laufwerke.
- 2. Bringen Sie die Seitenabdeckung an.
- 3. Befolgen Sie die Anweisungen unter Nach der Arbeit an Komponenten im Inneren des Computers.

# M.2-2280-Solid-State-Laufwerk

### Entfernen des 2280-Solid-State-Laufwerks

#### Voraussetzungen

- 1. Befolgen Sie die Anweisungen unter Vor der Arbeit an Komponenten im Inneren des Computers.
- 2. Entfernen Sie die Seitenabdeckung.
- 3. Entfernen Sie die Halterung für Festplattenlaufwerke/optische Laufwerke.

#### Info über diese Aufgabe

Die folgenden Abbildungen zeigen die Position des 2280-Solid-State-Laufwerks und stellen das Verfahren zum Entfernen bildlich dar.

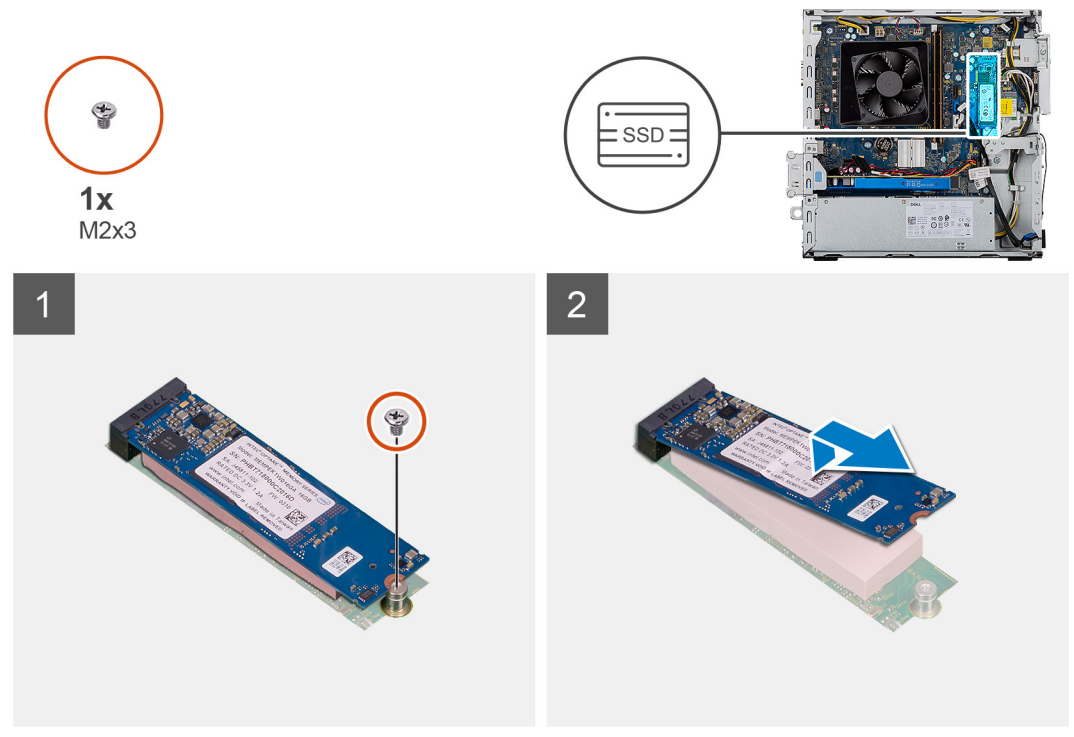

Abbildung:

#### Schritte

- 1. Entfernen Sie die Schraube (M2x3), mit der das 2280-SSD-Laufwerk an der Hauptplatine befestigt ist.
- 2. Schieben und heben Sie das Solid-State-Laufwerk aus dem M.2-Kartensteckplatz auf der Hauptplatine.

### Einbauen des 2280-Solid-State-Laufwerks

#### Voraussetzungen

VORSICHT: Solid-State-Festplatten sind leicht zerbrechlich. Handhaben Sie die Solid-State-Festplatte darum mit Vorsicht.

Wenn Sie eine Komponente austauschen, muss die vorhandene Komponente entfernt werden, bevor Sie das Installationsverfahren durchführen.

#### Info über diese Aufgabe

Die folgenden Abbildungen zeigen die Position des 2280-Solid-State-Laufwerks und stellen das Installationsverfahren bildlich dar.

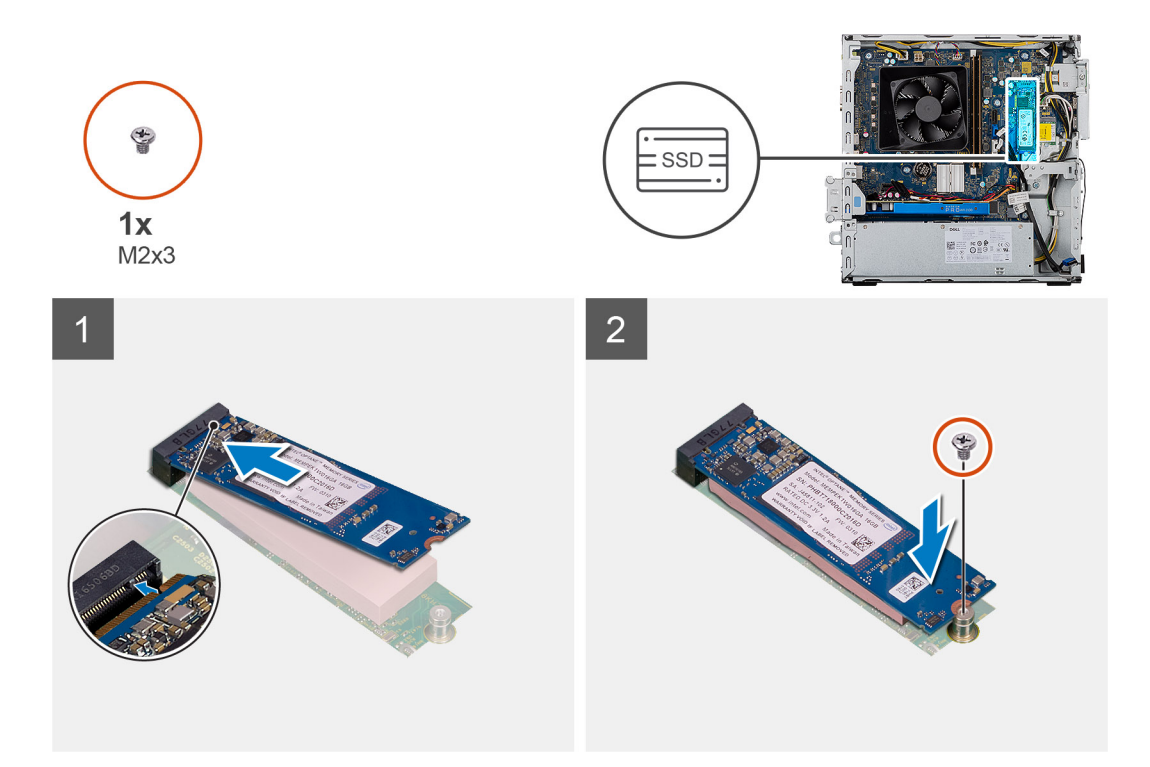

- 1. Suchen Sie die Kerbe auf dem 2280-Solid-State-Laufwerk.
- 2. Richten Sie die Kerbe auf dem 2280-SSD-Laufwerk an der Lasche am M.2-Kartensteckplatz aus.
- 3. Schieben Sie das 2230-Solid-State-Laufwerk in den M.2-Kartensteckplatz auf der Hauptplatine.
- 4. Bringen Sie die Schraube (M2x3) zur Befestigung des 2230-Solid-State-Laufwerks an der Hauptplatine wieder an.

#### Nächste Schritte

- 1. Installieren Sie die Halterung für Festplattenlaufwerke/optische Laufwerke.
- **2.** Bringen Sie die Seitenabdeckung an.
- 3. Befolgen Sie die Anweisungen unter Nach der Arbeit an Komponenten im Inneren des Computers.

## WLAN-Karte

### Entfernen der WLAN-Karte

#### Voraussetzungen

- 1. Befolgen Sie die Anweisungen unter Vor der Arbeit an Komponenten im Inneren des Computers.
- 2. Entfernen Sie die Seitenabdeckung.
- 3. Entfernen Sie die Halterung für optische Laufwerke.

#### Info über diese Aufgabe

Die nachfolgenden Abbildungen zeigen die Position der Wireless-Karte und bieten eine visuelle Darstellung des Verfahrens zum Entfernen.

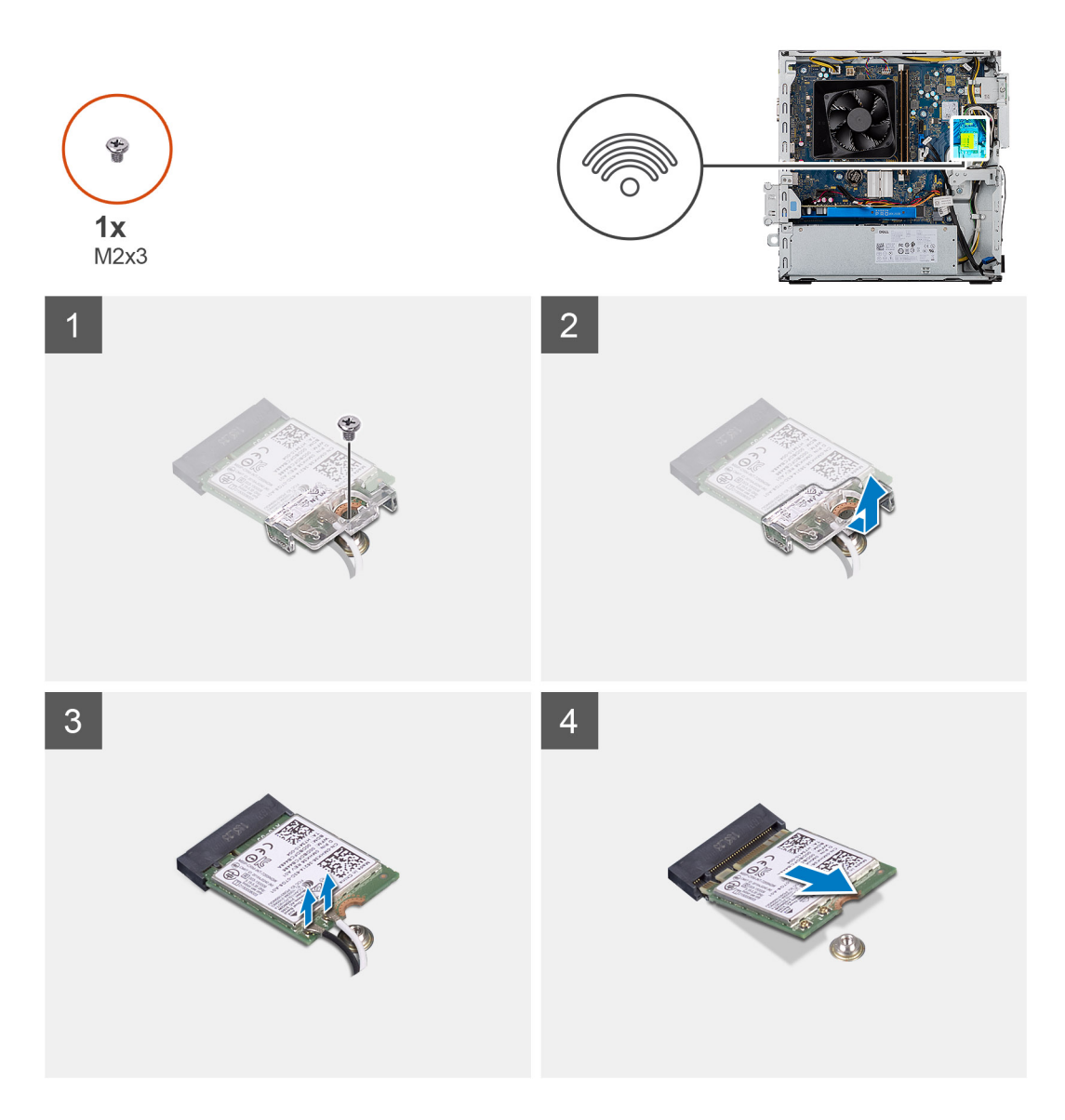

- 1. Entfernen Sie die Schraube (M2x3), mit der die Wireless-Karte an der Systemplatine befestigt ist.
- 2. Schieben und heben Sie die Wireless-Kartenhalterung von der Wireless-Karte ab.
- 3. Trennen Sie die Antennenkabel von der Wireless-Karte.
- 4. Schieben Sie die Wireless-Karte schräg aus dem Wireless-Kartensteckplatz heraus.

## Einbauen der WLAN-Karte

#### Voraussetzungen

Wenn Sie eine Komponente austauschen, muss die vorhandene Komponente entfernt werden, bevor Sie das Installationsverfahren durchführen.

(i) ANMERKUNG: Um eine Beschädigung der Wireless-Karte zu vermeiden, legen Sie keine Kabel darunter.

#### Info über diese Aufgabe

Die nachfolgenden Abbildungen zeigen die Position der Wireless-Karte und bieten eine visuelle Darstellung des Installationsverfahrens:

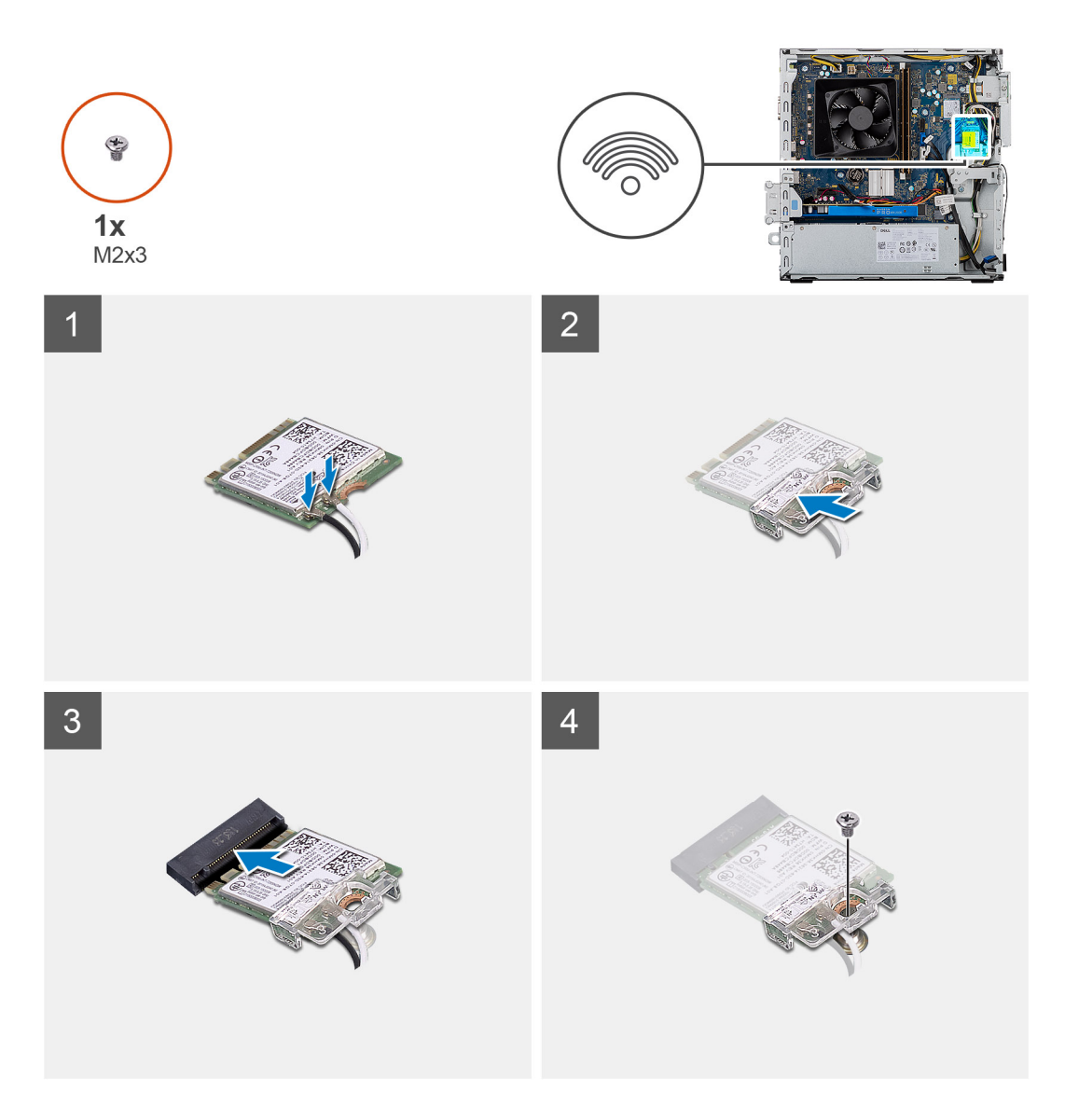

Verbinden Sie die Antennenkabel mit der WLAN-Karte.
 Die folgende Tabelle enthält die Farbcodierung der Antennenkabel f
ür alle von Ihrem Computer unterst
ützten Wireless-Karten.

#### Tabelle 3. Farbcodierung des Antennenkabels

| Anschlüsse auf der Wireless-Karte   | Antennenkabelfarbe |
|-------------------------------------|--------------------|
| Netzkabel (weißes Dreieck)          | Weiß               |
| Auxiliary-Kabel (schwarzes Dreieck) | Schwarz            |

- 2. Schieben und platzieren Sie die Wireless-Kartenhalterung auf den Antennenanschlüssen auf der WLAN-Karte.
- 3. Richten Sie die Kerbe der Wireless-Karte an der Halterung des Wireless-Kartensteckplatzes aus.
- 4. Schieben Sie die Wireless-Karte schräg in den Wireless-Kartensteckplatz auf der Hauptplatine.
- 5. Bringen Sie die M2x3-Schraube wieder an, mit der die Wireless-Karte an der Hauptplatine befestigt wird.

#### Nächste Schritte

- 1. Installieren Sie die Halterung für optische Laufwerke
- **2.** Bringen Sie die Seitenabdeckung an.
- 3. Befolgen Sie die Anweisungen unter Nach der Arbeit an Komponenten im Inneren des Computers.

# **SD-Karte**

### Entfernen des Medienkartenlesers

#### Voraussetzungen

- 1. Befolgen Sie die Anweisungen unter Vor der Arbeit an Komponenten im Inneren des Computers.
- 2. Entfernen Sie die Seitenabdeckung.
- **3.** Entfernen Sie die Frontverkleidung.
- 4. Entfernen Sie die Halterung für Festplattenlaufwerke/optische Laufwerke.

#### Info über diese Aufgabe

Die nachfolgenden Abbildungen zeigen die Position der vorderen Abdeckung und stellen das Verfahren zum Entfernen bildlich dar.

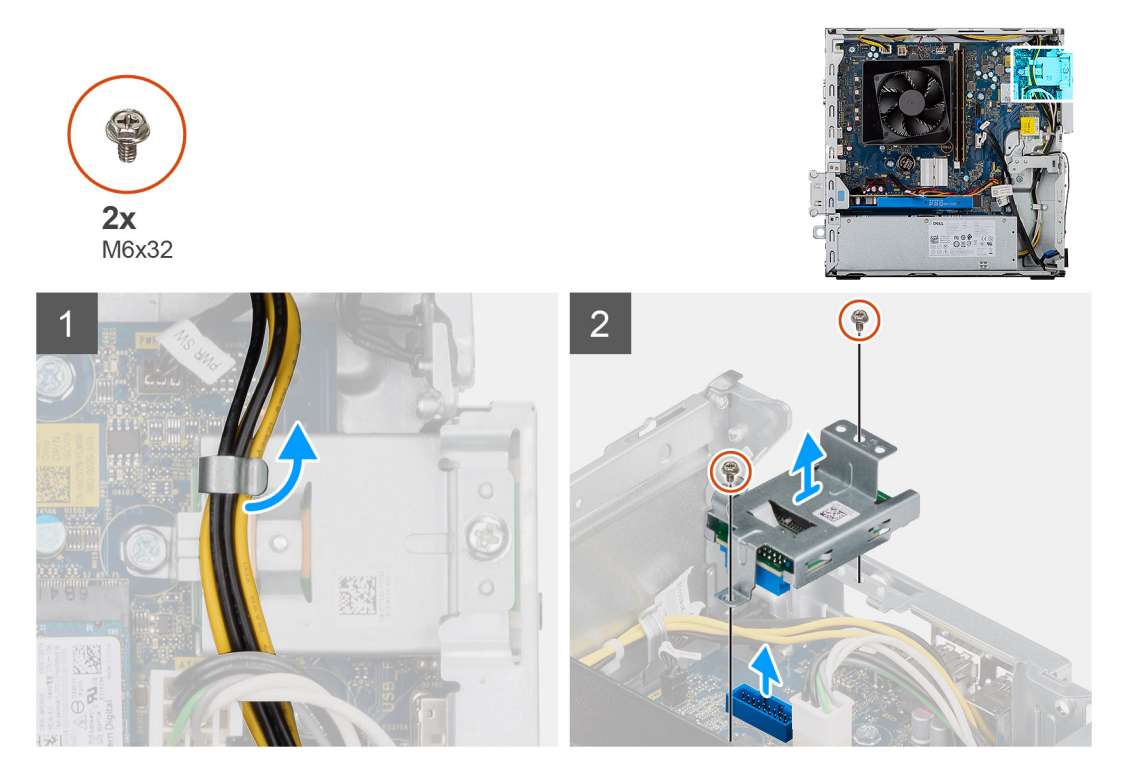

#### Schritte

- 1. Lösen Sie das Netzkabel der Stromversorgungseinheit vom Lesegerät für SD-Karten.
- 2. Entfernen Sie die zwei Schrauben (M3x5), mit denen das Lesegerät für SD-Karten auf dem Gehäuse befestigt ist.
- **3.** Heben und entfernen Sie die SD-Karte von der Hauptplatine.

### Installieren des Medienkartenlesers

#### Voraussetzungen

#### Info über diese Aufgabe

Die nachfolgenden Abbildungen zeigen die Position des Medienkartenlesers und bieten eine visuelle Darstellung des Einbauverfahrens.

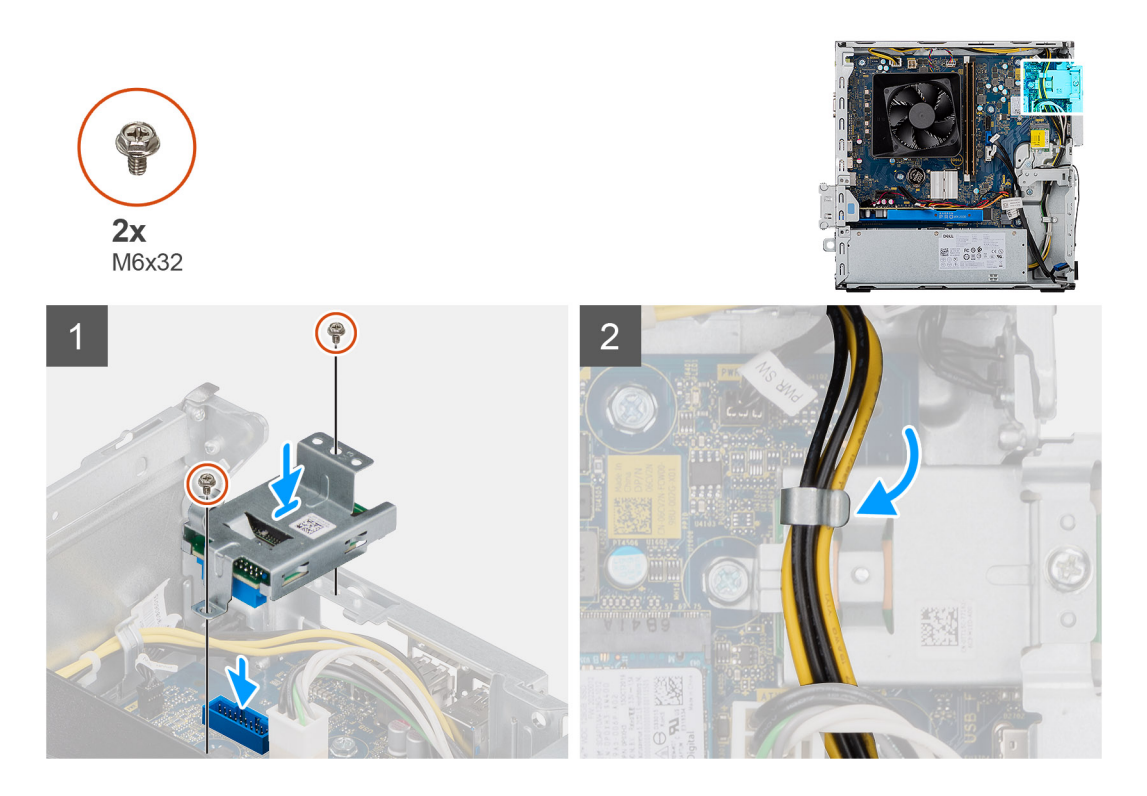

- 1. Platzieren Sie das Lesegerät für SD-Karten auf der Hauptplatine. Das Lesegerät für SD-Karten muss bündig am Anschluss auf der Hauptplatine sitzen.
- 2. Bringen Sie die zwei Schrauben (M3x5) wieder an, mit denen das Lesegerät für SD-Karten auf der Hauptplatine befestigt wird.
- **3.** Verlegen Sie das Netzkabel der Stromversorgungseinheit über dem Lesegerät für SD-Karten.

#### Nächste Schritte

- 1. Installieren Sie die Halterung für Festplattenlaufwerke/optische Laufwerke.
- 2. Installieren Sie die Frontverkleidung.
- 3. Bringen Sie die Seitenabdeckung an.
- 4. Befolgen Sie die Anweisungen unter Nach der Arbeit an Komponenten im Inneren des Computers.

# Netzteil

### Entfernen der Stromversorgungseinheit

#### Voraussetzungen

- 1. Befolgen Sie die Anweisungen unter Vor der Arbeit an Komponenten im Inneren des Computers.
- **2.** Entfernen Sie die Seitenabdeckung.
- 3. Entfernen Sie die Frontverkleidung.
- 4. Entfernen Sie die Halterung für Festplattenlaufwerke/optische Laufwerke.

() ANMERKUNG: Notieren Sie sich vor dem Entfernen der Kabel die Kabelführungen, sodass Sie die Kabel beim erneuten Einsetzen des Netzteils wieder korrekt verlegen können.

#### Info über diese Aufgabe

Die nachfolgenden Abbildungen zeigen die Position der Netzschaltereinheit und bieten eine visuelle Darstellung des Verfahrens zum Entfernen.

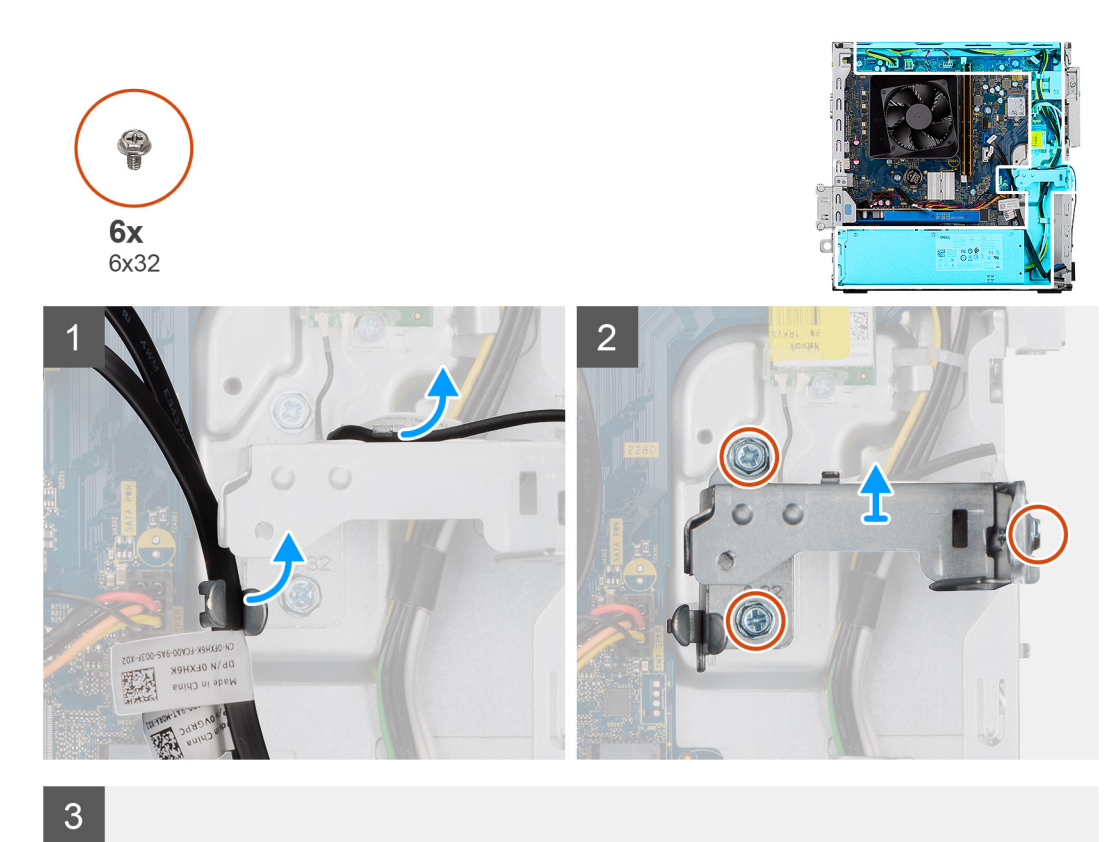

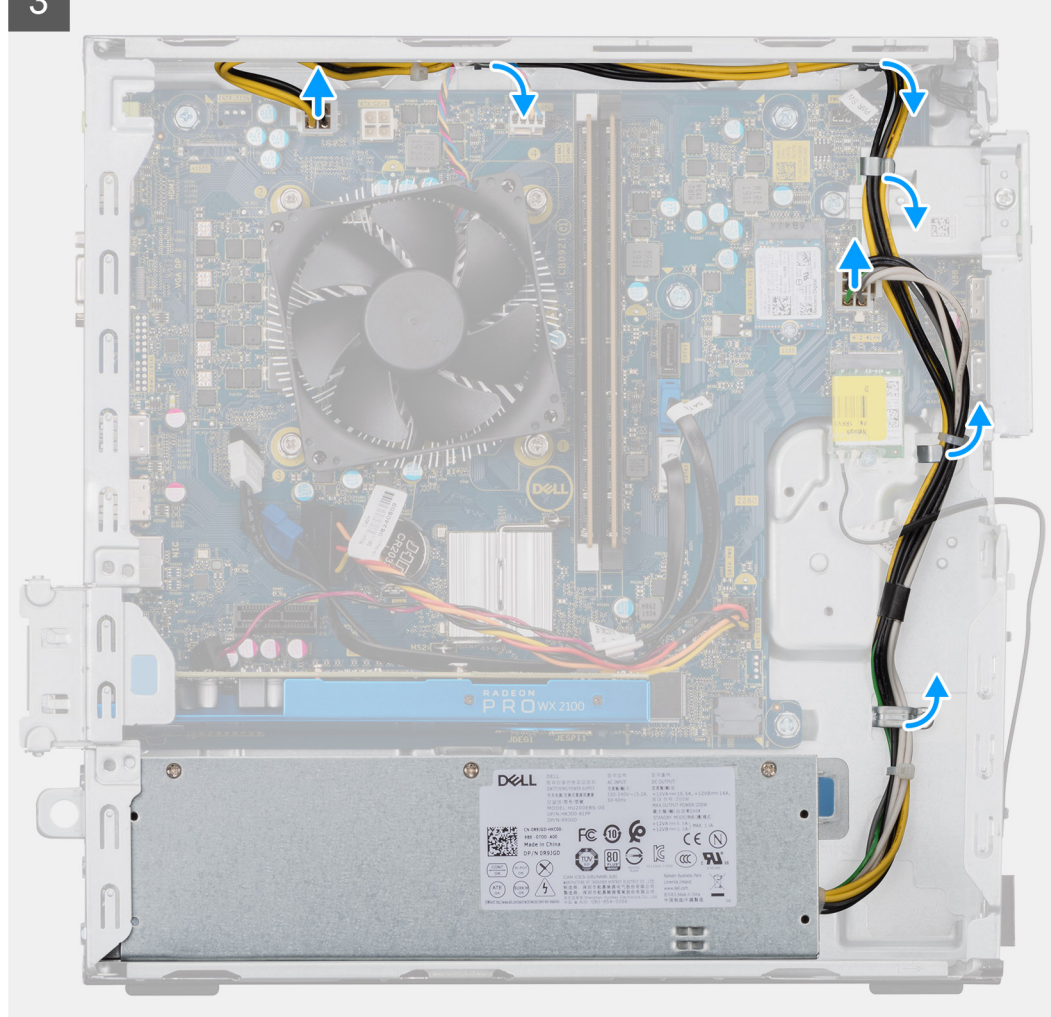

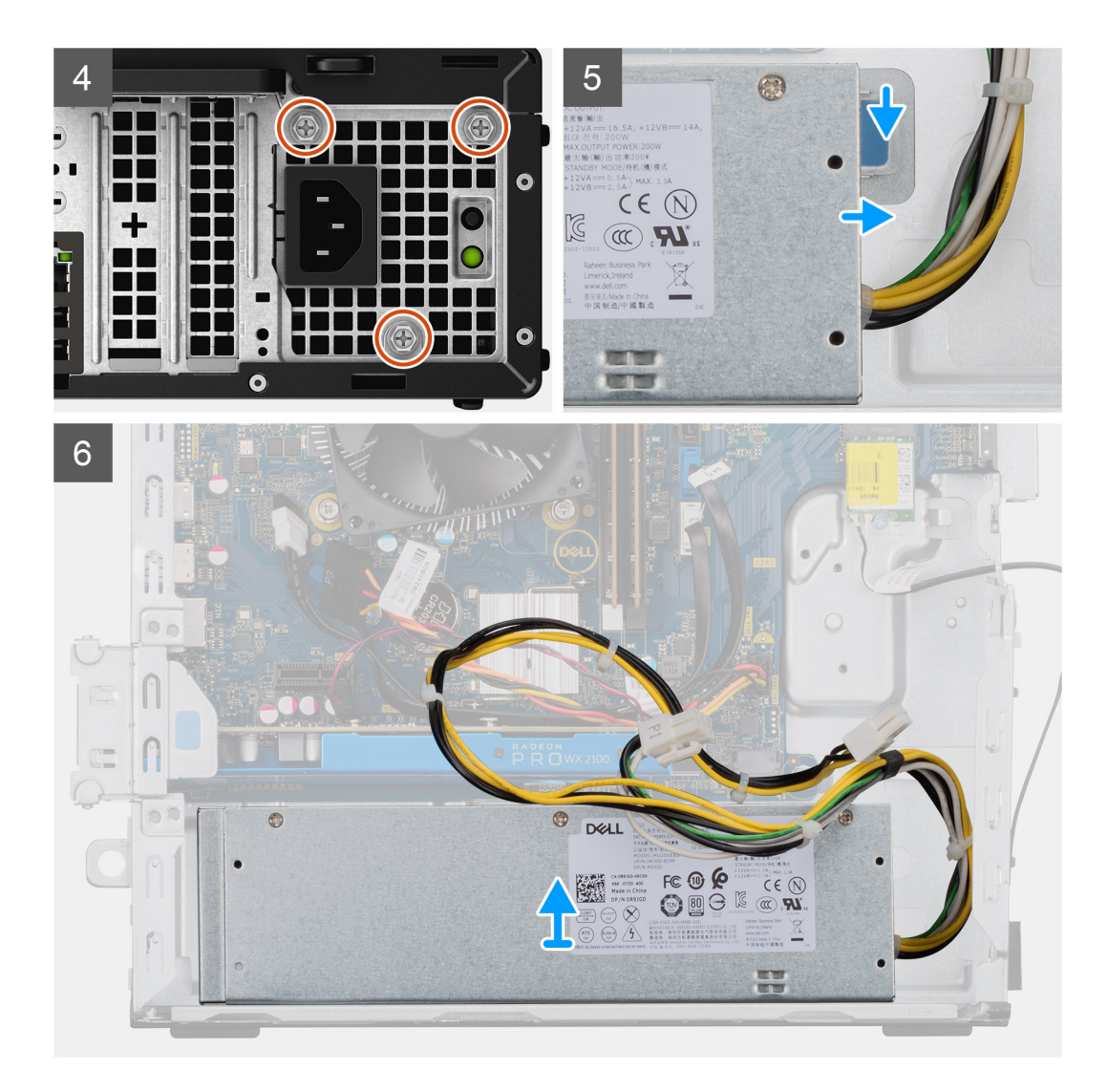

- 1. Legen Sie den Computer auf die rechte Seite.
- 2. Trennen Sie die Stromkabel von der Systemplatine und entfernen Sie sie aus den Kabelführungen am Gehäuse.
- 3. Entfernen Sie die drei Schrauben (#6-32), mit denen das Netzteil am Gehäuse befestigt ist.
- 4. Drücken Sie auf die Sicherungsklammer und schieben Sie das Netzteil von der Gehäuserückseite weg.
- 5. Heben Sie das Netzteil aus dem Gehäuse.

### Installieren der Stromversorgungseinheit

#### Voraussetzungen

Wenn Sie eine Komponente austauschen, muss die vorhandene Komponente entfernt werden, bevor Sie das Installationsverfahren durchführen.

# WARNUNG: Die Kabel und Ports auf der Rückseite des Netzteils sind farblich gekennzeichnet, um die unterschiedliche Wattleistung anzugeben. Stellen Sie sicher, dass Sie das Kabel mit dem richtigen Port verbinden. Eine falsche Verbindung kann zu Schäden des Netzteils und/oder der Systemkomponenten führen.

#### Info über diese Aufgabe

Die nachfolgenden Abbildungen zeigen die Position des Netzschalters und bieten eine visuelle Darstellung des Installationsverfahrens.

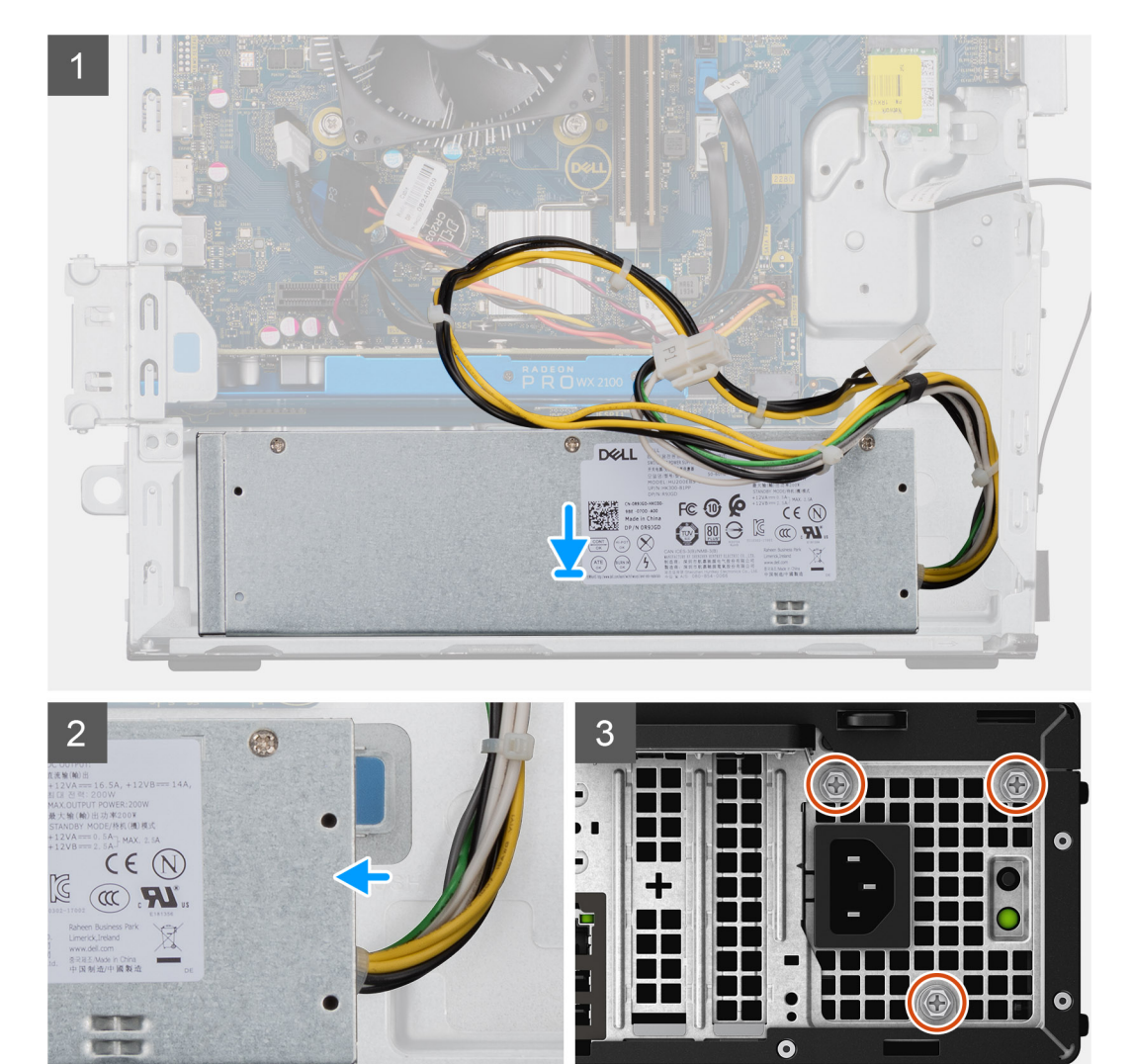

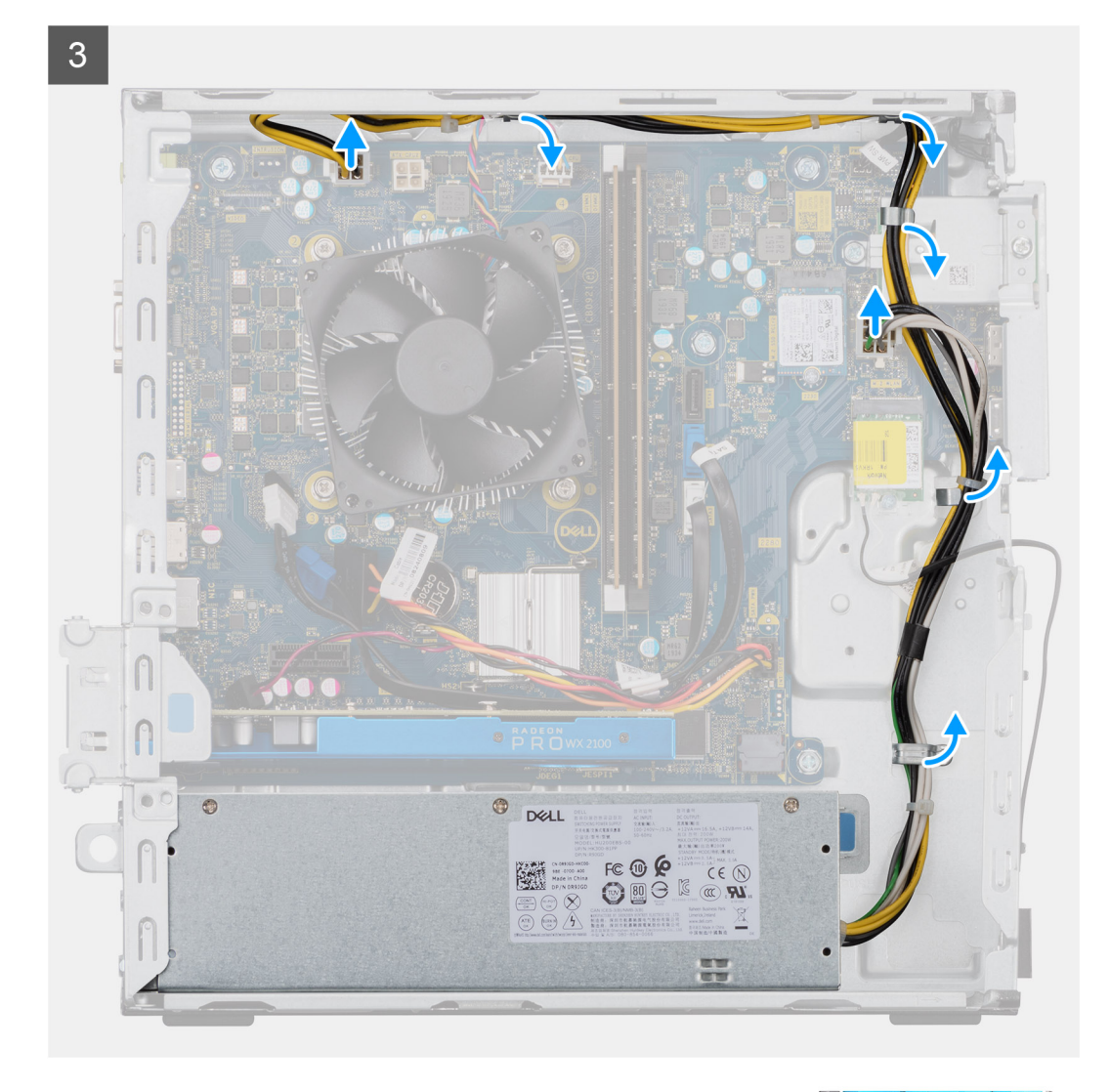

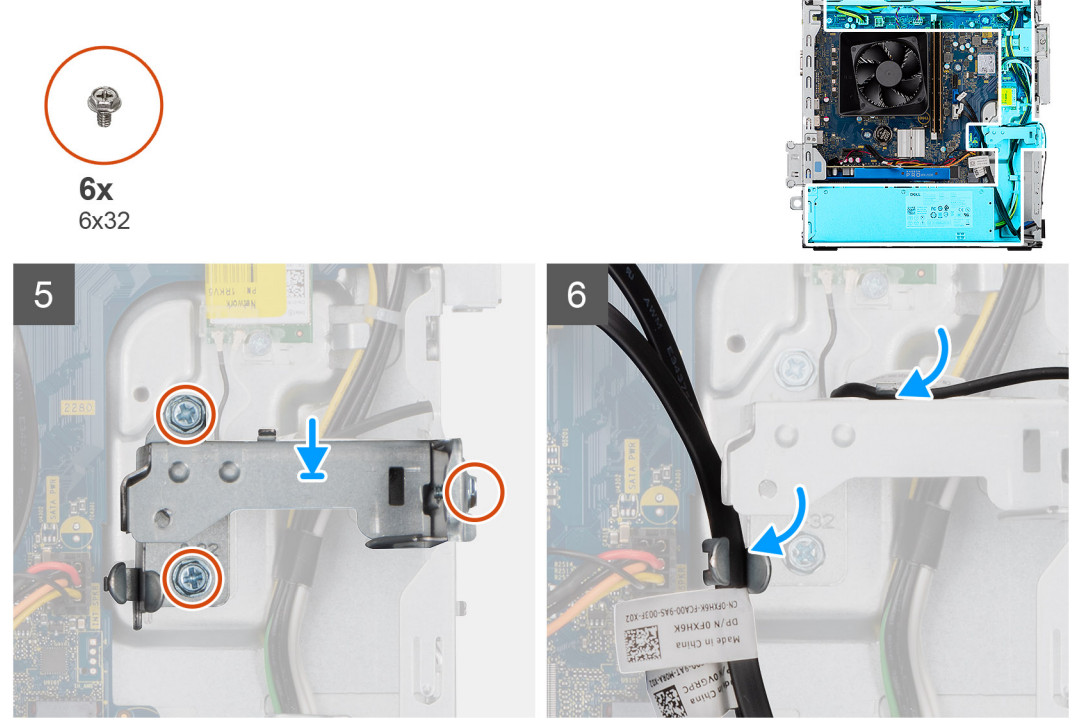

- 1. Schieben Sie das Netzteil in das Gehäuses, bis die Sicherungslasche einrastet.
- 2. Bringen Sie die drei Schrauben (#6-32) zur Befestigung des Netzteils am Gehäuse wieder an.
- **3.** Verlegen Sie das Stromkabel durch die Kabelführungen am Gehäuse und verbinden Sie das Stromkabel mit den entsprechenden Anschlüssen auf der Systemplatine.

#### Nächste Schritte

- 1. Installieren Sie die Halterung für Festplattenlaufwerke/optische Laufwerke.
- 2. Installieren Sie die Frontverkleidung.
- **3.** Bringen Sie die Seitenabdeckung an.
- 4. Befolgen Sie die Anweisungen unter Nach der Arbeit an Komponenten im Inneren des Computers.

# Kühlkörperbaugruppe

### Entfernen der Kühlkörperbaugruppe

#### Voraussetzungen

- 1. Befolgen Sie die Anweisungen unter Vor der Arbeit an Komponenten im Inneren des Computers.
  - WARNUNG: Der Kühlkörper kann im normalen Betrieb heiß werden. Lassen Sie den Kühlkörper ausreichend abkühlen, bevor Sie ihn berühren.
  - VORSICHT: Um eine maximale Kühlleistung für den Prozessor sicherzustellen, vermeiden Sie jede Berührung der Wärmeleitbereiche auf dem Kühlkörper. Durch Hautfette kann die Wärmeleitfähigkeit der Wärmeleitpaste verringert werden.
- 2. Entfernen Sie die Seitenabdeckung.

#### Info über diese Aufgabe

Die nachfolgenden Abbildungen zeigen die Position des Prozessorlüfters und der 65-W-Kühlkörperbaugruppe und bieten eine visuelle Darstellung des Verfahrens zum Entfernen.

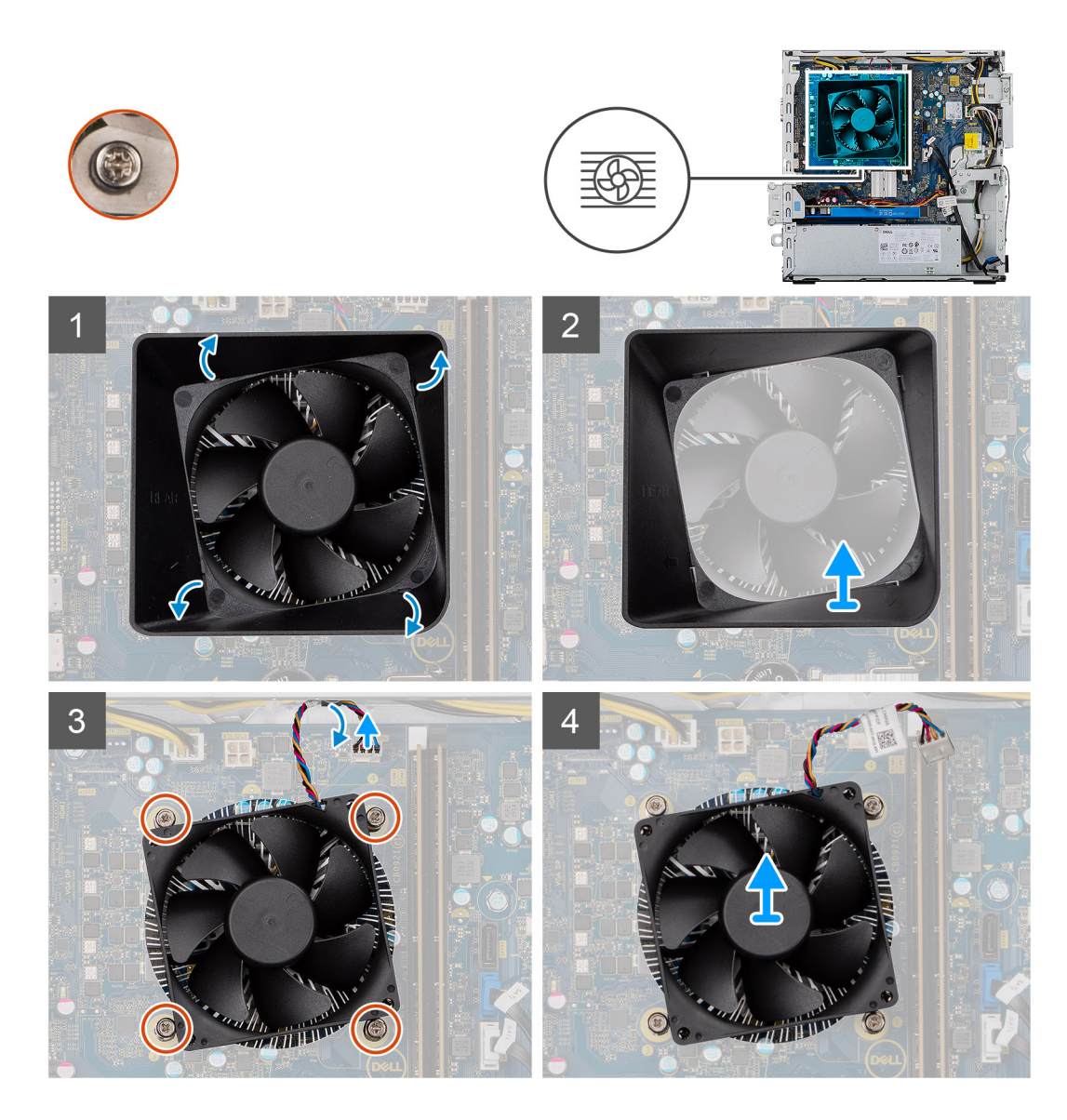

- 1. Platzieren Sie einen Flachkopfschraubendreher entlang der vier markierten Kanten der Lüfterverkleidung und schieben Sie sie vorsichtig in Richtung des Lüfters, um die Lüfterverkleidung von der Kühlkörperbaugruppe zu lösen.
- 2. Heben Sie die Lüfterverkleidung an und entfernen Sie sie aus dem System.
- **3.** Trennen Sie das Kabel des Prozessorlüfters von der Systemplatine.
- **4.** Lösen Sie die vier unverlierbaren Schrauben, mit denen der Prozessorlüfter und die Kühlkörperbaugruppe auf der Hauptplatine befestigt sind, in umgekehrter Reihenfolge (4->3->2->1).
- 5. Heben Sie den Prozessorlüfter und die Kühlkörperbaugruppe aus der Systemplatine heraus.

### Einbauen der Kühlkörperbaugruppe

#### Voraussetzungen

Wenn Sie eine Komponente austauschen, muss die vorhandene Komponente entfernt werden, bevor Sie das Installationsverfahren durchführen.

VORSICHT: Wenn der Prozessor oder der Kühlkörper wieder eingebaut wird, verwenden Sie das im Kit enthaltene Wärmeleitpad, um die Wärmeleitfähigkeit sicherzustellen.

#### Info über diese Aufgabe

Die nachfolgenden Abbildungen zeigen die Position des Prozessorlüfters und der 95-W-Kühlkörperbaugruppe und bieten eine visuelle Darstellung des Installationsverfahrens.

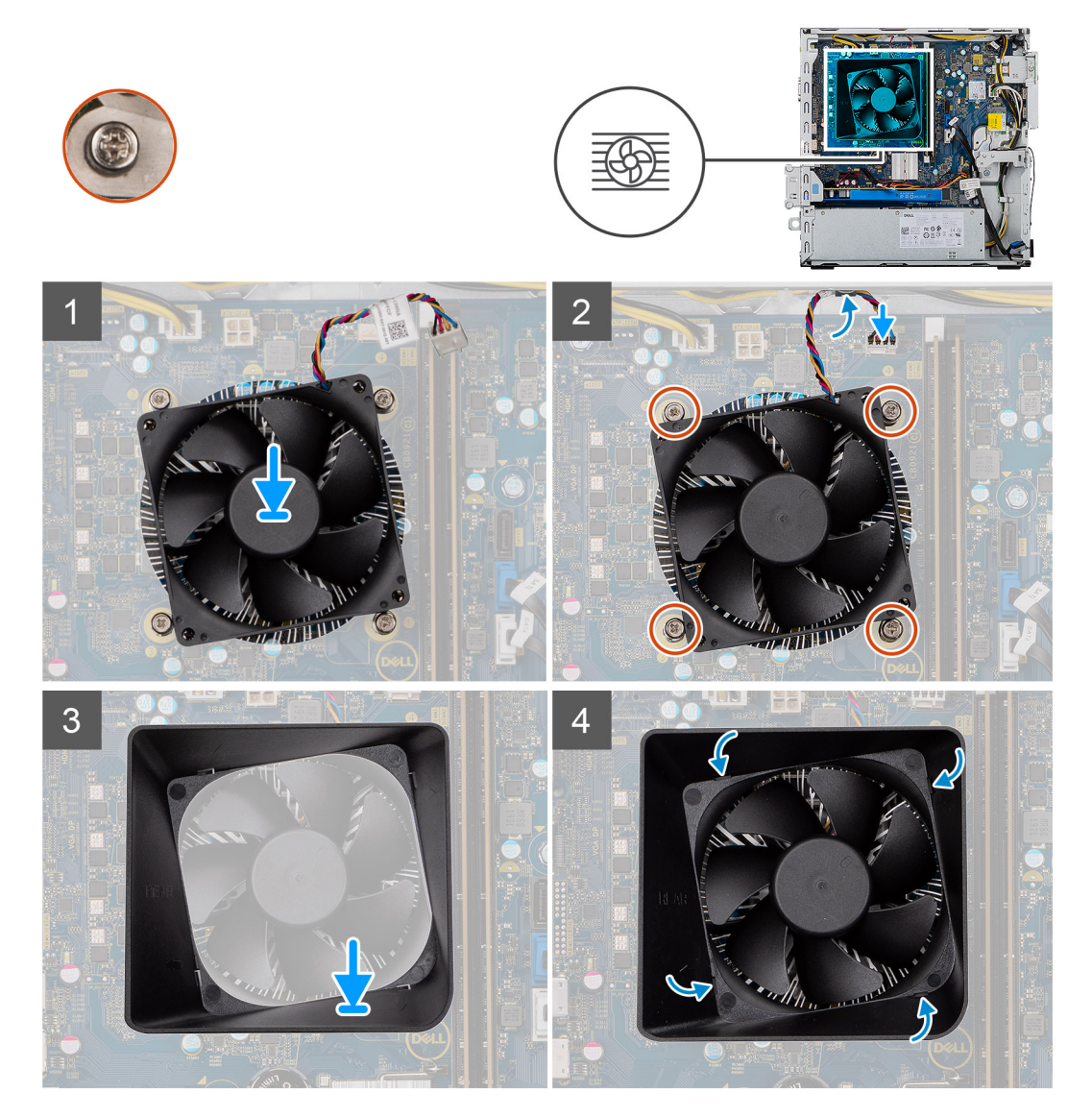

#### Schritte

- 1. Richten Sie die Schraubenbohrungen der Prozessorlüfter- und Kühlkörperbaugruppe an den Schraubenbohrung der Systemplatine aus.
- Ziehen Sie die unverlierbaren Schrauben zur Befestigung der Prozessorl
  üfter- und K
  ühlk
  örperbaugruppe an der Systemplatine der Reihe nach (1->2->3->4) an.
- 3. Schließen Sie das Prozessorlüfterkabel an der Systemplatine an.
- 4. Setzen Sie die Lüfterverkleidung auf der Kühlkörperbaugruppe entlang der Markierungen wieder ein und lassen Sie sie einrasten.

#### Nächste Schritte

- **1.** Bringen Sie die Seitenabdeckung an.
- 2. Befolgen Sie die Anweisungen unter Nach der Arbeit an Komponenten im Inneren des Computers.

# Prozessor

### Entfernen des Prozessors

#### Voraussetzungen

- 1. Befolgen Sie die Anweisungen unter Vor der Arbeit an Komponenten im Inneren des Computers.
- 2. Entfernen Sie die Seitenabdeckung.
- 3. Entfernen Sie die Kühlkörperbaugruppe.

() ANMERKUNG: Der Prozessor kann auch nach Herunterfahren des Computers noch heiß sein. Lassen Sie den Prozessor einen Moment abkühlen, bevor Sie ihn entfernen.

#### Info über diese Aufgabe

Die nachfolgenden Abbildungen zeigen die Position des Prozessors und stellen das Verfahren zum Entfernen bildlich dar:

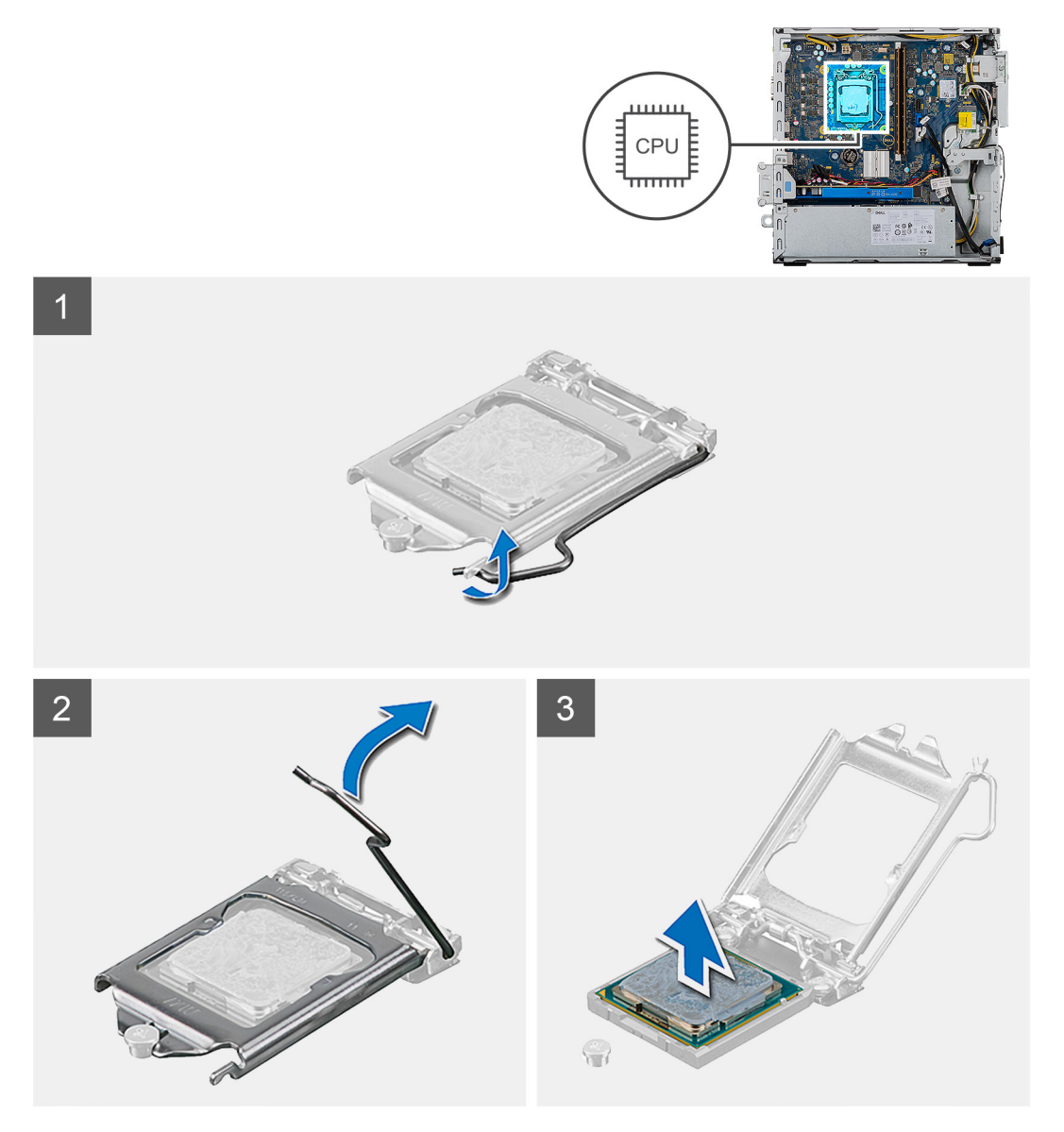

- 1. Drücken Sie den Entriegelungshebel nach unten und ziehen Sie ihn vom Prozessor weg, um ihn aus der Sicherungshalterung zu lösen.
- 2. Ziehen Sie den Entriegelungshebel ganz nach oben und öffnen Sie die Prozessorabdeckung.

VORSICHT: Achten Sie beim Entfernen des Prozessors darauf, dass Sie die Kontaktstifte im Sockel nicht berühren und keine Fremdkörper darauf gelangen.

3. Heben Sie den Prozessor vorsichtig aus dem Prozessorsockel.

### **Einbauen des Prozessors**

#### Voraussetzungen

Wenn Sie eine Komponente austauschen, muss die vorhandene Komponente entfernt werden, bevor Sie das Installationsverfahren durchführen.

#### Info über diese Aufgabe

Die nachfolgenden Abbildungen zeigen die Position des Prozessors und stellen das Einbauverfahren bildlich dar:

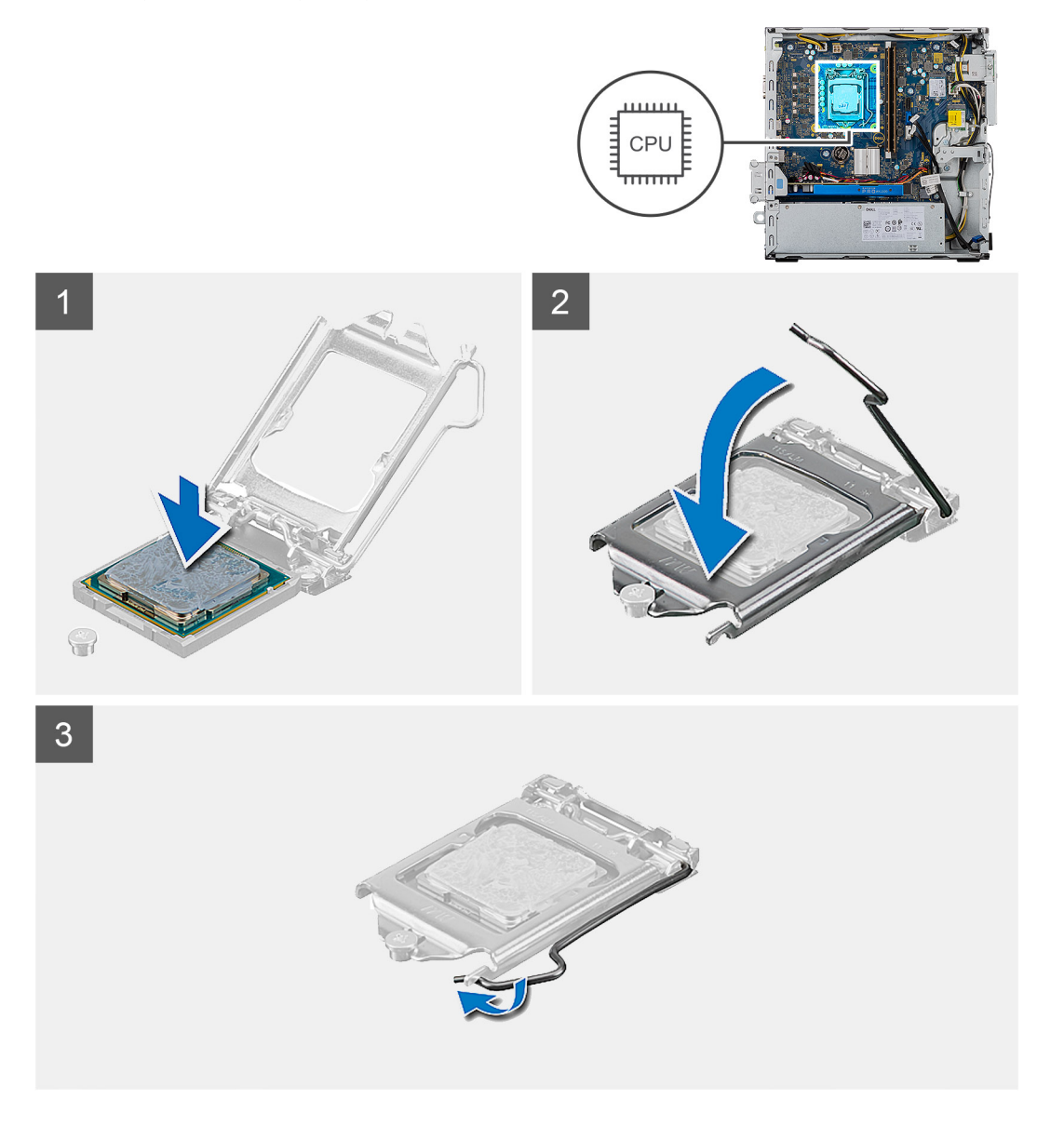

- 1. Stellen Sie sicher, dass der Entriegelungshebel am Prozessorsockel vollständig geöffnet ist.
  - ANMERKUNG: Die Kontaktstift-1-Ecke des Prozessors weist ein Dreiecksymbol auf, das an dem Dreiecksymbol auf der Kontaktstift-1-Ecke des Prozessorsockels ausgerichtet werden muss. Wenn der Prozessor korrekt eingesetzt ist, befinden sich

alle vier Ecken auf gleicher Höhe. Wenn eine oder mehrere Ecken des Moduls höher als andere liegen, ist der Prozessor falsch eingesetzt.

2. Richten Sie die Kerben des Prozessors auf die Laschen am Prozessorsockel aus und setzen Sie den Prozessor in den Prozessorsockel ein.

#### $\wedge$ VORSICHT: Stellen Sie sicher, dass sich die Kerbe der Prozessorabdeckung unter dem Führungsstift befindet.

**3.** Wenn der Prozessor vollständig im Sockel eingesetzt ist, schwenken Sie den Entriegelungshebel nach unten und bewegen Sie ihn unter die Halterung der Prozessorabdeckung.

#### Nächste Schritte

- 1. Bauen Sie die Kühlkörperbaugruppe ein.
- 2. Bringen Sie die Seitenabdeckung an.
- 3. Befolgen Sie die Anweisungen unter Nach der Arbeit an Komponenten im Inneren des Computers.

## Systemplatine

### Entfernen der Systemplatine

#### Voraussetzungen

- 1. Befolgen Sie die Anweisungen unter Vor der Arbeit an Komponenten im Inneren des Computers.
  - () ANMERKUNG: Die Service-Tag-Nummer Ihres Computers befindet sich auf der Systemplatine. Sie müssen die Service-Tag-Nummer nach dem Wiedereinbauen der Hauptplatine im BIOS-Setup-Programm eingeben.
  - () ANMERKUNG: Durch das Wiedereinbauen der Systemplatine werden alle unter Verwendung des BIOS-Setup-Programms vorgenommenen Änderungen im BIOS rückgängig gemacht. Sie müssen die entsprechenden Änderungen erneut vornehmen, nachdem Sie die Systemplatine ausgetauscht haben.
  - () ANMERKUNG: Bevor Sie die Kabel von der Systemplatine trennen, notieren Sie sich die Position der Anschlüsse, sodass Sie die Kabel nach dem Wiedereinbau der Systemplatine wieder korrekt anschließen können.
- 2. Entfernen Sie die Seitenabdeckung.
- 3. Entfernen Sie die Frontverkleidung.
- 4. Entfernen Sie die Halterung für Festplattenlaufwerke/optische Laufwerke.
- 5. Entfernen Sie das optische Laufwerk.
- 6. Entfernen Sie die Speichermodule.
- 7. Entfernen Sie die Grafikkarte.
- 8. Entfernen Sie das Solid-State-Laufwerk / das Intel Optane-Speichermodul.
- 9. Entfernen Sie die Wireless-Karte.
- 10. Entfernen Sie den Medienkartenleser.
- 11. Entfernen Sie den Prozessorlüfter und die Kühlkörperanordnung.
- **12.** Entfernen Sie den Prozessor.

#### Info über diese Aufgabe

Die nachfolgenden Abbildungen zeigen die Position der Systemplatine und bieten eine visuelle Darstellung des Verfahrens zum Entfernen.

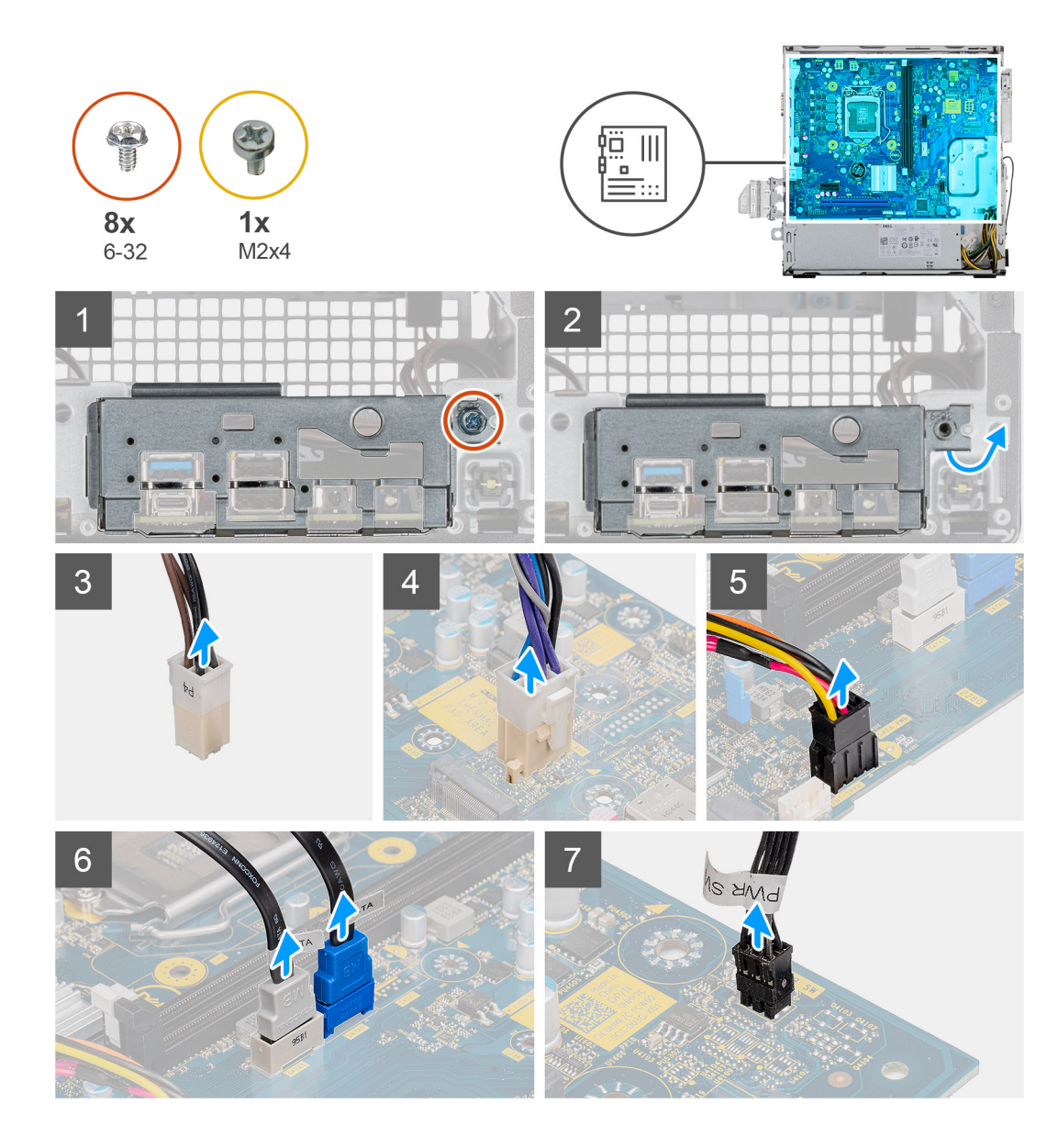

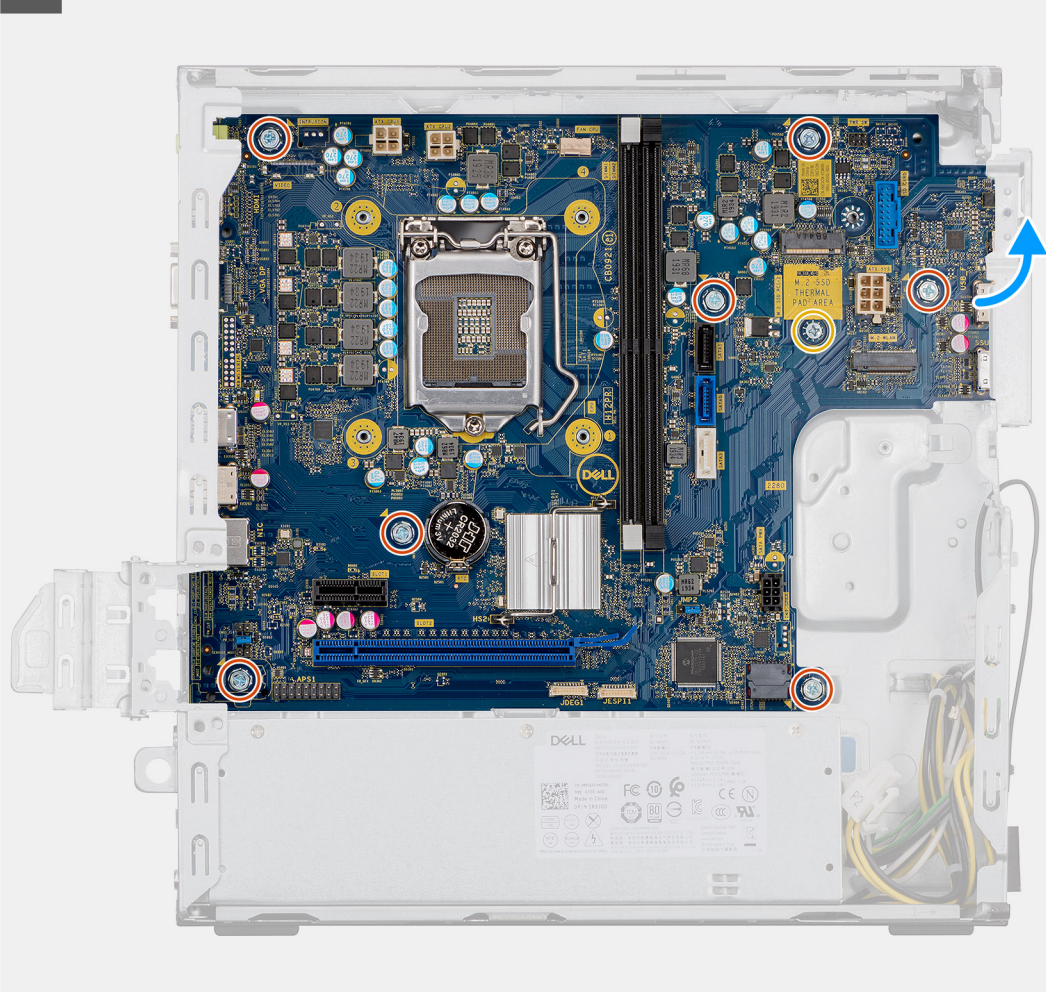

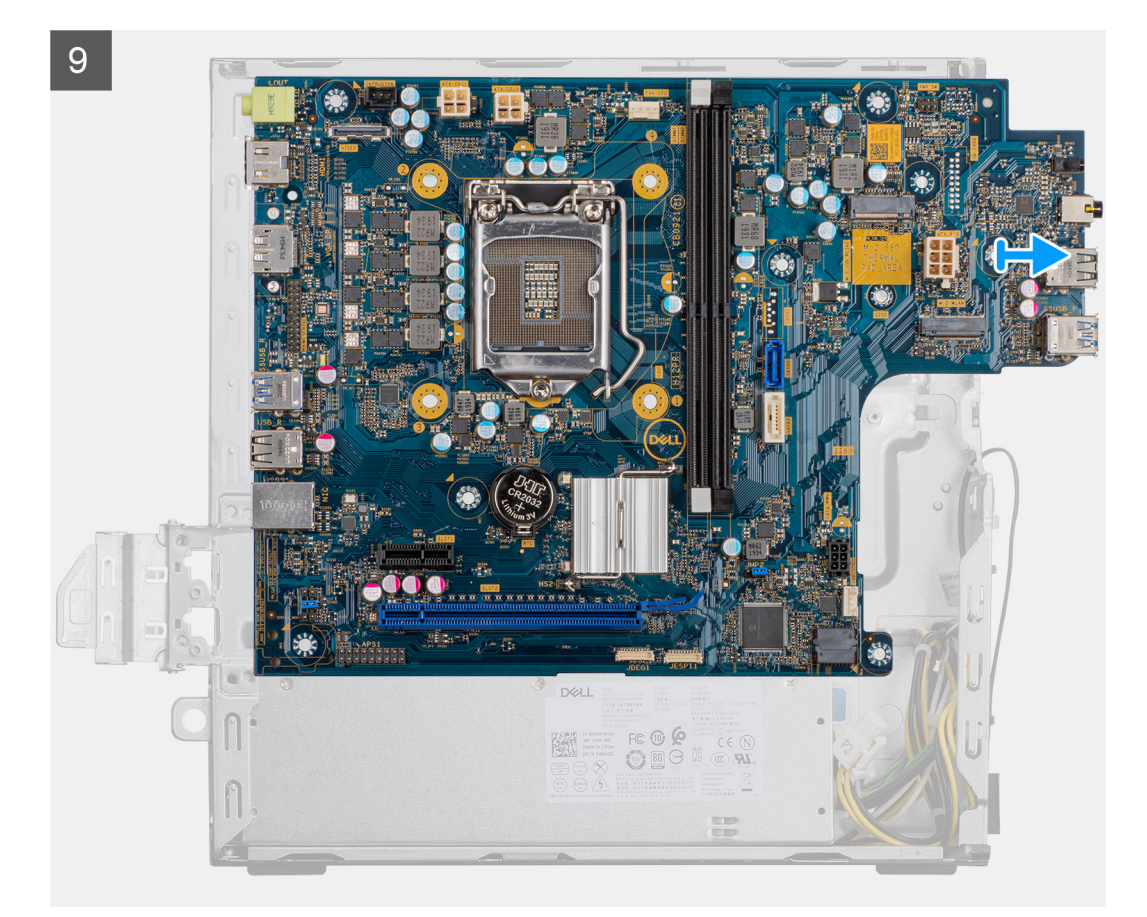

- 1. Legen Sie den Computer auf die rechte Seite.
- 2. Lösen Sie die Schraube (#6-32), mit der die vordere I/O-Halterung am Gehäuse befestigt ist, und entfernen Sie die vordere I/O-Halterung.
- 3. Trennen Sie den 4-poligen ATEX-Stecker des Netzteils von der Hauptplatine.
- 4. Trennen Sie den 6-poligen ATEX-Stecker des Netzteils von der Hauptplatine.
- 5. Trennen Sie den vorderen I/O-Kabelanschluss von der Hauptplatine.
- 6. Trennen Sie die SATA-Kabel von der Hauptplatine.
- 7. Trennen Sie das Kabel des Netzschalters von der Hauptplatine.
- 8. Entfernen Sie die acht Schrauben (#6-32), mit denen die Hauptplatine am Gehäuse befestigt ist.
- 9. Entfernen Sie die Schraube (M2x4), mit der die Hauptplatine am Gehäuse befestigt ist.
- 10. Heben Sie die Hauptplatine schräg an und nehmen Sie sie aus dem Gehäuse.

### Einbauen der Systemplatine

#### Voraussetzungen

Wenn Sie eine Komponente austauschen, muss die vorhandene Komponente entfernt werden, bevor Sie das Installationsverfahren durchführen.

#### Info über diese Aufgabe

Die nachfolgenden Abbildungen zeigen die Position der Hauptplatine und stellen das Einbauverfahren bildlich dar:

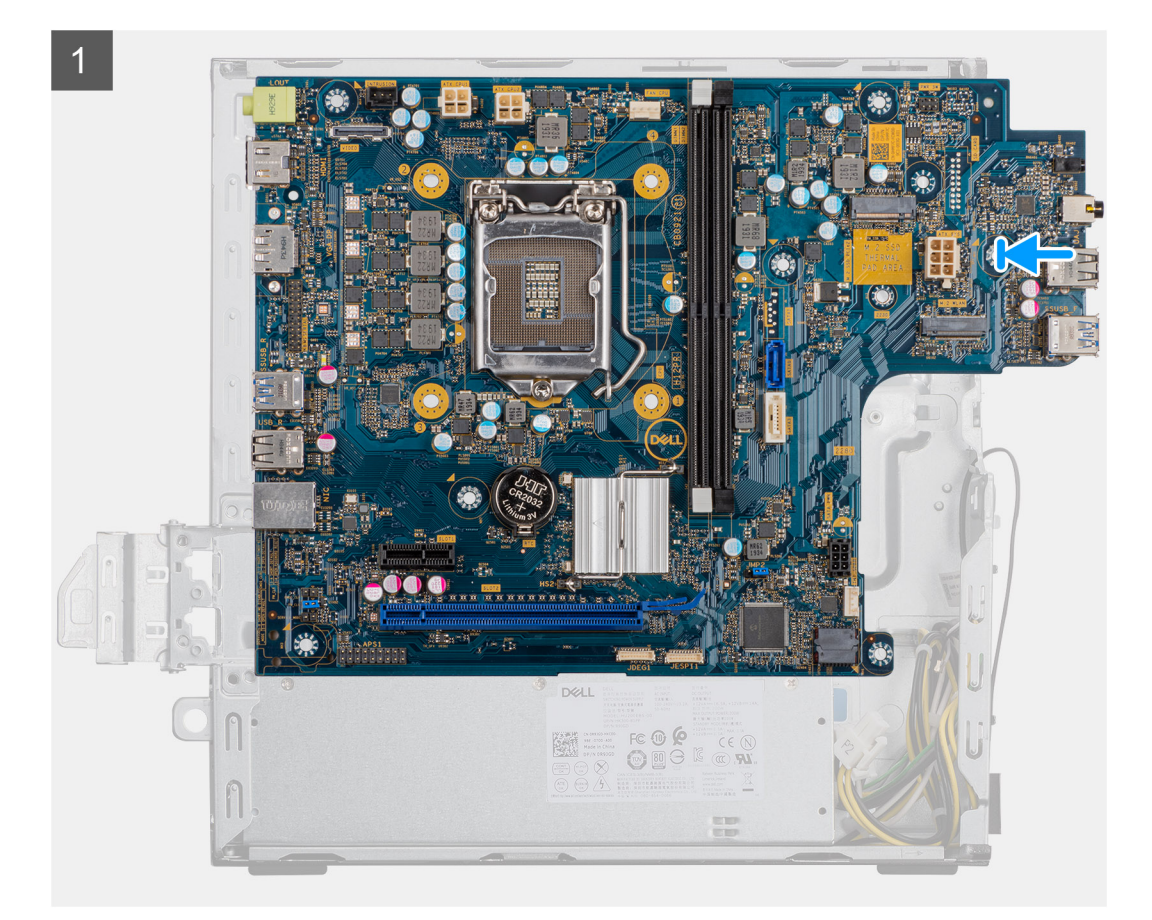

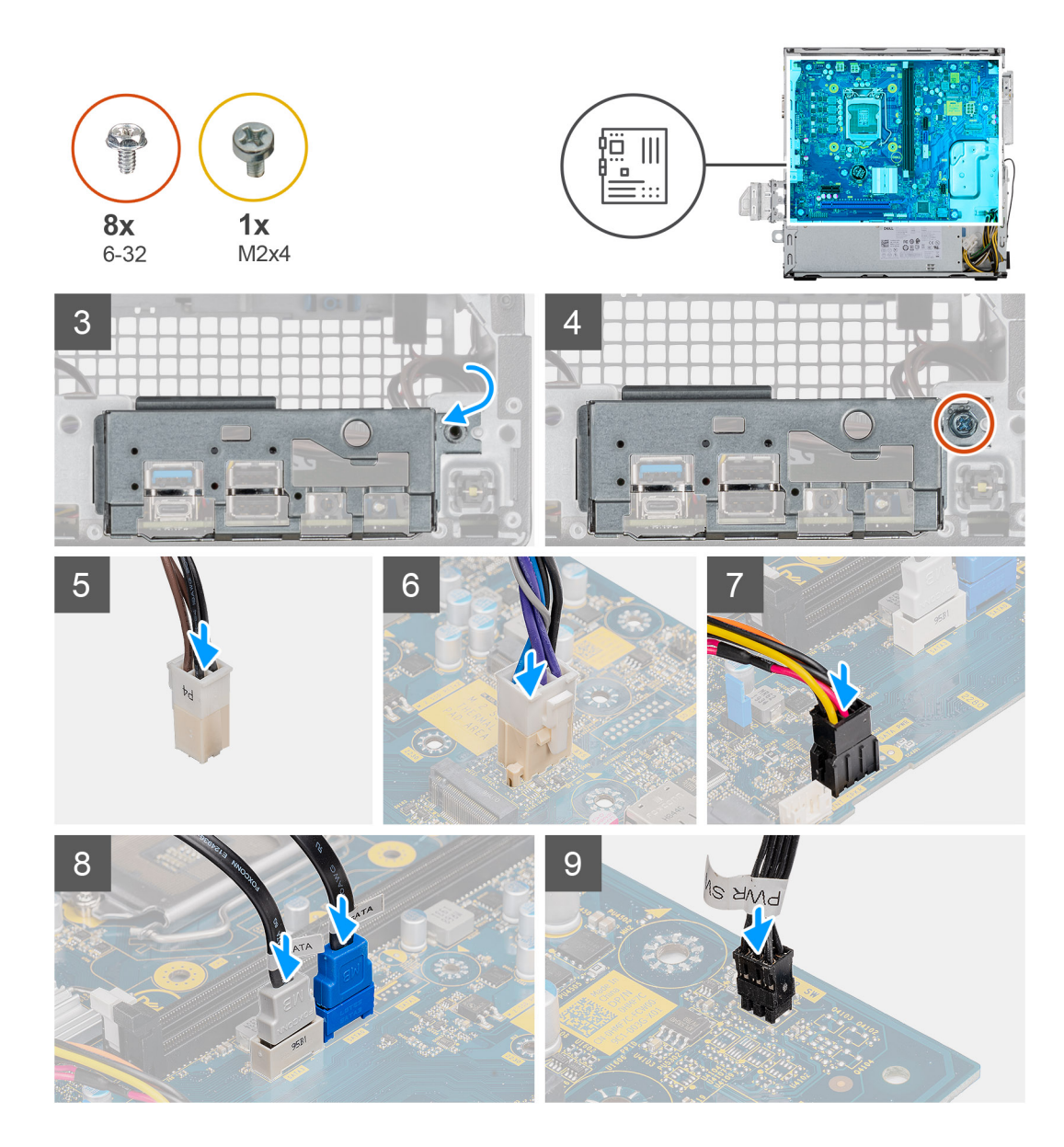

- 1. Schieben Sie die vorderen E/A-Anschlüsse auf der Systemplatine in die vorderen Steckplätze des E/A-Gehäuses und richten Sie die Schraubenbohrungen auf der Systemplatine auf die Schraubenbohrungen am Gehäuse aus.
- 2. Richten Sie die vordere E/A-Halterung auf die Aussparungen am Gehäuse aus.
- 3. Legen Sie die Hauptplatine vertikal hin und befestigen Sie sie mit den acht Schrauben (#6-32) am Gehäuse.
- **4.** Bringen Sie die Schraube (M2x4) zur Befestigung der Systemplatine am Gehäuse wieder an.
- 5. Verbinden Sie den 4-poligen ATEX-Stecker des Netzteils mit der Hauptplatine.
- 6. Verbinden Sie den 6-poligen ATEX-Stecker des Netzteils mit der Hauptplatine.
- 7. Verbinden Sie den vorderen I/O-Kabelanschluss mit der Hauptplatine.
- 8. Verbinden Sie die SATA-Kabel mit der Hauptplatine.
- 9. Verbinden Sie das Kabel des Netzschalters mit der Hauptplatine.

#### Nächste Schritte

- 1. Installieren Sie den Prozessor.
- 2. Bauen Sie den Kühlkörper ein.
- 3. Installieren Sie den Medienkartenleser
- 4. Installieren Sie die WLAN-Karte.
- 5. Installieren Sie das Solid-State-Laufwerk / Intel Optane-Speichermodul.
- 6. Installieren Sie die Grafikkarte.

- 7. Installieren Sie die Speichermodule.
- 8. Installieren Sie die Halterung für Festplattenlaufwerke/optische Laufwerke.
- **9.** Installieren Sie die Frontverkleidung.
- **10.** Bringen Sie die Seitenabdeckung an.
- 11. Befolgen Sie die Anweisungen unter Nach der Arbeit an Komponenten im Inneren des Computers.

(i) ANMERKUNG: Die Service-Tag-Nummer Ihres Computers befindet sich auf der Systemplatine. Sie müssen die Service-Tag-Nummer nach dem Wiedereinbauen der Hauptplatine im BIOS-Setup-Programm eingeben.

() ANMERKUNG: Durch das Wiedereinbauen der Systemplatine werden alle unter Verwendung des BIOS-Setup-Programms vorgenommenen Änderungen im BIOS rückgängig gemacht. Sie müssen die entsprechenden Änderungen erneut vornehmen, nachdem Sie die Systemplatine ausgetauscht haben.

# System-Setup

Das System-Setup ermöglicht das Verwalten der -Hardware und das Festlegen von Optionen auf BIOS-Ebene. Mit dem System Setup (System-Setup) können Sie folgende Vorgänge durchführen:

- Ändern der NVRAM-Einstellungen nach dem Hinzufügen oder Entfernen von Hardware
- Anzeigen der Hardwarekonfiguration des Systems
- Aktivieren oder Deaktivieren von integrierten Geräten
- Festlegen von Schwellenwerten f
  ür die Leistungs- und Energieverwaltung
- Verwaltung der Computersicherheit

# **BIOS-Übersicht**

Das BIOS verwaltet den Datenfluss zwischen dem Betriebssystem des Computers und den verbundenen Geräten, wie z. B. Festplatte, Videoadapter, Tastatur, Maus und Drucker.

# Aufrufen des BIOS-Setup-Programms

#### Info über diese Aufgabe

Schalten Sie den Computer ein (oder starten Sie ihn neu) und drücken Sie umgehend die Taste F2.

## Startmenü

Drücken Sie <F12>, wenn das Dell-Logo angezeigt wird, um ein einmaliges Startmenü mit einer Liste der gültigen Startgeräte für das System zu initiieren. Das Menü enthält darüber hinaus Diagnose- und BIOS-Setup-Optionen. Welche Geräte im Startmenü angezeigt werden, hängt von den startfähigen Geräten im System ab. Dieses Menü ist nützlich, wenn Sie versuchen, auf einem bestimmten Gerät zu starten oder die Diagnose für das System aufzurufen. Über das Systemstartmenü können Sie keine Änderungen an der im BIOS gespeicherten Startreihenfolge vornehmen.

Die Optionen sind:

- UEFI Boot:
- Windows Boot Manager
- Andere Optionen:
  - o BIOS-Setup
  - BIOS Flash Update (BIOS-Flash-Aktualisierung)
  - Diagnostics (Diagnose)
  - Change Boot Mode Settings (Startmoduseinstellungen ändern)

### Navigationstasten

 ANMERKUNG: Bei den meisten Optionen im System-Setup werden Änderungen zunächst nur gespeichert und erst beim Neustart des Systems wirksam.

| Tasten           | Navigation                                                                                      |
|------------------|-------------------------------------------------------------------------------------------------|
| Pfeil nach oben  | Zurück zum vorherigen Feld                                                                      |
| Pfeil nach unten | Weiter zum nächsten Feld                                                                        |
| Eingabetaste     | Wählt einen Wert im ausgewählten Feld aus (falls vorhanden) oder folgt dem Link in diesem Feld. |

| Tasten                  | Navigation                                               |
|-------------------------|----------------------------------------------------------|
| <leertaste></leertaste> | Öffnet oder schließt gegebenenfalls eine Dropdown-Liste. |
| Registerkarte           | Weiter zum nächsten Fokusbereich.                        |

**Esc>** Wechselt zur vorherigen Seite, bis das Hauptfenster angezeigt wird. Durch Drücken der Esc-Taste im Hauptfenster wird eine Meldung angezeigt, die Sie auffordert, alle nicht gespeicherten Änderungen zu speichern. Anschließend wird das System neu gestartet.

# **Boot Sequence**

Mit der Startreihenfolge können Sie die vom System-Setup festgelegte Reihenfolge der Startgeräte umgehen und direkt von einem bestimmten Gerät (z. B. optisches Laufwerk oder Festplatte) starten. Während des Einschalt-Selbsttests (POST, Power-on Self Test), wenn das Dell Logo angezeigt wird, können Sie:

- Das System-Setup mit der F2-Taste aufrufen
- Einmalig auf das Startmenü durch Drücken der F12-Taste zugreifen.

Das einmalige Startmenü zeigt die Geräte an, die Sie starten können, einschließlich der Diagnoseoption. Die Optionen des Startmenüs lauten:

- Wechseldatenträger (soweit verfügbar)
- STXXXX-Laufwerk (falls vorhanden)
   ANMERKUNG: XXX gibt die Nummer des SATA-Laufwerks an.
- Optisches Laufwerk (soweit verfügbar)
- SATA-Festplattenlaufwerk (falls vorhanden)
- Diagnostics (Diagnose)

(i) **ANMERKUNG:** Bei Auswahl von **Diagnostics** wird der Bildschirm **diagnostics** angezeigt.

Der Startreihenfolgebildschirm zeigt auch die Optionen zum Zugriff auf den System-Setup-Bildschirm an.

# System-Setup-Optionen

() ANMERKUNG: Abhängig von diesem Computer und den installierten Geräten werden manche der in diesem Abschnitt beschriebenen Elemente möglicherweise nicht angezeigt.

#### Tabelle 4. Optionen des System-Setup – Menü "System Information" (Systeminformationen)

| General-System Information (Allgemeine Systeminformationen) |                                                          |  |
|-------------------------------------------------------------|----------------------------------------------------------|--|
| Systeminformationen                                         |                                                          |  |
| BIOS Version                                                | Zeigt die Versionsnummer des BIOS an.                    |  |
| Service Tag                                                 | Zeigt die Service-Tag-Nummer des Computers an.           |  |
| Asset Tag                                                   | Zeigt die Systemkennnummer des Computers an.             |  |
| Ownership Tag                                               | Zeigt den Ownership Tag des Computers an.                |  |
| Manufacture Date                                            | Zeigt das Herstellungsdatum des Computers an.            |  |
| Ownership Date                                              | Zeigt das Ownership Date des Computers an.               |  |
| Express Service Code                                        | Zeigt den Express-Servicecode des Computers an.          |  |
| Memory Information<br>(Speicherinformationen)               |                                                          |  |
| Memory Installed                                            | Zeigt den installierten Gesamtspeicher des Computers an. |  |
| Memory Available                                            | Zeigt den verfügbaren Gesamtspeicher des Computers an.   |  |
| Memory Speed                                                | Zeigt die Speichertaktrate an.                           |  |
| Memory Channel Mode                                         | Zeigt Einzel- oder Dualkanalmodus an.                    |  |

#### Tabelle 4. Optionen des System-Setup – Menü "System Information" (Systeminformationen) (fortgesetzt)

| General-System Information (Allgemeine Systeminformationen) |                                                                                                    |  |
|-------------------------------------------------------------|----------------------------------------------------------------------------------------------------|--|
| Memory Technology                                           | Zeigt die für den Speicher verwendete Technologie an.                                                                                                    |  |
| DIMM 1 Size                                                 | Zeigt die DIMM-1-Speichergröße an.                                                                                                    |  |
| DIMM 2 Size                                                 | Zeigt die DIMM-2-Speichergröße an.                                                                                                    |  |
| PCI Information (PCI-Informationen)                         |                                                                                                    |  |
| SLOT2                                                       | Zeigt die PCI-Informationen des Computers an.                                                                                                    |  |
| SLOT3                                                       | Zeigt die PCI-Informationen des Computers an.                                                                                                    |  |
| SLOT5_M.2                                                   | Zeigt die PCI-Informationen des Computers an.                                                                                                    |  |
| Processor Information<br>(Prozessorinformationen)           |                                                                                                    |  |
| Prozessortyp                                                | Zeigt den Prozessortyp an.                                                                                                    |  |
| Anzahl Cores                                                | Zeigt die Anzahl der Prozessorkerne an.                                                                                                    |  |
| Processor ID                                                | Zeigt den ID-Code des Prozessors an.                                                                                                    |  |
| Current Clock Speed                                         | Zeigt die aktuelle Prozessortaktrate an.                                                                                                    |  |
| Minimum Clock Speed                                         | Zeigt die minimale Prozessortaktrate an.                                                                                                    |  |
| Maximum Clock Speed                                         | Zeigt die maximale Prozessortaktrate an.                                                                                                    |  |
| Processor L2 Cache                                          | Zeigt die Größe des Prozessor-L2-Caches an.                                                                                                    |  |
| Processor L3 Cache                                          | Zeigt die Größe des Prozessor-L2-Caches an.                                                                                                    |  |
| HT Capable                                                  | Zeigt an, ob der Prozessor HyperThreading-fähig (HT) ist.                                                                                                    |  |
| 64-Bit Technology                                           | Zeigt an, ob 64- Bit-Technologie verwendet wird.                                                                                                    |  |
| Device Information<br>(Geräteinformationen)                 |                                                                                                    |  |
| SATA-0                                                      | Zeigt die SATA-Geräteinformationen des Computers an.                                                                                                    |  |
| SATA-1                                                      | Zeigt die SATA-Geräteinformationen des Computers an.                                                                                                    |  |
| M.2 PCIe SSD-2                                              | Zeigt die M.2-PCIe-SSD-Informationen des Computers an.                                                                                                    |  |
| LOM MAC Address                                             | Zeigt die LOM-MAC-Adresse des Computers an.                                                                                                    |  |
| Video Controller                                            | Zeigt den Videospeicher Controller-Typ des Computers.                                                                                                    |  |
| Audio-Controller                                            | Zeigt die Angaben zum Audio-Controller des Computers.                                                                                                    |  |
| Wi-Fi Device                                                | Zeigt die Angaben zum Wireless-Gerät des Computers.                                                                                                    |  |
| Bluetooth Device                                            | Zeigt die Angaben zum Bluetooth-Gerät des Computers.                                                                                                    |  |
| Boot Sequence                                               |                                                                                                    |  |
| Boot Sequence                                               | Zeigt die Startsequenz.                                                                                                    |  |
| Boot List Option                                            | Zeigt die verfügbaren Startoptionen an.                                                                                                    |  |
| UEFI Boot Path Security                                     |                                                                                                    |  |
| Always,Except Internal HDD                                  | Steuert, ob Benutzer beim Starten eines UEFI-Startpfads über das F12-<br>Systemstartmenü aufgefordert werden, ein Administratorpasswort einzugeben.<br>Standardeinstellung: Enabled.  |  |
| Always (Immer)                                              | Steuert, ob Benutzer beim Starten eines UEFI-Startpfads über das F12-<br>Systemstartmenü aufgefordert werden, ein Administratorpasswort einzugeben.<br>Standardeinstellung: Disabled. |  |
| Never                                                       | Steuert, ob Benutzer beim Starten eines UEFI-Startpfads über das F12-<br>Systemstartmenü aufgefordert werden, ein Administratorpasswort einzugeben.<br>Standardeinstellung: Disabled. |  |

#### Tabelle 4. Optionen des System-Setup – Menü "System Information" (Systeminformationen) (fortgesetzt)

#### General-System Information (Allgemeine Systeminformationen)

Zeigt das aktuelle Datum im Format MM/TT/JJ und die aktuelle Uhrzeit im Format SS:MM:SS AM/PM an.

#### Tabelle 5. Optionen des System-Setup – Menü "System Configuration" (Systemkonfiguration)

| Systemkonfiguration                                              |                                                                                                    |  |
|------------------------------------------------------------------|----------------------------------------------------------------------------------------------------|--|
| Integrated NIC                                                   | Steuert den integrierten LAN-Controller.                                                                                                    |  |
| Enable UEFI Network Stack                                        | UEFI Network Stack aktivieren oder deaktivieren.                                                                                                 |  |
| SATA Operation                                                   | Konfigurieren Sie den Betriebsmodus des integrierten SATA-Festplatten-Controllers.                                                               |  |
| Drives                                                           | Verschiedene eingebaute Laufwerke aktivieren oder deaktivieren.                                                                                  |  |
| SATA-0                                                           | Zeigt die SATA-Geräteinformationen des Computers an.                                                                                             |  |
| SATA-1                                                           | Zeigt die SATA-Geräteinformationen des Computers an.                                                                                             |  |
| M.2 PCle SSD-2                                                   | Zeigt die M.2-PCIe-SSD-Informationen des Computers an.                                                                                           |  |
| SMART Reporting                                                  | Aktivieren oder deaktivieren Sie SMART Reporting während des Systemstarts.                                                                       |  |
| USB Configuration                                                |                                                                                                    |  |
| Enable USB Boot Support (USB-Start-<br>Unterstützung aktivieren) | Aktivierung oder Deaktivierung des Bootens von USB-Massenspeichergeräten wie externen Festplatten, optischen Laufwerken, und einem USB-Laufwerk. |  |
| Enable front USB Port                                            | Aktivierung bzw. Deaktivierung der vorderen USB-Ports.                                                                                           |  |
| Enable rear USB Port                                             | Aktivierung bzw. Deaktivierung der hinteren USB-Ports.                                                                                           |  |
| Front USB Configuration                                          | Aktivierung bzw. Deaktivierung der vorderen USB-Ports.                                                                                           |  |
| Rear USB Configuration                                           | Aktivierung bzw. Deaktivierung der hinteren USB-Ports.                                                                                           |  |
| Audio                                                            | Aktivieren oder deaktivieren Sie den integrierten Audio-Controller.                                                                              |  |
| Miscellaneous Devices                                            | Aktivierung oder Deaktivierung verschiedener Integrierter Geräte.                                                                                |  |

#### Tabelle 6. Optionen des System-Setup – Menü "Video"

Г

| Video |                 |                                                   |
|-------|-----------------|---------------------------------------------------|
|       | Multi-Display   | Aktivierung bzw. Deaktivierung mehrerer Anzeigen. |
|       | Primary Display | Festlegen oder Ändern der primären Anzeige.       |

#### Tabelle 7. Optionen der System-Einstellungen — Menü "Sicherheit"

| Security (Sicherheit)                                                                                                    |  |  |
|----------------------------------------------------------------------------------------------------|--|--|
| Festlegen, Ändern oder Löschen des Administratorkennworts.                                                                                |  |  |
| Festlegen, Ändern oder Löschen des Systemkennworts.                                                                                       |  |  |
| Festlegen, Ändern oder Löschen des Kennwortes der internen Festplatte des<br>Systems.                                                     |  |  |
| Steuern der für Administrator- und Systemkennwörter minimal und maximal zulässigen Anzahl an Zeichen.                                     |  |  |
| Aktivieren oder Deaktivieren von Änderungen bei den System- und<br>Festplattenkennwörtern, wenn ein Administratorkennwort festgelegt ist. |  |  |
| Zum Aktivieren oder Deaktivieren der BIOS-Aktualisierungen über UEFI Capsule-<br>Aktualisierungspakete.                                   |  |  |
|                                                                                                    |  |  |
| Aktivieren oder Deaktivieren von Sichtbarkeit von Intel-Plattform Trust-Technologie<br>(PTT) für das Betriebssystem.                      |  |  |
|                                                                                                    |  |  |

#### Tabelle 7. Optionen der System-Einstellungen — Menü "Sicherheit" (fortgesetzt)

| Security (Sicherheit)                                                    |                                                                                                    |  |
|--------------------------------------------------------------------------|----------------------------------------------------------------------------------------------------|--|
| Clear                                                                    | Standardeinstellung: Disabled.                                                                                                    |  |
| PPI ByPass for Clear Command (PPI-<br>Kennwortumgehung für Lösch-Befehl) | Aktivierung bzw. Deaktivierung des TPM Physical Presence Interface (PPI). Wenn<br>diese Einstellung aktiviert ist, kann das Betriebssystem BIOS PPI-Benutzereingaben<br>beim Ausgeben des Lösch-Befehls überspringen. Änderungen an dieser Einstellung<br>werden sofort wirksam. Standardeinstellung: Deaktiviert |  |
| Absolute (R)                                                             | Aktivieren oder deaktivieren Sie die BIOS-Modulschnittstelle des optionalen<br>Computrace(R)-Services von Absolute Software.                                                                                                    |  |
| Admin Setup Lockout                                                      | Ermöglicht es, Benutzer vom Aufrufen des Setups abzuhalten, wenn ein<br>Administratorkennwort festgelegt ist.                                                                                                    |  |
| Master Password Lockout                                                  | Deaktivierung der Masterkennwort-Unterstützung. Festplattenkennwörter müssen vor der Änderung der Einstellung gelöscht werden.                                                                                                    |  |
| SMM Security Mitigation                                                  | Aktivierung bzw. Deaktivierung der SMM-Sicherheitsmaßnahmen.                                                                                                    |  |

#### Tabelle 8. Optionen des System-Setup – Menü "Secure Boot" (Sicherer Start)

| Sicherer Start             |                                                                                                    |
|----------------------------|----------------------------------------------------------------------------------------------------|
| Secure Boot Enable         | Zum Aktivieren oder Deaktivieren der Funktion Secure Boot (Sicherer Start).                                                          |
| Secure Boot Mode           | Änderung des Verhaltens beim sicheren Start, sodass die Evaluierung oder<br>Durchsetzung der UEFI-Treibersignaturen ermöglicht wird. |
|                            | <ul> <li>Deployed Mode – Standardeinstellung: Aktiviert</li> </ul>                                                                   |
|                            | Audit Mode – Standardeinstellung: Deaktiviert                                                                                        |
| Deployed Mode              | Aktivierung bzw. Deaktivierung des bereitgestellten Modus.                                                                           |
| Audit Mode                 | Aktivierung bzw. Deaktivierung des Auditmodus.                                                                                       |
| Expert Key Management      |                                                                                                    |
| Expert Key Management      | Aktivieren oder Deaktivieren von Expert Key Management.                                                                              |
| Custom Mode Key Management | Wählen Sie die benutzerdefinierten Werte für Expert Key Management.                                                                  |

#### Tabelle 9. System setup options—Intel Software Guard Extensions menu

### Intel Software Guard Extensions

| Intel SGX Enable         | Aktivieren oder Deaktivieren der Intel Software Guard Extensions (Intel Software Guard-Erweiterungen).                                              |
|--------------------------|----------------------------------------------------------------------------------------------------|
| Enclave Memory Size      | Legen Sie die Enklave-Reserve-Speichergröße von Software Guard Extensions (Intel<br>Software Guard-Erweiterungen) fest.                             |
| Performance (Leistung)   |                                                                                                    |
| Multi Core-Unterstützung | Aktivieren mehrerer Kerne.                                                                                                    |
|                          | Standardeinstellung: Enabled (Aktiviert).                                                                                                    |
| Intel SpeedStep          | Aktivieren oder Deaktivieren der "Intel SpeedStep"-Technologie.                                                                                     |
|                          | Standardeinstellung: Enabled (Aktiviert).                                                                                                    |
|                          | (i) <b>ANMERKUNG:</b> Bei Aktivierung dieser Option werden Taktrate und Kernspannung des Prozessors dynamisch an die Prozessorauslastung angepasst. |
| C-States Control         | Aktivieren oder Deaktivieren der zusätzlichen Prozessor-Ruhezustände.                                                                               |
|                          | Standardeinstellung: Enabled (Aktiviert).                                                                                                    |
| Intel TurboBoost         | Aktivieren oder Deaktivieren des Intel TurboBoost-Modus des Prozessors.                                                                             |
|                          | Standardeinstellung: Enabled (Aktiviert).                                                                                                    |

#### Tabelle 9. System setup options—Intel Software Guard Extensions menu (fortgesetzt)

#### Intel Software Guard Extensions

| HyperThread control                 | Aktivieren oder Deaktivieren von HyperThreading im Prozessor.                                                                                                    |
|-------------------------------------|----------------------------------------------------------------------------------------------------|
|                                     | Standardeinstellung: Enabled (Aktiviert).                                                                                                    |
| Energieverwaltung                   |                                                                                                    |
| AC Recovery                         | Setzt die Maßnahmen des Computers fest, nachdem die Stromversorgung wiederhergestellt wurde.                                                                                                    |
| Enable Intel Speed Shift Technology | Aktivieren oder Deaktivieren der Intel Speed Shift-Technologie.                                                                                                    |
| Auto On Time                        | Aktivierung des automatischen Startens des Computers jeden Tag oder zu<br>einem vorgegebenen Datum und einer vorgegebenen Zeit. Diese Option kann nur<br>konfiguriert werden, wenn der Modus "Auto on Time" (Automatisch zu bestimmter<br>Zeit einschalten) auf "Everyday" (Täglich), auf "Weekdays" (Wochentage) oder auf<br>"Selected Days" (Ausgewählte Tage) gesetzt ist. |
|                                     | Standardeinstellung: Deaktiviert.                                                                                                    |
| USB Wake Support                    | Aktivieren des Computers aus dem Standby-Modus durch USB-Geräte.                                                                                                    |
| Deep Sleep Control                  | Ermöglicht das Steuern der Deep Sleep Control-Unterstützung.                                                                                                    |
| Wake on LAN/WLAN                    | Ermöglicht das Einschalten des Computers über spezielle LAN-Signale.                                                                                                    |
| Block sleep                         | Ermöglicht das Blockieren des Ruhemodus in Betriebssystemumgebungen.                                                                                                    |
| POST-Funktionsweise                 |                                                                                                    |
| Numlock LED                         | Aktivierung der NumLock-Funktion beim Hochfahren des Computers.                                                                                                    |
| Keyboard Errors                     | Aktivierung der Tastaturfehlererkennung.                                                                                                    |
| Fastboot                            | Aktivieren, um die Geschwindigkeit des Startprozesses einzustellen.                                                                                                    |
|                                     | Standardeinstellung: Thorough (Gründlich).                                                                                                    |
| Extend BIOS POST Time               | Ermöglicht das Konfigurieren einer zusätzlichen Verzögerung vor dem Start.                                                                                                    |
| Full Screen Logo                    | Aktivieren oder Deaktivieren des Vollbildschirmlogos.                                                                                                    |
| Warnings and Errors                 | Durch diese Einstellung wird der Startvorgang unterbrochen, wenn Warnungen oder<br>Fehler erkannt werden.                                                                                                    |

#### Tabelle 10. Optionen des System-Setup – Menü "Virtualization Support" (Virtualisierungsunterstützung)

| Unterstützung der Virtualisierung |                                                                                                    |
|-----------------------------------|----------------------------------------------------------------------------------------------------|
| Virtualisierung                   | Geben Sie an, ob ein Virtual Machine Monitor (VMM) die zusätzlichen<br>Hardwarefunktionen der Intel Virtualization-Technologie nutzen kann.                  |
| VT for Direct I/O                 | Legen Sie fest, ob ein Virtual Machine Monitor (VMM) die zusätzlichen<br>Hardwarefunktionen der Intel Virtualization-Technologie für Direkt-E/A nutzen kann. |

#### Tabelle 11. Optionen des System-Setup – Menü "Wireless"

| WLAN                   |                                                            |
|------------------------|------------------------------------------------------------|
| Wireless Device Enable | Aktivieren oder Deaktivieren der internen Wireless-Geräte. |

#### Tabelle 12. Optionen des System-Setup - Menü "Maintenance" (Wartung)

| Maintenance (Wartung) |                                                                     |
|-----------------------|---------------------------------------------------------------------|
| Service Tag           | Service-Tag des Systems anzeigen.                                   |
| Asset Tag             | Erstellen einer Systemkennnummer.                                   |
| SERR Messages         | Aktiviert oder deaktiviert SERR-Meldungen.                          |
| BIOS Downgrade        | Steuert den Flash-Vorgang der Systemfirmware auf frühere Versionen. |

#### Tabelle 12. Optionen des System-Setup – Menü "Maintenance" (Wartung) (fortgesetzt)

| Maintenance (Wartung) |                                                                                                    |
|-----------------------|----------------------------------------------------------------------------------------------------|
| Data Wipe             | Aktivieren, um Daten von allen internen Speichergeräten sicher zu löschen.                                                                                                    |
| BIOS Recovery         | Gestatten Sie es dem Benutzer, bestimmte beschädigte BIOS-Bedingungen von<br>einer Wiederherstellungsdatei auf der primären Festplatte des Benutzers oder von<br>einem externen USB-Stick wiederherzustellen. |

#### Tabelle 13. Optionen des System-Setup – Menü "System Logs" (Systemprotokolle)

| System Logs (Systemprotokolle) |                               |
|--------------------------------|-------------------------------|
| BIOS Events                    | Anzeige von BIOS-Ereignissen. |
|                                |                               |

#### Tabelle 14. System setup options—SupportAssist System Resolution menu

| SupportAssist System Resolution (SupportAssist-Systemproblemlösung) |                                                                                                    |  |
|---------------------------------------------------------------------|----------------------------------------------------------------------------------------------------|--|
| Auto OS Recovery Threshold                                          | Zur Kontrolle des automatischen Startablaufs der Konsole für SupportAssist-<br>Systemproblemlösung und des Dell BS-Wiederherstellungstools. |  |

# **Aktualisieren des BIOS**

### Aktualisieren des BIOS unter Windows

#### Info über diese Aufgabe

VORSICHT: Wenn BitLocker vor der Aktualisierung des BIOS nicht ausgesetzt wird, wird beim nächsten Neustart des Systems der BitLocker-Schlüssel nicht erkannt. Sie werden dann aufgefordert, den Wiederherstellungsschlüssel einzugeben, um fortfahren zu können, und das System fordert Sie bei jedem Neustart erneut dazu auf. Wenn der Wiederherstellungsschlüssel nicht bekannt ist, kann dies zu Datenverlust oder einer unnötigen Neuinstallation des Betriebssystems führen. Weitere Informationen zu diesem Thema finden Sie im folgenden Wissensdatenbank-Artikel: https://www.dell.com/support/article/sln153694

#### Schritte

- 1. Rufen Sie die Website www.dell.com/support auf.
- 2. Klicken Sie auf **Produktsupport**. Klicken Sie auf **Support durchsuchen**, geben Sie die Service-Tag-Nummer Ihres Computers ein und klicken Sie auf **Suchen**.
  - **ANMERKUNG:** Wenn Sie kein Service-Tag-Nummer haben, verwenden Sie die SupportAssist-Funktion, um Ihren Computer automatisch zu identifizieren. Sie können auch die Produkt-ID verwenden oder manuell nach Ihrem Computermodell suchen.
- 3. Klicken Sie auf Treiber & Downloads. Erweitern Sie Treiber suchen.
- 4. Wählen Sie das Betriebssystem aus, das auf Ihrem Computer installiert ist.
- 5. Wählen Sie in der Dropdown-Liste Kategorie die Option BIOS aus.
- 6. Wählen Sie die neueste BIOS-Version aus und klicken Sie auf Herunterladen, um das BIOS für Ihren Computer herunterzuladen.
- 7. Sobald der Download abgeschlossen ist, wechseln Sie zu dem Ordner, in dem Sie die Datei für die BIOS-Aktualisierung gespeichert haben.
- Doppelklicken Sie auf das Dateisymbol der BIOS-Aktualisierungsdatei und befolgen Sie die Anweisungen auf dem Bildschirm. Weitere Informationen finden Sie im Knowledge-Base-Artikel 000124211 unter www.dell.com/support.

### Aktualisieren des BIOS in Linux und Ubuntu

Informationen zum Aktualisieren des System-BIOS auf einem Computer, auf dem Linux oder Ubuntu installiert ist, finden Sie im Wissensdatenbank-Artikel 000131486 unter www.dell.com/support.

# Aktualisieren des BIOS unter Verwendung des USB-Laufwerks in Windows

#### Info über diese Aufgabe

VORSICHT: Wenn BitLocker vor der Aktualisierung des BIOS nicht ausgesetzt wird, wird beim nächsten Neustart des Systems der BitLocker-Schlüssel nicht erkannt. Sie werden dann aufgefordert, den Wiederherstellungsschlüssel einzugeben, um fortfahren zu können, und das System fordert Sie bei jedem Neustart erneut dazu auf. Wenn der Wiederherstellungsschlüssel nicht bekannt ist, kann dies zu Datenverlust oder einer unnötigen Neuinstallation des Betriebssystems führen. Weitere Informationen zu diesem Thema finden Sie im folgenden Wissensdatenbank-Artikel: https://www.dell.com/support/article/sln153694

#### Schritte

- 1. Befolgen Sie das Verfahren von Schritt 1 bis Schritt 6 unter Aktualisieren des BIOS in Windows zum Herunterladen der aktuellen BIOS-Setup-Programmdatei.
- 2. Erstellen Sie ein startfähiges USB-Laufwerk. Weitere Informationen finden Sie im Wissensdatenbank-Artikel 000145519 unter www.dell.com/support.
- 3. Kopieren Sie die BIOS-Setup-Programmdatei auf das startfähige USB-Laufwerk.
- 4. Schließen Sie das startfähige USB-Laufwerk an den Computer an, auf dem Sie die BIOS-Aktualisierung durchführen möchten.
- 5. Starten Sie den Computer neu und drücken Sie F12.
- 6. Starten Sie das USB-Laufwerk über das Einmaliges Boot-Menü.
- Geben Sie den Namen der BIOS-Setup-Programmdatei ein und drücken Sie Eingabe.
   Die BIOS Update Utility (Dienstprogramm zur BIOS-Aktualisierung) wird angezeigt.
- 8. Befolgen Sie die Anweisungen auf dem Bildschirm, um die BIOS-Aktualisierung abzuschließen.

### Aktualisieren des BIOS über das einmalige F12-Startmenü

Aktualisieren Sie das BIOS Ihres Computers unter Verwendung einer BIOS-Aktualisierungsdatei (.exe), die auf einen FAT32-USB-Stick kopiert wurde, und Starten Sie das einmalige F12-Startmenü.

#### Info über diese Aufgabe

VORSICHT: Wenn BitLocker vor der Aktualisierung des BIOS nicht ausgesetzt wird, wird beim nächsten Neustart des Systems der BitLocker-Schlüssel nicht erkannt. Sie werden dann aufgefordert, den Wiederherstellungsschlüssel einzugeben, um fortfahren zu können, und das System fordert Sie bei jedem Neustart erneut dazu auf. Wenn der Wiederherstellungsschlüssel nicht bekannt ist, kann dies zu Datenverlust oder einer unnötigen Neuinstallation des Betriebssystems führen. Weitere Informationen zu diesem Thema finden Sie im folgenden Wissensdatenbank-Artikel: https://www.dell.com/support/article/sln153694

#### **BIOS-Aktualisierung**

Sie können die BIOS-Aktualisierungsdatei in Windows über einen bootfähigen USB-Stick ausführen oder Sie können das BIOS über das einmalige F12-Startmenü auf dem System aktualisieren.

Die meisten Computer von Dell, die nach 2012 hergestellt wurden, verfügen über diese Funktion, und Sie können es überprüfen, indem Sie das einmalige F12-Startmenü auf Ihrem Computer ausführen, um festzustellen, ob "BIOS-Flash-Aktualisierung" als Startoption für Ihren Computer aufgeführt wird. Wenn die Option aufgeführt ist, unterstützt das BIOS diese BIOS-Aktualisierungsoption.

(i) ANMERKUNG: Nur Computer mit der Option "BIOS-Flash-Aktualisierung" im einmaligen F12-Startmenü können diese Funktion verwenden.

#### Aktualisieren über das einmalige Startmenü

Um Ihr BIOS über das einmalige F12-Startmenü zu aktualisieren, brauchen Sie Folgendes:

- einen USB-Stick, der f
  ür das FAT32-Dateisystem formatiert ist (der Stick muss nicht bootf
  ähig sein)
- die ausführbare BIOS-Datei, die Sie von der Dell Support-Website heruntergeladen und in das Stammverzeichnis des USB-Sticks kopiert haben
- einen Netzadapter, der mit dem Computer verbunden ist

• eine funktionsfähige Computerbatterie zum Aktualisieren des BIOS

Führen Sie folgende Schritte aus, um den BIOS-Aktualisierungsvorgang über das F12-Menü auszuführen:

VORSICHT: Schalten Sie den Computer während des BIOS-Aktualisierungsvorgangs nicht aus. Der Computer startet möglicherweise nicht, wenn Sie den Computer ausschalten.

#### Schritte

- 1. Stecken Sie im ausgeschalteten Zustand den USB-Stick, auf den Sie die Aktualisierung kopiert haben, in einen USB-Anschluss des Computers.
- Schalten Sie den Computer ein und drücken Sie die F12-Taste, um auf das einmalige Startmenü zuzugreifen. Wählen Sie "BIOS-Aktualisierung" mithilfe der Maus oder der Pfeiltasten aus und drücken Sie anschließend die Eingabetaste. Das Menü "BIOS aktualisieren" wird angezeigt.
- 3. Klicken Sie auf Flash from file.
- 4. Wählen Sie ein externes USB-Gerät aus.
- 5. Wählen Sie die Datei aus, doppelklicken Sie auf die Ziel-Aktualisierungsdatei und klicken Sie anschließend auf Senden.
- 6. Klicken Sie auf BIOS aktualisieren. Der Computer wird neu gestartet, um das BIOS zu aktualisieren.
- 7. Nach Abschluss der BIOS-Aktualisierung wird der Computer neu gestartet.

# System- und Setup-Kennwort

#### Tabelle 15. System- und Setup-Kennwort

| Kennworttyp                      | Beschreibung                                                                                                    |
|----------------------------------|----------------------------------------------------------------------------------------------------|
| System password (Systemkennwort) | Dies ist das Kennwort, das Sie zur Anmeldung beim System eingeben müssen.                                                     |
| Setup password (Setup-Kennwort)  | Dies ist das Kennwort, das Sie für den Zugriff auf und Änderungen<br>an den BIOS-Einstellungen des Computers eingeben müssen. |

Sie können ein Systemkennwort und ein Setup-Kennwort zum Schutz Ihres Computers erstellen.

VORSICHT: Die Kennwortfunktionen bieten einen gewissen Schutz für die auf dem System gespeicherten Daten.

VORSICHT: Wenn Ihr Computer nicht gesperrt und zudem unbeaufsichtigt ist, kann jede Person auf die auf dem System gespeicherten Daten zugreifen.

(i) ANMERKUNG: System- und Setup-Kennwortfunktionen sind deaktiviert

### Zuweisen eines System-Setup-Kennworts

#### Voraussetzungen

Sie können ein neues **System or Admin Password** (System- oder Administratorkennwort) nur zuweisen, wenn der Zustand **Not Set** (Nicht eingerichtet) ist.

#### Info über diese Aufgabe

Um das System-Setup aufzurufen, drücken Sie unmittelbar nach dem Einschaltvorgang oder Neustart die Taste F12.

- 1. Wählen Sie im Bildschirm System-BIOS oder System-Setup die Option Sicherheit aus und drücken Sie die Eingabetaste. Der Bildschirm Sicherheit wird angezeigt.
- Wählen Sie System/Administratorkennwort und erstellen Sie ein Passwort im Feld Neues Passwort eingeben.
   Verwenden Sie zum Zuweisen des Systemkennworts die folgenden Richtlinien:
  - Kennwörter dürfen aus maximal 32 Zeichen bestehen.
  - Das Kennwort darf die Zahlen 0 bis 9 enthalten.

- Lediglich Kleinbuchstaben sind zulässig, Großbuchstaben sind nicht zulässig.
- Nur die folgenden Sonderzeichen sind zulässig: Leerzeichen, ("), (+), (,), (-), (.), (/), (;), ([), (\), (]), (`).
- 3. Geben Sie das Systemkennwort ein, das Sie zuvor im Feld Neues Kennwort bestätigen eingegeben haben, und klicken Sie auf OK.
- 4. Wenn Sie die Taste "Esc" drücken, wird eine Meldung angezeigt, die Sie zum Speichern der Änderungen auffordert.
- Drücken Sie auf "Y", um die Änderungen zu speichern. Der Computer wird neu gestartet.

## Löschen oder Ändern eines vorhandenen System-Setup-Kennworts

#### Voraussetzungen

Stellen Sie sicher, dass der **Kennwortstatus** im System-Setup auf "Entsperrt" gesetzt ist, bevor Sie versuchen, das vorhandene Systemund/oder Setup-Kennwort zu löschen oder zu ändern. Wenn die Option **Password Status** (Kennwortstatus) auf "Locked" (Gesperrt) gesetzt ist, kann ein vorhandenes System- und/oder Setup-Kennwort nicht gelöscht oder geändert werden.

#### Info über diese Aufgabe

Um das System-Setup aufzurufen, drücken Sie unmittelbar nach dem Einschaltvorgang oder Neustart die Taste F12.

#### Schritte

- 1. Wählen Sie im Bildschirm System-BIOS oder System-Setup die Option Systemsicherheit aus und drücken Sie die Eingabetaste. Der Bildschirm System Security (Systemsicherheit) wird angezeigt.
- Überprüfen Sie im Bildschirm System Security (Systemsicherheit), dass die Option Password Status (Kennwortstatus) auf Unlocked (Nicht gesperrt) gesetzt ist.
- 3. Wählen Sie die Option System Password (Systemkennwort) aus, ändern oder löschen Sie das vorhandene Systemkennwort und drücken Sie die Eingabetaste oder die Tabulatortaste.
- 4. Wählen Sie die Option **Setup Password** (Setup-Kennwort) aus, ändern oder löschen Sie das vorhandene Setup-Kennwort und drücken Sie die Eingabetaste oder die Tabulatortaste.
  - () ANMERKUNG: Wenn Sie das Systemkennwort und/oder das Setup-Kennwort ändern, geben Sie das neue Kennwort erneut ein, wenn Sie dazu aufgefordert werden. Wenn Sie das Systemkennwort und/oder Setup-Kennwort löschen, bestätigen Sie die Löschung, wenn Sie dazu aufgefordert werden.
- 5. Drücken Sie die Taste Esc. Eine Meldung fordert Sie zum Speichern der Änderungen auf.
- 6. Drücken Sie auf "Y", um die Änderungen zu speichern und das System-Setup zu verlassen. Der Computer wird neu gestartet.

# Löschen von CMOS-Einstellungen/Zurücksetzen der RTC

#### Info über diese Aufgabe

VORSICHT: Durch das Löschen der CMOS-Einstellungen werden die BIOS-Einstellungen auf Ihrem Computer zurückgesetzt und die Echtzeituhr im BIOS zurückgesetzt.

- 1. Drücken und halten Sie den Netzschalter für 30 Sekunden gedrückt.
- 2. Lassen Sie den Betriebsschalter los und lassen Sie das System starten.

# Löschen von Kennwörtern für BIOS (System-Setup) und Systemkennwörtern

#### Info über diese Aufgabe

 ANMERKUNG: Um ein BIOS- und Systemkennwort zurückzusetzen, müssen Sie die Nummer des Technischen Support von Dell in Ihrer Region anrufen.

- 1. Geben Sie die Service-Tag-Nummer Ihres Computers in den gesperrten BIOS-/System-Setup-Bildschirm ein.
- 2. Übermitteln Sie den generierten Code an den Ansprechpartner des Technischen Support von Dell.
- **3.** Der Ansprechpartner des Technischen Support von Dell stellt ein 32-Zeichen-Master-System-Passwort bereit, das für den Zugriff auf das gesperrte BIOS-/System-Setup verwendet werden kann.

# Fehlerbehebung

# Diagnose der Dell SupportAssist-Systemleistungsprüfung vor dem Start

#### Info über diese Aufgabe

Die SupportAssist-Diagnose (auch als Systemdiagnose bezeichnet) führt eine komplette Prüfung der Hardware durch. Die Diagnose der Dell SupportAssist-Systemleistungsprüfung vor dem Start ist in das BIOS integriert und wird intern vom BIOS gestartet. Die integrierte Systemdiagnose bietet eine Reihe von Optionen für bestimmte Geräte oder Gerätegruppen mit folgenden Funktionen:

- Tests automatisch oder in interaktivem Modus durchführen
- Tests wiederholen
- Testergebnisse anzeigen oder speichern
- Gründliche Tests durchführen, um weitere Testoptionen für Zusatzinformationen über die fehlerhaften Geräte zu erhalten
- Statusmeldungen anzeigen, die angeben, ob Tests erfolgreich abgeschlossen wurden
- Fehlermeldungen über Probleme während des Testvorgangs anzeigen

() ANMERKUNG: Einige Tests für bestimmte Geräte erfordern Benutzeraktionen Stellen Sie sicher, dass Sie am Computerterminal sind, wenn die Diagnosetests durchgeführt werden.

Weitere Informationen finden Sie unter https://www.dell.com/support/kbdoc/000180971.

# Ausführen der SupportAssist-Systemleistungsprüfung vor dem Systemstart

#### Schritte

- 1. Schalten Sie den Computer ein.
- 2. Wenn der Computer startet, drücken Sie die F12-Taste, sobald das Dell-Logo angezeigt wird.
- 3. Wählen Sie auf dem Startmenü-Bildschirm die Option Diagnostics (Diagnose).
- **4.** Klicken Sie auf den Pfeil in der unteren linken Ecke. Die Diagnose-Startseite wird angezeigt.
- 5. Klicken Sie auf den Pfeil in der unteren rechten Ecke, um zur Seitenliste zu gehen. Die erkannten Elemente werden aufgelistet.
- 6. Um einen Diagnosetest für ein bestimmtes Gerät durchzuführen, drücken Sie die Esc-Taste und klicken dann auf Yes (Ja), um den Diagnosetest zu stoppen.
- 7. Wählen Sie auf der linken Seite das Gerät aus und klicken Sie auf Run Tests (Test durchführen).
- Bei etwaigen Problemen werden Fehlercodes angezeigt. Notieren Sie sich den Fehlercode und die Validierungsnummer und wenden Sie sich an Dell.

# Zurücksetzen der Echtzeituhr (RTC)

Mit der Funktion zum Zurücksetzen der Echtzeituhr (RTC) können Sie oder der Servicetechniker die Dell Inspiron-Systeme wiederherstellen, wenn Szenarien wie Kein POST/Kein Strom/Kein Start auftreten. Das Zurücksetzen der Echtzeituhr mit Legacy-Jumper wurde auf diesen Modellen stillgelegt.

Starten Sie das Zurücksetzen der RTC, wobei das System ausgeschaltet und an die Wechselstromversorgung angeschlossen ist. Drücken und halten Sie den Netzschalter für dreißig (30) Sekunden gedrückt. Die Zurücksetzung der Echtzeituhr bei einem System tritt nach Loslassen des Betriebsschalters ein.

# Systemdiagnoseanzeigen

#### Diagnoseanzeige der Stromversorgung

Zeigt den Status des Netzteils, der wie folgt lauten kann:

- Aus: Keine Stromversorgung
- Ein: Stromversorgung vorhanden.

#### Anzeigeleuchte des Betriebsschalters

#### **Tabelle 16. Betriebsschalter-LED-Status**

| Zustandsanzeige der<br>Betriebsschalter-LED | Systemzustand                   | Beschreibung                             |
|---------------------------------------------|---------------------------------|------------------------------------------|
| Off (Aus)                                   | <ul><li>S4</li><li>S5</li></ul> | Ruhezustand oder ausgeschaltet.          |
| Stetig weiß leuchtend                       | SO                              | In Betrieb                               |
| Stetig gelb leuchtend                       |                                 | Verschiedene Ruhezustände oder kein POST |
| Blinkt gelb/weiß                            |                                 | Fehler beim POST                         |

Bei dieser Plattform kommt zum Identifizieren von Fehlern, die in der folgenden Tabelle aufgeführt sind, ein Blinkmuster (gelb/weiß) der Betriebsschalter-LED zum Einsatz:

#### (i) ANMERKUNG:

Die Blinkmuster bestehen aus zwei Ziffern, dargestellt durch (erste Gruppe: gelb blinkend, zweite Gruppe: weiß blinkend).

- Erste Gruppe: Die Betriebsschalter-LED blinkt 1 bis 9 Mal gelb, gefolgt von einer kurzen Pause, wobei die LED für ein paar Sekunden erlischt.
- **Zweite Gruppe**: Die Betriebsschalter-LED blinkt dann 1 bis 9 Mal weiß, gefolgt von einer längeren Pause, bevor der nächste Zyklus nach einem kurzen Intervall beginnt.

**Beispiel**: Es wurde kein Speicher erkannt (2, 3). Die Betriebsschalter-LED blinkt 2 Mal gelb, gefolgt von einer Pause, und blinkt dann 3 Mal weiß. Das Blinken der Betriebsschalter-LED wird vorübergehend für einige Sekunden ausgesetzt, bevor der nächste Zyklus wiederholt wird.

#### Tabelle 17. Diagnose-LED-Codes

| Diagnoseanzeigecodes | Problembeschreibung                                                                                                    |
|----------------------|----------------------------------------------------------------------------------------------------|
| 1,2                  | Nicht behebbarer SPI-Flash-Fehler                                                                                                  |
| 2,1                  | CPU-Fehler                                                                                                    |
| 2,2                  | Hauptplatinenfehler, beschädigtes BIOS, ROM-Fehler                                                                                 |
| 2,3                  | Kein Speicher/RAM erkannt                                                                                                    |
| 2,4                  | Speicher-/RAM-Fehler                                                                                                    |
| 2,5                  | Unzulässiger Speicher installiert                                                                                                  |
| 2,6                  | Systemplatinenfehler, Chipsatzfehler, Fehler der Echtzeituhr, Gate A20-Fehler,<br>Super-I/O-Fehler, Tastatur-Controller fehlerhaft |
| 3,1                  | CMOS-Batteriefehler                                                                                                    |
| 3,2                  | PCle- oder Videokarten-/Chipfehler                                                                                                 |
| 3,3                  | Wiederherstellungs-Image nicht gefunden                                                                                            |
| 3,4                  | Wiederherstellungsimage gefunden aber ungültig                                                                                     |
| 3,5                  | Stromschienenfehler                                                                                                    |
### Tabelle 17. Diagnose-LED-Codes (fortgesetzt)

| Diagnoseanzeigecodes | Problembeschreibung                      |
|----------------------|------------------------------------------|
| 3,6                  | Bezahlter SPI Volume-Fehler              |
| 3,7                  | Intel ME-Fehler (Management Engine)      |
| 4.2                  | Problem mit der CPU-Stromkabelverbindung |

## Diagnose-Fehlermeldungen

### Tabelle 18. Diagnose-Fehlermeldungen

| Fehlermeldungen                                                                           | Beschreibung                                                                                                    |
|-------------------------------------------------------------------------------------------|----------------------------------------------------------------------------------------------------|
| AUXILIARY DEVICE FAILURE                                                                  | Das Touchpad oder die externe Maus ist möglicherweise fehlerhaft.<br>Prüfen Sie bei einer externen Maus die Kabelverbindung. Aktivieren<br>Sie die Option <b>Pointing Device</b> (Zeigegerät) im System-Setup-<br>Programm.                                                          |
| BAD COMMAND OR FILE NAME                                                                  | Überprüfen Sie die Schreibweise des Befehls, die Position der<br>Leerstellen und den angegebenen Zugriffspfad.                                                                                                    |
| CACHE DISABLED DUE TO FAILURE                                                             | Der im Mikroprozessor integrierte Primär-Cache ist ausgefallen.<br><b>Kontaktaufnahme mit Dell.</b>                                                                                                    |
| CD DRIVE CONTROLLER FAILURE                                                               | Das optische Laufwerk reagiert nicht auf die Befehle vom Computer.                                                                                                    |
| DATA ERROR                                                                                | Die Daten auf der Festplatte können nicht gelesen werden.                                                                                                    |
| DECREASING AVAILABLE MEMORY                                                               | Ein oder mehrere Speichermodul(e) sind unter Umständen<br>beschädigt oder falsch eingesetzt. Setzen Sie die Speichermodule<br>neu ein oder wechseln Sie sie gegebenenfalls aus.                                                                                                    |
| DISK C: FAILED INITIALIZATION                                                             | Die Festplatte konnte nicht initialisiert werden. Führen Sie die Festplattenlaufwerk-Tests von <b>Dell Diagnostics</b> aus.                                                                                                    |
| DRIVE NOT READY                                                                           | Zum Fortsetzen dieses Vorgangs muss eine Festplatte im<br>Laufwerkschacht vorhanden sein. Installieren Sie eine Festplatte<br>im Laufwerkschacht.                                                                                                    |
| ERROR READING PCMCIA CARD                                                                 | Der Computer kann die ExpressCard nicht erkennen. Setzen Sie<br>die Karte neu ein oder verwenden Sie eine andere Karte.                                                                                                    |
| EXTENDED MEMORY SIZE HAS CHANGED                                                          | Die im NVRAM (nichtflüchtiger Speicher) verzeichnete<br>Speichergröße stimmt nicht mit dem im Computer installierten<br>Speichermodul überein. Den Computer neu starten. Wenn der<br>Fehler erneut auftritt, <b>wenden Sie sich an Dell</b> .                                        |
| THE FILE BEING COPIED IS TOO LARGE FOR THE<br>DESTINATION DRIVE                           | Die Datei, die kopiert werden soll, ist entweder zu groß für den<br>Datenträger oder es steht nicht genügend Speicherplatz auf dem<br>Datenträger zur Verfügung. Kopieren Sie die Datei auf einen<br>anderen Datenträger oder verwenden Sie einen Datenträger mit<br>mehr Kapazität. |
| A FILENAME CANNOT CONTAIN ANY OF THE FOLLOWING CHARACTERS: $\backslash$ / : * ? " < >   - | Verwenden Sie diese Zeichen nicht in Dateinamen.                                                                                                    |
| GATE A20 FAILURE                                                                          | Unter Umständen ist ein Speichermodul nicht ordnungsgemäß<br>befestigt. Setzen Sie das Speichermodul neu ein oder wechseln<br>Sie es gegebenenfalls aus.                                                                                                    |
| GENERAL FAILURE                                                                           | Das Betriebssystem kann den Befehl nicht ausführen. Im Anschluss<br>an die Meldung werden in der Regel detaillierte Informationen<br>angezeigt. Beispiel: Printer out of paper. Take the<br>appropriate action.                                                                      |

### Tabelle 18. Diagnose-Fehlermeldungen (fortgesetzt)

| Fehlermeldungen                                                      | Beschreibung                                                                                                    |
|----------------------------------------------------------------------|----------------------------------------------------------------------------------------------------|
| HARD-DISK DRIVE CONFIGURATION ERROR                                  | Der Computer kann den Laufwerktyp nicht erkennen. Fahren<br>Sie den Computer herunter, entfernen Sie die Festplatte und<br>starten Sie den Computer vom optischen Laufwerk neu. Fahren<br>Sie anschließend den Computer herunter, installieren Sie das<br>Festplattenlaufwerk erneut und starten Sie den Computer neu.<br>Führen Sie die Festplattenlaufwerk-Tests ( <b>Hard Disk Drive</b> -<br>Tests) von <b>Dell Diagnostics</b> aus.                                                                                                    |
| HARD-DISK DRIVE CONTROLLER FAILURE 0                                 | Das Festplattenlaufwerk reagiert nicht auf die Befehle des<br>Computers. Fahren Sie den Computer herunter, entfernen Sie die<br>Festplatte und starten Sie den Computer vom optischen Laufwerk<br>neu. Fahren Sie anschließend den Computer herunter, installieren<br>Sie das Festplattenlaufwerk erneut und starten Sie den Computer<br>neu. Besteht das Problem weiterhin, installieren Sie ein anderes<br>Laufwerk. Führen Sie die Festplattenlaufwerk-Tests ( <b>Hard Disk</b><br><b>Drive</b> -Tests) von <b>Dell Diagnostics</b> aus. |
| HARD-DISK DRIVE FAILURE                                              | Das Festplattenlaufwerk reagiert nicht auf die Befehle des<br>Computers. Fahren Sie den Computer herunter, entfernen Sie die<br>Festplatte und starten Sie den Computer vom optischen Laufwerk<br>neu. Fahren Sie anschließend den Computer herunter, installieren<br>Sie das Festplattenlaufwerk erneut und starten Sie den Computer<br>neu. Besteht das Problem weiterhin, installieren Sie ein anderes<br>Laufwerk. Führen Sie die Festplattenlaufwerk-Tests ( <b>Hard Disk</b><br><b>Drive</b> -Tests) von <b>Dell Diagnostics</b> aus. |
| HARD-DISK DRIVE READ FAILURE                                         | Das Festplattenlaufwerk ist eventuell defekt. Fahren Sie den<br>Computer herunter, entfernen Sie die Festplatte und starten<br>Sie den Computer vom optischen Laufwerk neu. Fahren<br>Sie anschließend den Computer herunter, installieren Sie das<br>Festplattenlaufwerk erneut und starten Sie den Computer neu.<br>Besteht das Problem weiterhin, installieren Sie ein anderes<br>Laufwerk. Führen Sie die Festplattenlaufwerk-Tests ( <b>Hard Disk</b><br><b>Drive</b> -Tests) von <b>Dell Diagnostics</b> aus.                         |
| INSERT BOOTABLE MEDIA                                                | Das Betriebssystem versucht, von einem nicht startfähigen<br>Datenträger, beispielsweise einem optischen Laufwerk, zu starten.<br>Insert bootable media (Startfähigen Datenträger einlegen).                                                                                                    |
| INVALID CONFIGURATION INFORMATION-PLEASE RUN<br>SYSTEM SETUP PROGRAM | Die Systemkonfigurationsdaten stimmen nicht mit der<br>Hardwarekonfiguration überein. Diese Meldung wird in der Regel<br>nach der Installation eines Speichermoduls angezeigt. Korrigieren<br>Sie die entsprechenden Optionen im System-Setup-Programm.                                                                                                    |
| KEYBOARD CLOCK LINE FAILURE                                          | Überprüfen Sie bei einer externen Tastatur die Kabelverbindung.<br>Führen Sie den Tastatur-Controller-Test ( <b>Keyboard Controller</b> -<br>Test) von <b>Dell Diagnostics</b> aus.                                                                                                    |
| KEYBOARD CONTROLLER FAILURE                                          | Überprüfen Sie bei einer externen Tastatur die Kabelverbindung.<br>Starten Sie den Computer neu und berühren Sie Tastatur<br>oder Maus während der Startroutine nicht. Führen Sie den<br>Tastatur-Controller-Test ( <b>Keyboard Controller</b> -Test) von <b>Dell</b><br><b>Diagnostics</b> aus.                                                                                                    |
| KEYBOARD DATA LINE FAILURE                                           | Überprüfen Sie bei einer externen Tastatur die Kabelverbindung.<br>Führen Sie den Tastatur-Controller-Test ( <b>Keyboard Controller</b> -<br>Test) von <b>Dell Diagnostics</b> aus.                                                                                                    |
| KEYBOARD STUCK KEY FAILURE                                           | Überprüfen Sie bei einer externen Tastatur oder einem externen<br>Tastenblock die Kabelverbindung. Starten Sie den Computer neu<br>und berühren Sie Tastatur oder Tasten während der Startroutine<br>nicht. Führen Sie den Test auf feststeckende Tasten ( <b>Stuck Key</b> )<br>von <b>Dell Diagnostics</b> aus.                                                                                                    |

### Tabelle 18. Diagnose-Fehlermeldungen (fortgesetzt)

| Fehlermeldungen                                                            | Beschreibung                                                                                                    |
|----------------------------------------------------------------------------|----------------------------------------------------------------------------------------------------|
| LICENSED CONTENT IS NOT ACCESSIBLE IN<br>MEDIADIRECT                       | Dell MediaDirect kann die Beschränkungen "Digital Rights<br>Management (DRM)" (Digitales Rechte-Management) in der Datei<br>nicht überprüfen. Daher kann die Datei nicht abgespielt werden.                                                                                                    |
| MEMORY ADDRESS LINE FAILURE AT ADDRESS, READ<br>VALUE EXPECTING VALUE      | Ein Speichermodul ist unter Umständen beschädigt oder falsch<br>eingesetzt. Setzen Sie das Speichermodul neu ein oder wechseln<br>Sie es gegebenenfalls aus.                                                                                                    |
| MEMORY ALLOCATION ERROR                                                    | Das gerade gestartete Programm steht in Konflikt mit dem<br>Betriebssystem, einem anderen Anwendungsprogramm oder einem<br>Dienstprogramm. Fahren Sie den Computer herunter, warten Sie<br>30 Sekunden und starten Sie ihn dann neu. Führen Sie das<br>Programm erneut aus. Wird die Fehlermeldung wieder angezeigt,<br>lesen Sie in der Dokumentation zur Software nach.                                                                                                    |
| MEMORY DOUBLE WORD LOGIC FAILURE AT ADDRESS,<br>READ VALUE EXPECTING VALUE | Ein Speichermodul ist unter Umständen beschädigt oder falsch<br>eingesetzt. Setzen Sie das Speichermodul neu ein oder wechseln<br>Sie es gegebenenfalls aus.                                                                                                    |
| MEMORY ODD/EVEN LOGIC FAILURE AT ADDRESS, READ<br>VALUE EXPECTING VALUE    | Ein Speichermodul ist unter Umständen beschädigt oder falsch<br>eingesetzt. Setzen Sie das Speichermodul neu ein oder wechseln<br>Sie es gegebenenfalls aus.                                                                                                    |
| MEMORY WRITE/READ FAILURE AT ADDRESS, READ<br>VALUE EXPECTING VALUE        | Ein Speichermodul ist unter Umständen beschädigt oder falsch<br>eingesetzt. Setzen Sie das Speichermodul neu ein oder wechseln<br>Sie es gegebenenfalls aus.                                                                                                    |
| NO BOOT DEVICE AVAILABLE                                                   | Der Computer kann das Festplattenlaufwerk nicht finden. Ist<br>die Festplatte als Startgerät festgelegt, stellen Sie sicher, dass<br>das Laufwerk installiert, richtig eingesetzt und als Startlaufwerk<br>partitioniert ist.                                                                                                    |
| NO BOOT SECTOR ON HARD DRIVE                                               | Das Betriebssystem ist möglicherweise beschädigt. Wenden Sie sich an Dell.                                                                                                    |
| NO TIMER TICK INTERRUPT                                                    | Möglicherweise arbeitet ein Chip auf der Systemplatine nicht<br>einwandfrei. Führen Sie die System-Set-Überprüfung ( <b>System</b><br><b>Set</b> ) von <b>Dell Diagnostics</b> aus.                                                                                                    |
| NOT ENOUGH MEMORY OR RESOURCES. EXIT SOME<br>PROGRAMS AND TRY AGAIN        | Es sind zu viele Programme geöffnet. Schließen Sie alle Fenster<br>und öffnen Sie das gewünschte Programm.                                                                                                    |
| OPERATING SYSTEM NOT FOUND                                                 | Installieren Sie das Betriebssystem neu. Wenn das Problem weiterhin besteht, <b>wenden Sie sich an Dell</b> .                                                                                                    |
| OPTIONAL ROM BAD CHECKSUM                                                  | Das optionale ROM ist ausgefallen. Wenden Sie sich an Dell.                                                                                                    |
| SECTOR NOT FOUND                                                           | Das Betriebssystem kann einen Sektor auf der Festplatte<br>nicht finden. Entweder ist ein Sektor defekt oder die<br>Dateizuweisungstabelle (File Allocation Table, FAT) auf der<br>Festplatte ist beschädigt. Führen Sie das Fehlerprüfprogramm<br>von Windows aus, um die Dateistruktur auf der Festplatte zu<br>überprüfen. Eine entsprechende Anleitung finden Sie in <b>Windows</b><br><b>Help and Support</b> (Windows-Hilfe und Support) (klicken Sie zu<br>diesem Zwecke auf <b>Start &gt; Help and Support</b> (Start < Hilfe und<br>Support)). Wenn eine große Anzahl an Sektoren defekt ist, müssen<br>Sie die Daten sichern (falls möglich) und die Festplatte formatieren. |
| SEEK ERROR                                                                 | Das Betriebssystem kann eine bestimmte Spur auf der Festplatte nicht finden.                                                                                                    |
| SHUTDOWN FAILURE                                                           | Möglicherweise arbeitet ein Chip auf der Systemplatine nicht<br>einwandfrei. Führen Sie die System-Set-Überprüfung ( <b>System</b><br><b>Set</b> ) von <b>Dell Diagnostics</b> aus. Wenn die Meldung erneut<br>angezeigt wird, <b>wenden Sie sich an Dell</b> .                                                                                                    |

### Tabelle 18. Diagnose-Fehlermeldungen (fortgesetzt)

| Fehlermeldungen                                            | Beschreibung                                                                                                    |
|------------------------------------------------------------|----------------------------------------------------------------------------------------------------|
| TIME-OF-DAY CLOCK LOST POWER                               | Die Systemkonfigurationseinstellungen sind fehlerhaft. Schließen<br>Sie den Computer an eine Steckdose an, um den Akku aufzuladen.<br>Wenn das Problem weiterhin besteht, versuchen Sie, die<br>Daten wiederherzustellen, indem Sie das System-Setup-Programm<br>aufrufen und das Programm anschließend sofort beenden. Wenn<br>die Meldung erneut angezeigt wird, <b>wenden Sie sich an Dell</b> . |
| TIME-OF-DAY CLOCK STOPPED                                  | Die Reservebatterie, mit der die Systemkonfigurationseinstellungen<br>unterstützt werden, muss unter Umständen wieder aufgeladen<br>werden. Schließen Sie den Computer an eine Steckdose an,<br>um den Akku aufzuladen. Wenn das Problem weiterhin besteht,<br>wenden Sie sich an Dell.                                                                                                    |
| TIME-OF-DAY NOT SET-PLEASE RUN THE SYSTEM<br>SETUP PROGRAM | Die Uhrzeit- bzw. Datumsangaben, die im System-Setup-<br>Programm gespeichert sind, stimmen nicht mit der Systemuhr<br>überein. Korrigieren Sie die Einstellungen der Optionen <b>Date and</b><br><b>Time</b> (Datum und Uhrzeit).                                                                                                    |
| TIMER CHIP COUNTER 2 FAILED                                | Möglicherweise arbeitet ein Chip auf der Systemplatine nicht<br>einwandfrei. Führen Sie die System-Set-Überprüfung ( <b>System</b><br><b>Set</b> ) von <b>Dell Diagnostics</b> aus.                                                                                                    |
| UNEXPECTED INTERRUPT IN PROTECTED MODE                     | Der Tastatur-Controller ist möglicherweise defekt oder ein<br>Speichermodul ist möglicherweise nicht richtig befestigt. Führen<br>Sie die Systemspeicherüberprüfung ( <b>System Memory</b> ) und<br>die Tastatur-Controller-Tests ( <b>Keyboard Controller</b> ) von <b>Dell</b><br><b>Diagnostics</b> aus oder <b>wenden Sie sich an Dell</b> .                                                    |
| X:\ IS NOT ACCESSIBLE. THE DEVICE IS NOT READY             | Legen Sie einen Datenträger in das Laufwerk ein und versuchen Sie<br>es erneut.                                                                                                    |

## Systemfehlermeldungen

### Tabelle 19. Systemfehlermeldungen

| Systemmeldung                                                                                                    | Beschreibung                                                                                                    |
|----------------------------------------------------------------------------------------------------|----------------------------------------------------------------------------------------------------|
| Alert! Previous attempts at booting this<br>system have failed at checkpoint [nnnn]. For<br>help in resolving this problem, please note<br>this checkpoint and contact Dell Technical<br>Support | In drei aufeinanderfolgenden Versuchen konnte der Computer die<br>Startroutine aufgrund desselben Fehlers nicht abschließen.                                                                                                    |
| CMOS checksum error                                                                                                    | RTC wurde zurückgesetzt, die <b>BIOS-Setup</b> -<br>Standardeinstellungen wurden geladen.                                                                                                    |
| CPU fan failure                                                                                                    | Der Prozessorlüfter ist ausgefallen.                                                                                                    |
| System fan failure                                                                                                    | Der Systemlüfter ist ausgefallen.                                                                                                    |
| Hard-disk drive failure                                                                                                    | Möglicher Festplattenfehler beim POST.                                                                                                    |
| Keyboard failure                                                                                                    | Tastaturfehler oder loses Kabel. Wenn das Problem durch erneutes<br>festes Anschließen des Kabels nicht behoben wird, tauschen Sie<br>die Tastatur aus.                                                                                                    |
| No boot device available                                                                                                    | <ul> <li>Auf der Festplatte ist keine startfähige Partition vorhanden, das<br/>Festplattenkabel ist nicht richtig angeschlossen, oder es ist kein<br/>startfähiges Gerät vorhanden.</li> <li>Ist das Festplattenlaufwerk als Startgerät festgelegt, stellen<br/>Sie sicher, dass die Kabel richtig angeschlossen sind und das<br/>Laufwerk installiert und als Startlaufwerk partitioniert ist.</li> </ul> |

### Tabelle 19. Systemfehlermeldungen (fortgesetzt)

| Systemmeldung                                                                                                    | Beschreibung                                                                                                    |
|----------------------------------------------------------------------------------------------------|----------------------------------------------------------------------------------------------------|
|                                                                                                    | <ul> <li>Rufen Sie das System-Setup-Programm auf, und pr üfen Sie, ob<br/>die Angaben zur Startreihenfolge stimmen.</li> </ul> |
| No timer tick interrupt                                                                                                    | Möglicherweise ist ein Chip auf der Systemplatine oder die<br>Hauptplatine selbst fehlerhaft.                                  |
| NOTICE - Hard Drive SELF MONITORING SYSTEM has<br>reported that a parameter has exceeded its<br>normal operating range. Dell recommends that<br>you back up your data regularly. A parameter<br>out of range may or may not indicate a<br>potential hard drive problem | SMART-Fehler, möglicherweise ein Festplattenfehler.                                                                            |

### Wiederherstellen des Betriebssystems

Wenn das Betriebssystem auf Ihrem Computer auch nach mehreren Versuchen nicht gestartet werden kann, wird automatisch Dell SupportAssist OS Recovery gestartet.

Bei Dell SupportAssist OS Recovery handelt es sich um ein eigenständiges Tool, das auf allen Dell Computern mit Windows vorinstalliert ist. Es besteht aus Tools für die Diagnose und Behebung von Fehlern, die möglicherweise vor dem Starten des Betriebssystems auftreten können. Mit dem Tool können Sie eine Diagnose von Hardwareproblemen durchführen, Ihren Computer reparieren, Dateien sichern oder Ihren Computer auf Werkseinstellungen zurücksetzen.

Sie können das Tool auch über die Dell Supportwebsite herunterladen, um Probleme mit Ihrem Computer zu beheben, wenn das primäre Betriebssystem auf dem Computer aufgrund von Software- oder Hardwareproblemen nicht gestartet werden kann.

Weitere Informationen über Dell SupportAssist OS Recovery finden Sie im *Benutzerhandbuch zu Dell SupportAssist OS Recovery* unter www.dell.com/serviceabilitytools. Klicken Sie auf **SupportAssist** und klicken Sie dann auf **SupportAssist OS Recovery**.

## Aktualisieren des BIOS unter Verwendung des USB-Laufwerks in Windows

### Schritte

- 1. Befolgen Sie das Verfahren von Schritt 1 bis Schritt 6 unter Aktualisieren des BIOS in Windows zum Herunterladen der aktuellen BIOS-Setup-Programmdatei.
- 2. Erstellen Sie ein startfähiges USB-Laufwerk. Weitere Informationen finden Sie im Wissensdatenbank-Artikel 000145519 unter www.dell.com/support.
- 3. Kopieren Sie die BIOS-Setup-Programmdatei auf das startfähige USB-Laufwerk.
- 4. Schließen Sie das startfähige USB-Laufwerk an den Computer an, auf dem Sie die BIOS-Aktualisierung durchführen möchten.
- 5. Starten Sie den Computer neu und drücken Sie F12.
- 6. Starten Sie das USB-Laufwerk über das Einmaliges Boot-Menü.
- Geben Sie den Namen der BIOS-Setup-Programmdatei ein und drücken Sie Eingabe.
   Die BIOS Update Utility (Dienstprogramm zur BIOS-Aktualisierung) wird angezeigt.
- 8. Befolgen Sie die Anweisungen auf dem Bildschirm, um die BIOS-Aktualisierung abzuschließen.

## Aktualisieren des BIOS unter Windows

#### Schritte

- 1. Rufen Sie die Website www.dell.com/support auf.
- 2. Klicken Sie auf **Produktsupport**. Klicken Sie auf **Support durchsuchen**, geben Sie die Service-Tag-Nummer Ihres Computers ein und klicken Sie auf **Suchen**.

(i) ANMERKUNG: Wenn Sie kein Service-Tag-Nummer haben, verwenden Sie die SupportAssist-Funktion, um Ihren Computer automatisch zu identifizieren. Sie können auch die Produkt-ID verwenden oder manuell nach Ihrem Computermodell suchen.

- 3. Klicken Sie auf Treiber & Downloads. Erweitern Sie Treiber suchen.
- 4. Wählen Sie das Betriebssystem aus, das auf Ihrem Computer installiert ist.
- 5. Wählen Sie in der Dropdown-Liste Kategorie die Option BIOS aus.
- 6. Wählen Sie die neueste BIOS-Version aus und klicken Sie auf Herunterladen, um das BIOS für Ihren Computer herunterzuladen.
- 7. Sobald der Download abgeschlossen ist, wechseln Sie zu dem Ordner, in dem Sie die Datei für die BIOS-Aktualisierung gespeichert haben.
- Doppelklicken Sie auf das Dateisymbol der BIOS-Aktualisierungsdatei und befolgen Sie die Anweisungen auf dem Bildschirm.
   Weitere Informationen finden Sie im Knowledge-Base-Artikel 000124211 unter www.dell.com/support.

### Sicherungsmedien und Wiederherstellungsoptionen

Es wird empfohlen, ein Wiederherstellungslaufwerk für die Fehlerbehebung zu erstellen und Probleme zu beheben, die ggf. unter Windows auftreten. Dell bietet mehrere Optionen für die Wiederherstellung des Windows-Betriebssystems auf Ihrem Dell PC. Weitere Informationen finden Sie unter Dell Windows Backup Media and Recovery Options (Sicherungsmedien und Wiederherstellungsoptionen).

## Ein- und Ausschalten des WLAN

#### Info über diese Aufgabe

Wenn Ihr Computer aufgrund von WLAN-Verbindungsproblemen keinen Zugriff auf das Internet hat, können Sie das WLAN aus- und wieder einschalten. Das folgende Verfahren enthält Anweisungen dazu, wie Sie das WLAN aus- und wieder einschalten:

(i) ANMERKUNG: Manche Internetdienstanbieter (Internet Service Providers, ISPs) stellen ein Modem/Router-Kombigerät bereit.

#### Schritte

- 1. Schalten Sie den Computer aus.
- 2. Schalten Sie das Modem aus.
- 3. Schalten Sie den WLAN-Router aus.
- 4. Warten Sie 30 Sekunden.
- 5. Schalten Sie den WLAN-Router ein.
- 6. Schalten Sie das Modem ein.
- 7. Schalten Sie den Computer ein.

### **Entladen des Reststroms (Kaltstart)**

#### Info über diese Aufgabe

Reststrom ist die restliche statische Elektrizität, die auf dem Computer bleibt, auch wenn er ausgeschaltet und der Akku entfernt wurde.

Zu Ihrer Sicherheit und zum Schutz der sensiblen elektronischen Komponenten Ihres Computers müssen Sie vor dem Entfernen oder Austausch von Komponenten Ihres Computers den Reststrom entladen.

Die Entladung des Restroms, auch als Kaltstart bezeichnet, ist auch ein allgemeiner Schritt bei der Fehlerbehebung, wenn Ihr Computer sich nicht einschalten lässt oder das Betriebssystem nicht gestartet werden kann.

### So entladen Sie den Reststrom (Kaltstart)

### Schritte

- 1. Schalten Sie den Computer aus.
- 2. Trennen Sie den Netzadapter vom Computer.
- 3. Entfernen Sie die Bodenabdeckung.
- 4. Entfernen Sie den Akku.

- 5. Halten Sie den Netzschalter für 20 Sekunden gedrückt, um den Reststrom zu entladen.
- 6. Setzen Sie den Akku ein.
- 7. Bringen Sie die Bodenabdeckung an.
- 8. Schließen Sie den Netzadapter an den Computer an.
- 9. Schalten Sie den Computer ein.

(i) ANMERKUNG: Weitere Informationen zum Durchführen eines Kaltstarts finden Sie im Wissensdatenbank-Artikel 000130881 unter www.dell.com/support.

# Hilfe erhalten und Kontaktaufnahme mit Dell

### Selbsthilfe-Ressourcen

Mithilfe dieser Selbsthilfe-Ressourcen erhalten Sie Informationen und Hilfe zu Dell-Produkten:

### Tabelle 20. Selbsthilfe-Ressourcen

| Selbsthilfe-Ressourcen                                                                                                    | Ort der Ressource                                                                                                    |
|----------------------------------------------------------------------------------------------------|----------------------------------------------------------------------------------------------------|
| Informationen zu Produkten und Dienstleistungen von Dell                                                                                                    | www.dell.com                                                                                                    |
| My Dell-App                                                                                                    | Deell                                                                                                    |
| Tipps                                                                                                    | ·*                                                                                                    |
| Support kontaktieren                                                                                                    | Geben Sie in der Windows-Suche Contact Support ein und drücken Sie die Eingabetaste.                                                                                                    |
| Onlinehilfe für Betriebssystem                                                                                                    | www.dell.com/support/windows                                                                                                    |
| Greifen Sie auf Top-Lösungen, Diagnosen, Treiber und Downloads<br>zu und erfahren Sie mithilfe von Videos, Handbüchern und<br>Dokumenten mehr über Ihren Computer. | Ihr Dell Computer wird eindeutig durch eine Service-Tag-Nummer<br>oder einen Express-Service-Code identifiziert. Um die relevanten<br>Supportressourcen für Ihren Dell Computer anzuzeigen, geben Sie<br>unter www.dell.com/support die Service-Tag-Nummer oder den<br>Express-Servicecode ein.                                                                                                    |
|                                                                                                    | Weitere Informationen dazu, wie Sie das Service-Tag Ihres<br>Computers finden, finden Sie unter Suchen des Service-Tags Ihres<br>Computers.                                                                                                    |
| Dell Knowledge-Base-Artikel zu zahlreichen Computerthemen.                                                                                                    | <ol> <li>Rufen Sie die Website www.dell.com/support auf.</li> <li>Wählen Sie in der Menüleiste oben auf der Support-Seite die<br/>Option Support &gt; Knowledge Base aus.</li> <li>Geben Sie in das Suchfeld auf der Seite in der<br/>Wissensdatenbank das Schlüsselwort, das Thema oder die<br/>Modellnummer ein und klicken oder tippen Sie dann auf das<br/>Suchsymbol, um die zugehörigen Artikel anzuzeigen.</li> </ol> |

### Kontaktaufnahme mit Dell

Informationen zur Kontaktaufnahme mit Dell für den Verkauf, den technischen Support und den Kundendienst erhalten Sie unter www.dell.com/contactdell.

() ANMERKUNG: Die Verfügbarkeit ist je nach Land/Region und Produkt unterschiedlich und bestimmte Services sind in Ihrem Land/ Ihrer Region eventuell nicht verfügbar.

 ANMERKUNG: Wenn Sie nicht über eine aktive Internetverbindung verfügen, können Sie Kontaktinformationen auch auf Ihrer Auftragsbestätigung, dem Lieferschein, der Rechnung oder im Dell Produktkatalog finden.